# Inhoudsopgave

**De functies van de telefoon 4** Toetsfuncties, sneltoetsen, letters invoeren.

De telefoon aan uw persoonlijke wensen aanpassen 17

Instellingen downloaden of kiezen vanaf de telefoon.

**Bellen 27** Het telefoonboek gebruiken, spraakbesturing, gespreksopties.

Berichten 50 MMS-berichten, chatten en e-mail.

Camera 59 De camera gebruiken.

**WAP en e-mail instellen 62** Alles over het instellen van WAP en e-mail.

WAP gebruiken 71 WAP-browser, bladwijzers.

# Informatie overdragen en uitwisselen 74

Bluetooth draadloze technologie, synchroniseren.

**Meer functies 79** Kalender, wekker, stopwatch, timer, spellen.

**Beveiliging 88** SIM-kaartblokkering, telefoonblokkering.

Problemen oplossen 90 Waarom doet de telefoon niet wat ik wil?

# Aanvullende informatie 93

Veilig en efficiënt in gebruik, garantie, declaration of conformity.

**Pictogrammen 101** Wat betekenen de pictogrammen?

Index 107

#### Sony Ericsson GSM 900/1800/1900

#### Vijfde editie (mei 2003)

Deze handleiding is gepubliceerd door Sony Ericsson Mobile Communications AB, zonder enige garantie. Te allen tijde en zonder voorafgaande waarschuwing kunnen verbeteringen en wijzigingen door Sony Ericsson Mobile Communications AB worden aangebracht in deze handleiding op grond van typografische fouten, onjuiste of achterhaalde gegevens of verbeteringen aan programmatuur en/of apparatuur. Dergelijke wijzigingen worden natuurlijk verwerkt in nieuwe uitgaven van deze handleiding.

#### Alle rechten voorbehouden.

©Sony Ericsson Mobile Communications AB, 2002 Publicatienummer: NL/LZT 108 6258 R5A

#### Let op:

Enkele in deze handleiding beschreven services worden niet door alle netwerken ondersteund. *Dit geldt ook voor het internationale GSM-alarmnummer 112.* 

Neem contact op met uw netwerkexploitant of serviceprovider als u twijfelt of u een bepaalde service al dan niet kunt gebruiken.

Lees de *Richtlijnen voor veilig en efficiënt gebruik* en de *Beperkte garantie* voordat u de mobiele telefoon gaat gebruiken.

De *BLUETOOTH* handelsmerken zijn eigendom van Bluetooth SIG, Inc.

T9™ Text Input is een handelsmerk of een gedeponeerd handelsmerk van Tegic Communications.

T9<sup>™</sup> Text Input heeft een licentie onder een of meer van de volgende patenten: U.S. Pat. Nos. 5,818,437, 5,953,541, 5,187,480, 5,945,928, and 6,011,554; Canadian Pat. No. 1,331,057, United Kingdom Pat. No. 2238414B; Hongkong Standard Pat. No. HK0940329; Republic of Singapore Pat. No. 51383; Euro.Pat. No. 0 842 463(96927260.8) DE/DK, FI, FR, IT, NL, PT, ES, SE, GB; en aanvullende, hangende patenten wereldwijd.

Java en alle op Java gebaseerde handelsmerken en logo's zijn handelsmerken of gedeponeerde handelsmerken van Sun Microsystems, Inc. in de Verenigde Staten en in andere landen.

Licentieovereenkomst voor eindgebruikers voor Sun™ Java™ J2ME™.

#### 2 Inhoudsopgave

1. Beperkingen: De Software is vertrouwelijke, auteursrechtelijk beschermde informatie van Sun en de eigendom van alle kopieën berust bij Sun en/of haar licentiegevers. De klant is niet gerechtigd om de Software te wijzigen, te decompileren, te ontleden, te decoderen, te extraheren of anderszins aan reverse-engineering te onderwerpen. De software mag niet als geheel of gedeeltelijk worden verhuurd, worden overgedragen of in onderlicentie worden gegeven.

2. Exportvoorschriften: Software, inclusief technische gegevens, valt onder de Amerikaanse exportwetten, met inbegrip van de U.S. Export Administration Act en de daaraan verbonden bepalingen, en valt mogelijk ook onder de export- of importvoorschriften van andere landen. De klant komt overeen om strikt te voldoen aan dergelijke voorschriften en erkent de eigen verantwoordelijkheid voor het verkrijgen van vergunningen voor de export, wederuitvoer of import van Software. Software mag niet worden gedownload of anderszins worden geëxporteerd of wederuitgevoerd (i) naar, of naar een staatsburger of inwoner van, Sura, Irak, Iran, Noord-Korea, Libië, Soedan, Syrië (met inachtneming van het feit dat deze opsomming van tijd tot tijd kan worden herzien)

of naar enig ander land waartegen de Verenigde Staten een handelsembargo heeft ingesteld; of (ii) naar iemand op de lijst van Specially Designated Nations van de U.S. Treasury Department of in de Table of Denial Orders van het U.S. Commerce Department.

3. Beperkte rechten: Het gebruik, het kopiëren en de openbaarmaking door de regering van de Verenigde Staten is onderhevig aan de beperkingen die worden uiteengezet in de Rights in Technical Data and Computer Software Clauses in DFARS 252.227-7013(c) (1) (ii) en FAR 52.227-19(c) (2), voor zover van toepassing.

Een deel van de software van dit product valt onder het auteursrecht van © SyncML initiative Ltd. (1999-2002). Alle rechten voorbehouden.

Andere product- en bedrijfsnamen in dit document kunnen handelsmerken zijn van de respectieve eigenaars.

Alle rechten die hierin niet uitdrukkelijk worden verleend, zijn voorbehouden.

# De functies van de telefoon

# Deze gebruikershandleiding

Het hoofdstuk "De functies van uw telefoon" bevat een kort overzicht van de belangrijkste functies van de telefoon en van sneltoetsen en bevat daarnaast algemene informatie.

Meer informatie en downloadbestanden zijn beschikbaar op www.SonvEricsson.com/ of wap.SonvEricsson.com/.

### Beschikbare services

Bepaalde services en functies die in deze gebruikershandleiding worden beschreven, zijn afhankelijk van het netwerk of abonnement. Dit betekent dat mogelijk niet alle menu's beschikbaar zijn op uw telefoon.

Dit symbool geeft aan dat een service of functie afhankelijk is van het gebruikte netwerk of abonnement.

Raadpleeg uw netwerkoperator voor meer informatie over uw abonnement.

# Montage

U kunt de telefoon pas gebruiken, als u:

- de SIM-kaart in de telefoon hebt geplaatst:
- de batterij hebt aangesloten en opgeladen. • Zie "SIM-kaart en batterijgegevens" op pagina 5.

**Opmerking:** *zet altijd de telefoon uit en koppel* de batterijlader los voordat u een SIM-kaart plaatst of verwiidert.

# De SIM-kaart

Als u zich aanmeldt als abonnee bij een netwerkoperator, ontvangt u een SIM-kaart (SIM staat voor Subscriber Identity Module). Deze SIM-kaart bevat een computerchip waarop, onder andere, uw telefoonnummer, de services die in uw abonnement zijn opgenomen en de telefoonboekgegevens worden opgeslagen.

Tip: controleer of de informatie op de SIM-kaart is opgeslagen voordat u de SIM-kaart uit een andere telefoon verwijdert. Zo kunnen telefoonboekvermeldingen bijvoorbeeld in het telefoongeheugen zijn opgeslagen.

#### 4 De functies van de telefoon

# SIM-kaart en batterijgegevens

Het kan tot 30 minuten duren voordat een pictogram wordt weergegeven tijdens het opladen.

- 1. Plaats de SIM-kaart. Schuif de zilverkleurige houder over de SIM-kaart om deze vast te zetten.
- **2.** Plaats de batterij aan de achterzijde van de telefoon met de twee connectors tegenover elkaar.
- **3.** Plaats het achterste frontje zoals wordt aangegeven op de afbeelding. Schuif het frontje op zijn plaats.
- **4.** Sluit de oplader op de telefoon aan bij het pijlsymbool. Het pijlsymbool op de stekker van de oplader moet naar boven wijzen.
- Het kan tot 30 minuten duren voordat het pictogram voor het opladen van de batterij op de display wordt weergegeven.
- 6. Wacht zo'n 4 uur of tot het pictogram aangeeft dat de batterij volledig is opgeladen. Als het batterijpictogram hierna nog niet wordt aangegeven, drukt u op een toets of op de joystick om de display te activeren.
- 7. Verwijder de oplader door de stekker omhoog te kantelen.

**Opmerking:** U kunt de telefoon pas gebruiken nadat u de SIM-kaart hebt geplaatst en de batterij hebt opgeladen.

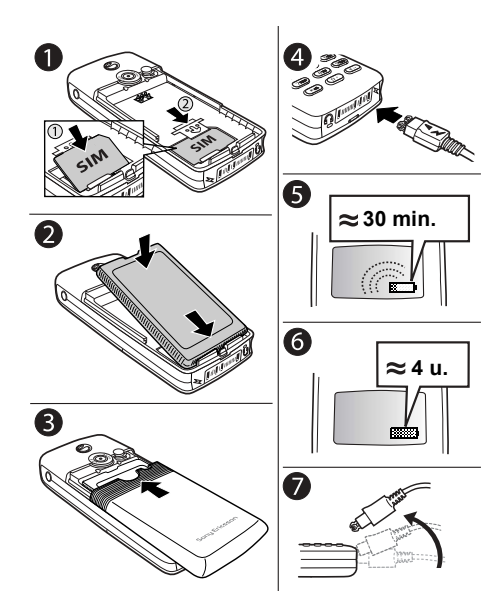

#### Telefoon aanzetten

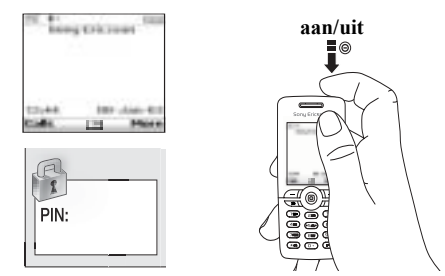

#### De telefoon aanzetten

Druk op de aan/uit-knop bovenop de telefoon.

**Opmerking:** Als u de telefoon voor de eerste keer aanzet, kan het wel 40 seconden duren voordat deze gaat werken.

 Voer uw PIN (Personal Identity Number) in, als uw SIM-kaart over een dergelijke code beschikt. U ontvangt de pincode van uw netwerkoperator. Als u tijdens het invoeren van uw pincode een vergissing maakt, verwijdert u het verkeerde teken door op  $\fbox$  te drukken.

Als uw pincode met dezelfde cijfers begint als een alarmnummer, bijvoorbeeld 112, worden de cijfers niet weergegeven door een \* wanneer u deze invoert. Hierdoor kunt u alarmnummers zien en bellen zonder een pincode in te toetsen. Zie "Alarmnummers bellen" op pagina 28.

**Opmerking:** Als u drie keer achter elkaar de verkeerde pincode invoert, wordt de SIM-kaart geblokkeerd en wordt het bericht 'PIN geblokkrd' weergegeven. U heft de blokkering op door uw PUKcode (Personal Unblocking Key) in te voeren. U ontvangt de PUK-code van uw netwerkoperator.

### De telefoon uitzetten

Druk op de aan/uit-knop bovenop de telefoon en houd deze ingedrukt.

#### 6 De functies van de telefoon

# Werken met de menu's

De hoofdmenu's worden als pictogrammen weergegeven op het bureaublad. Druk op de joystick om naar het bureaublad te gaan.

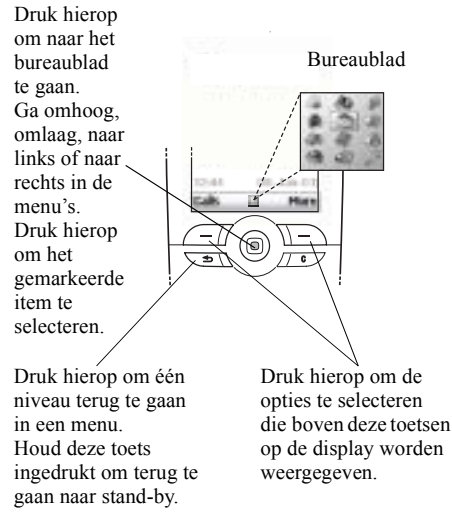

# Voorbeeld

# Een wektijd instellen

- 1. Ga met de joystick naar *Agenda* en druk op de linkertoets om deze optie te selecteren.
- 2. Ga met de joystick naar *Wekker* en druk op de linkertoets — om deze functie te selecteren. Druk nogmaals op de linkertoets — om *Wekker* te selecteren.
- Voer de tijd in en druk op de linkertoets 
   om deze tijd op te slaan.

Instructies zoals de bovenstaande worden in de rest van deze gebruikershandleiding als volgt in een verkorte vorm weergegeven:

# Een wektijd instellen

- 1. Ga naar Agenda, Wekker, Wekker.
- 2. Voer de tijd in en druk op Opslaan.

# Bellen en gesprekken ontvangen vanuit stand-by

- Voer het netnummer en het telefoonnummer in, druk op **Bellen**.
- Druk op Beëindig om het gesprek te beëindigen.
- Wanneer de telefoon overgaat, drukt u op **Ja** om het gesprek aan te nemen.

# De functies van de telefoon 7

### Toetsfuncties

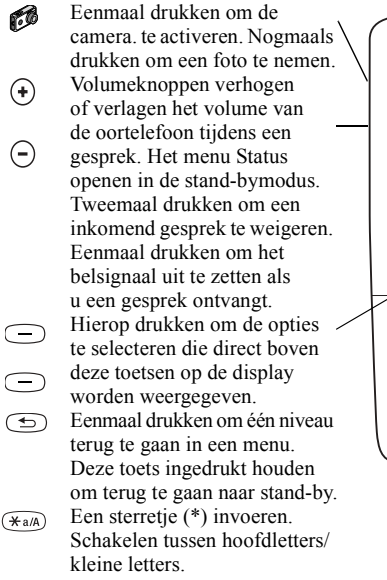

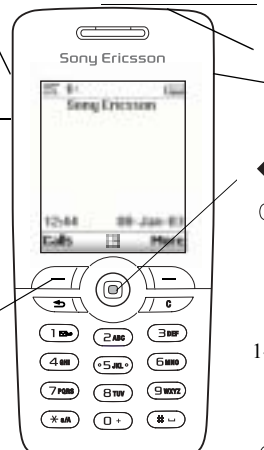

# Infraroodpoort

不

Θ

C

Ingedrukt houden om de telefoon aan of uit te zetten. Hierop drukken om direct naar internet te gaan. Door menu's, lijsten en teksten bladeren.

Nummers, letters of een item uit een lijst verwijderen. Ingedrukt houden om de microfoon (tijdens een gesprek) of het geluid uit te zetten.

invoeren.

#### 8 De functies van de telefoon

#### Sneltoetsen

Hieronder worden handige toetscombinaties beschreven

| Gewenste actieIn stand-by:Een alarmnummer bellenVoer het alarmnummer<br>in en druk op BellenNaar Zoek & bel gaanDruk op ↓Naar Internetservices gaanDruk op ↓Kiezen met uw stemDruk op ♠Naar Gesprekkenlijst gaanDruk op €Uw voicemail bellenDruk op €Uw voicemail bellenDruk op ● en houd<br>deze toets ingedrukt<br>of zeg het toverwoordHet plusteken + invoerenDruk op ● en houd<br>deze toets ingedruktHet belsignaal uitzetten als<br>u een gesprek ontvangt.Druk op ● o en houd<br>deze toets ingedruktDe tijd weergeven<br>De telefoon op StilDruk op ○ en houd<br>deze toets ingedrukt                                                                                                    |                              |                                |   |
|----------------------------------------------------------------------------------------------------|------------------------------|--------------------------------|---|
| Een alarmnummer bellen       Voer het alarmnummer<br>in en druk op Bellen         Naar Zoek & bel gaan       Druk op ↓         Naar Internetservices gaan       Druk op ↑         Kiezen met uw stem       Druk op ↑         Naar Gesprekkenlijst gaan       Druk op €         Uw voicemail bellen       Druk op ① ● en houd<br>deze toets ingedrukt         Het plusteken + invoeren       Druk op ① ● en houd<br>deze toets ingedrukt         Het belsignaal uitzetten als<br>u een gesprek ontvangt.       Druk op ① ● en houd<br>deze toets ingedrukt         De tijd weergeven       Druk op ① o furk<br>ovolumeknop         De tiefoon op Stil       Druk op ① ● noud<br>deze toets ingedrukt                                                                                                    | Gewenste actie               | In stand-by:                   | l |
| in en druk op Bellen<br>Naar Zoek & bel gaan<br>Naar Internetservices gaan<br>Kiezen met uw stem<br>Naar Gesprekkenlijst gaan<br>Uw voicemail bellen<br>Het plusteken + invoeren<br>Het belsignaal uitzetten als<br>u een gesprek ontvangt.<br>Druk op ① en houd<br>deze toets ingedrukt<br>Druk op ① en houd<br>deze toets ingedrukt<br>Druk op ① en houd<br>deze toets ingedrukt<br>Druk op ① en houd<br>deze toets ingedrukt<br>Druk op ① en houd<br>deze toets ingedrukt<br>Druk op ① en houd<br>deze toets ingedrukt<br>Druk op ① en houd<br>deze toets ingedrukt<br>Druk op ① en houd<br>deze toets ingedrukt<br>Druk op ① en houd<br>deze toets ingedrukt<br>Druk op ① en houd<br>deze toets ingedrukt<br>Druk op ① en houd<br>deze toets ingedrukt<br>Druk op ① en houd<br>deze toets ingedrukt | Een alarmnummer bellen       | Voer het alarmnummer           | ( |
| Naar Zoek & bel gaan       Druk op ↓         Naar Internetservices gaan       Druk op ↑         Kiezen met uw stem       Druk op een volumeknop<br>en houd deze ingedrukt<br>of zeg het toverwoord         Naar Gesprekkenlijst gaan       Druk op Gesprek         Uw voicemail bellen       Druk op 1 en houd<br>deze toets ingedrukt         Het plusteken + invoeren       Druk op 0 en houd<br>deze toets ingedrukt         Het belsignaal uitzetten als<br>u een gesprek ontvangt.       Druk op 0 en volumeknop         De tijd weergeven       Druk op 0 en houd<br>deze toets ingedrukt         De telefoon op Stil       Druk op 0 en houd<br>deze toets ingedrukt                                                                                                    |                              | in en druk op Bellen           | I |
| Naar Internetservices gaan       Druk op ↑         Kiezen met uw stem       Druk op een volumeknop<br>en houd deze ingedrukt<br>of zeg het toverwoord         Naar Gesprekkenlijst gaan       Druk op ○ en houd<br>deze toets ingedrukt         Uw voicemail bellen       Druk op ○ en houd<br>deze toets ingedrukt         Het plusteken + invoeren       Druk op ○ en houd<br>deze toets ingedrukt         Het belsignaal uitzetten als<br>u een gesprek ontvangt.       Druk op ○ of druk<br>eenmaal op een<br>volumeknop         De tijd weergeven       Druk op ○ en houd<br>deze toets ingedrukt         De telefoon op Stil       Druk op ○ en houd<br>deze toets ingedrukt                                                                                                    | Naar Zoek & bel gaan         | Druk op 🖡                      | ŝ |
| Kiezen met uw stemDruk op een volumeknop<br>en houd deze ingedrukt<br>of zeg het toverwoordNaar Gesprekkenlijst gaanDruk op GesprekUw voicemail bellenDruk op [] en houd<br>deze toets ingedruktHet plusteken + invoerenDruk op [] en houd<br>deze toets ingedruktHet belsignaal uitzetten als<br>u een gesprek ontvangt.Druk op [] of druk<br>eenmaal op een<br>volumeknopDe tijd weergevenDruk op [] en houd<br>deze toets ingedruktDe tijd weergevenDruk op [] of druk<br>eenmaal op een<br>volumeknopDe tijd weergevenDruk op [] en houd<br>deze toets ingedrukt                                                                                                    | Naar Internetservices gaan   | Druk op 🔒                      |   |
| en houd deze ingedrukt<br>of zeg het toverwoordNaar Gesprekkenlijst gaan<br>Uw voicemail bellenDruk op Gesprek<br>Druk op 1 en houd<br>deze toets ingedruktHet plusteken + invoeren<br>Het belsignaal uitzetten als<br>u een gesprek ontvangt.Druk op 0 en houd<br>deze toets ingedruktHet belsignaal uitzetten als<br>u een gesprek ontvangt.Druk op 0 of druk<br>eenmaal op een<br>volumeknopDe tijd weergeven<br>De tielefoon op Stil<br>instellenDruk op c of noud<br>deze toets ingedrukt                                                                                                    | Kiezen met uw stem           | Druk op een volumeknop         |   |
| Naar Gesprekkenlijst gaanof zeg het toverwoordNaar Gesprekkenlijst gaanDruk op GesprekUw voicemail bellenDruk op 1 en houd<br>deze toets ingedruktHet plusteken + invoerenDruk op 0 en houd<br>deze toets ingedruktHet belsignaal uitzetten als<br>u een gesprek ontvangt.Druk op 0 of druk<br>eenmaal op een<br>volumeknopDe tijd weergeven<br>De telefoon op StilDruk op c en houd<br>deze toets ingedrukt                                                                                                    |                              | en houd deze ingedrukt         | 1 |
| Naar Gesprekkenlijst gaan       Druk op Gesprek         Uw voicemail bellen       Druk op 1 en houd         Het plusteken + invoeren       Druk op 0 en houd         Het belsignaal uitzetten als       Druk op 0 of druk         u een gesprek ontvangt.       Druk op 0 of druk         De tijd weergeven       Druk op 0 of druk         De telefoon op Stil       Druk op 0 of druk         Instellen       Druk op 0 of druk                                                                                                    |                              | of zeg het toverwoord          | v |
| Uw voicemail bellenDruk op 1 en houd<br>deze toets ingedruktHet plusteken + invoerenDruk op 0 en houd<br>deze toets ingedruktHet belsignaal uitzetten als<br>u een gesprek ontvangt.Druk op 0 of druk<br>eenmaal op een<br>volumeknopDe tijd weergeven<br>De telefoon op Stil<br>instellenDruk op 0 of druk<br>port op 0 of druk<br>een houd<br>deze toets ingedrukt                                                                                                    | Naar Gesprekkenlijst gaan    | Druk op Gesprek                | 5 |
| Het plusteken + invoeren       deze toets ingedrukt         Het plusteken + invoeren       Druk op ① en houd deze toets ingedrukt         Het belsignaal uitzetten als u een gesprek ontvangt.       Druk op ⓒ of druk eenmaal op een volumeknop         De tijd weergeven       Druk op ⓒ en houd deze toets ingedrukt         De telefoon op Stil       Druk op ⓒ en houd deze toets ingedrukt                                                                                                    | Uw voicemail bellen          | Druk op $(1)$ en houd          | 1 |
| Het plusteken + invoeren       Druk op ① en houd deze toets ingedrukt         Het belsignaal uitzetten als u een gesprek ontvangt.       Druk op ① of druk eenmaal op een volumeknop         De tijd weergeven       Druk op ② of druk op @ of druk         De telefoon op Stil       Druk op ③ of houd deze toets ingedrukt                                                                                                    |                              | deze toets ingedrukt           |   |
| deze toets ingedrukt<br>Het belsignaal uitzetten als<br>u een gesprek ontvangt.<br>De tijd weergeven<br>De telefoon op Stil<br>instellen<br>deze toets ingedrukt<br>Druk op © of druk<br>eenmaal op een<br>volumeknop<br>Druk op © on druk<br>eenmaal op een<br>Druk op © on druk<br>eenmaal op een<br>volumeknop<br>Druk op © on druk                                                                                                    | Het plusteken + invoeren     | Druk op 🕕 en houd              | 1 |
| Het belsignaal uitzetten als<br>u een gesprek ontvangt.       Druk op C of druk<br>eenmaal op een<br>volumeknop         De tijd weergeven<br>De telefoon op Stil<br>instellen       Druk op C of druk<br>eenmaal op een<br>Druk op een volumetoets<br>Druk op C en houd<br>deze toets ingedrukt                                                                                                    |                              | deze toets ingedrukt           | ( |
| u een gesprek ontvangt.<br>De tijd weergeven<br>De telefoon op Stil<br>instellen<br>u eenmaal op een<br>volumeknop<br>Druk op een volumetoets<br>Druk op con houd<br>deze toets ingedrukt                                                                                                    | Het belsignaal uitzetten als | Druk op C of druk              | ł |
| De tijd weergevenDruk op een volumetoetsDe telefoon op StilDruk op c en houdinstellendeze toets ingedrukt                                                                                                    | u een gesprek ontvangt.      | eenmaal op een                 | e |
| De tijd weergevenDruk op een volumetoetsDe telefoon op StilDruk op c en houdinstellendeze toets ingedrukt                                                                                                    | 0 1 0                        | volumeknop                     | 6 |
| De telefoon op Stil<br>instellen Druk op C en houd<br>deze toets ingedrukt                                                                                                    | De tijd weergeven            | Druk op een volumetoets        | ī |
| instellen deze toets ingedrukt                                                                                                    | De telefoon op Stil          | Druk op $\overline{C}$ en houd |   |
|                                                                                                    | instellen                    | deze toets ingedrukt           |   |

#### Gewenste actie In stand-by: Druk op één van de Naar een contact gaan toetsen van (2) - (9) waarvan de naam met een specifieke letter begint en houd deze ingedrukt Naar een telefoonnummer op een specifieke oositie gaan Snelkiezen

Het eerste submenu van het menu met snelkoppelingen openen Het hoofdmenu openen

Het menu openen om de datum van vandaag. net gebruikte profiel en de modelnaam van de telefoon te bekijken De taal wijzigen in **Automatisch** 

Druk op het positienummer en op (# -- ) Druk op één van de cijfertoetsen 1 - 9 en op Bellen Druk op 🖕

Druk op  $\rightarrow$  of druk op het midden van de joystick Druk eenmaal op een volumeknop

Druk op 📥 8888 🔿

#### Gewenste actie

De taal wijzigen in Engels Een gesprek weigeren

#### Gewenste actie

Een gesprek in de wachtstand zetten Een gesprek ophalen De microfoon uitzetten

Een snelmenu openen

#### Gewenste actie

Door menu's of lijsten lopen

Een item verwijderen

Teruggaan naar stand-by

#### In stand-by:

Druk op  $\leftarrow$  0000  $\rightarrow$ Druk tweemaal snel achter

elkaar op een volumeknop als u een gesprek ontvangt of druk **Nee** 

Tijdens een gesprek: Druk op In wacht

Druk op **Ophalen** Druk op <u>C</u> en houd deze toets ingedrukt Druk op **Meer** 

#### In de menu's:

Druk op een volumeknop en houd deze ingedrukt of gebruik de joystick Druk in lijsten op <u>C</u> en houd deze toets ingedrukt Druk op <u></u>en houd deze toets ingedrukt

#### Gewenste actie

Naar de tweede letter of het tweede teken op een toets gaan Naar de derde letter of het derde teken op een toets gaan Tussen hoofdletters en kleine letters schakelen Cijfers invoeren

Een spatie invoeren Cijfers en letters verwijderen Schakelen tussen de multitoets- en T9-tekstinvoermethoden Schakelen tussen invoertalen en de invoermethode (tekens of cijfers)

#### Tijdens invoeren van letters met de multitoetsmethode: Druk op de volumeknop (+) en druk op een van de cijfertoetsen Druk op de volumeknop (-) en druk op een van de cijfertoetsen Druk op (\*aik) en vervolgens op de letter Druk op een van de nummertoetsen en houd deze ingedrukt

Druk op (# ---) Druk op (---)

Druk op (\*a/A) en houd deze toets ingedrukt

Druk op (#\_\_) en houd deze toets ingedrukt

#### 10 De functies van de telefoon

#### Gewenste actie

Alternatieve woorden weergeven Een woord accepteren en een spatie toevoegen Een punt invoeren Tussen hoofdletters en kleine letters schakelen Cijfers invoeren

Cijfers en letters verwijderen Schakelen tussen de multitoets- en T9-tekstinvoermethoden Schakelen tussen invoertalen en de invoermethode (tekens of cijfers) Tijdens invoeren van letters met de T9-tekstinvoermethode: Druk op ↑ of ↓

Druk op (# --)

Druk op 1Druk op  $*a_{ab}$  en vervolgens op de letter Druk op een van de nummertoetsen en houd deze ingedrukt Druk op c

Druk op (\*a/A) en houd deze toets ingedrukt

Druk op (#-) en houd deze toets ingedrukt

#### Help-teksten

U vindt meer informatie, uitleg of tips over geselecteerde menu's of functies in de telefoon.

#### Help-tekst opvragen

Selecteer het menu of de functie en druk op Info.

### Verwijderen en bewerken

Als u items toevoegt, bijvoorbeeld een contact, een notitie, een afspraak of een WAP-bladwijzer, kunt u deze verwijderen of bewerken.

#### Een item verwijderen

Selecteer een item en druk op C.

#### Een item bewerken

Selecteer een item, druk op **Meer** en kies een optie uit de lijst.

### On line services

On line services zijn aangepaste diensten die door netwerkoperators worden aangeboden, onafhankelijk van mobiele telefoons of fabrikanten van mobiele telefoons. Een SIM-kaart die on line services ondersteunt, werkt net als een normale SIM-kaart. Wanneer u de SIM-kaart in de telefoon hebt geplaatst en de telefoon hebt aangezet, kan uw netwerkoperator gegevens naar uw SIM-kaart downloaden. Als u de telefoon opnieuw start na de eerste gegevensdownload, verschijnt er een nieuw submenu onder het menu.

#### Een nieuw menusysteem openen

Ga naar Verbindingen, On line services.

**Opmerking:** dit menu wordt alleen weergegeven als deze service door de SIM-kaart wordt ondersteund. Niet alle operators gebruiken de naam "on line services". Het kan zijn dat op uw telefoon niet alle geboden services worden ondersteund.

#### 12 De functies van de telefoon

#### Menuoverzicht

Operator directe Internetservices Miin tabblad verbinding

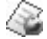

Opties

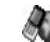

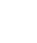

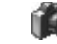

Camera

Week bekiiken Belvolume

Berichten

SMS

Entertainment

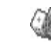

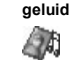

Games en meer

Display Taal Tiid en datum Fabrieksinstell.

Miin afbeeldingen Meer afbeeldingen Miin aeluiden Meer aeluiden Thema's Meer thema's Afbeeldingeditor Muziek D.I Geluid opnemen

Afbeelding &

\* Sommige menu's zijn afhankelijk van uw operator, netwerk en/of abonnement.

\*\* Alleen zichtbaar tijdens gesprekken

Afbeelding Andere games Voicemail bellen Profiel select Wijzig. in lijn 1\* F-mail Miin nummers Chat Bewerken WAP push Regio-info Opties Telefoonboek Gesprekken Verbindingen Agenda Instellingen Zoek & bel Gemist gesprek On line services\* Kalender Geluid & signaal Zoek & zenden\*\* Lokaal bellen ... \* Bluetooth Notities Gesprekkenlijst Wekker Profielen Contact toev. IR activeren Contactbeheer Wijzig. in lijn 1\* WAP-opties Timer Afbeeldingen Omleiden Synchronisatie Stopwatch GSM-netwerken Pers. melodieën Beheer Rekenmachine Spraakbesturing Spraaklabels Tijd en kosten Datacomm. Codememo Blokkeringen Speciale nrs. Vland gesprek Accessoires Handsfree Geavanceerd Opties

# Letters invoeren

U kunt letters invoeren, bijvoorbeeld om namen aan het telefoonboek toe te voegen, SMS-berichten te schrijven of WAP-adressen in te voeren.

Naast de normale invoermethode voor letters (toetsen meerdere malen indrukken), kunt u ook T9™-tekstinvoer gebruiken voor bijvoorbeeld SMS-berichten en e-mail, mits de geselecteerde invoertaal dit ondersteunt. T9<sup>™</sup>-tekstinvoer is een voorspellende invoermethode waarmee u sneller teksten kunt schrijven. Zie "T9™-tekstinvoer" op pagina 15.

#### Invoertalen

Voordat u begint met letters in te voeren, moet u de invoertalen selecteren die u bij het opstellen van teksten wilt gebruiken.

# Invoertalen selecteren

- 1. Ga naar Instellingen, Taal, Invoertaal.
- 2. Ga naar de taal waarin u letters wilt invoeren en selecteer deze en alle andere gewenste talen.

 Druk op OK om het menu af te sluiten. U kunt tijdens het schrijven naar een andere geselecteerde invoertaal overschakelen door op Meer te drukken en vervolgens *Invoertaal* te selecteren. Zie "De lijst met opties" op pagina 16 voor meer informatie.

Multitoetsmethode voor tekstinvoer Wanneer u namen in het telefoonboek opslaat of WAP-adressen noteert, doet u dit met de multitoetsmethode voor tekstinvoer. U drukt elke toets zo vaak in als nodig om de gewenste letter weer te geven. In het volgende voorbeeld wordt een naam in het telefoonboek geschreven.

# Letters invoeren met de multitoetsmethode voor tekstinvoer

- 1. Ga naar Telefoonboek, Contact toev..
- Druk op Toev. en druk vervolgens herhaaldelijk op de juiste toets, 1 – 9, 0 of #-, totdat het gewenste teken op de display wordt weergegeven.

#### 14 De functies van de telefoon

Zie hiertoe de volgende tabel:

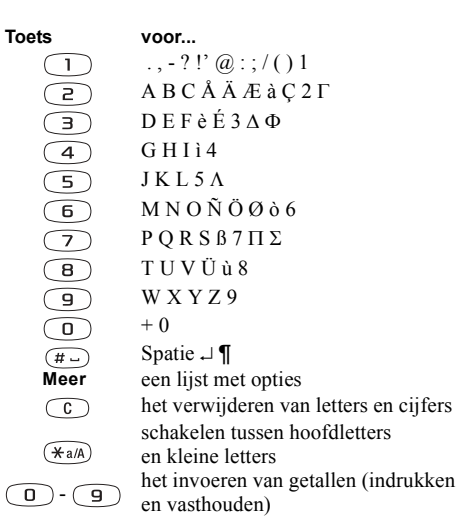

Voorbeeld:

- Als u een 'A' wilt invoeren, drukt u één keer op 2
- Als u een '**B**' wilt invoeren, drukt u twee keer snel achter elkaar op **2**.
- Als u tussen hoofdletters en kleine letters wilt schakelen, drukt u op (\*a/h) en vervolgens op de letter.

**Tip:** *u kunt ook de volumeknoppen gebruiken* om snel bepaalde letters in te voeren. Als *u een* '**B**' wilt invoeren, drukt *u op* de volumeknop  $(\bullet)$  en drukt *u vervolgens op*  $(\supseteq)$ . Als *u een* '**C**' wilt invoeren, drukt *u op* de volumeknop  $(\frown)$  en drukt *u vervolgens op*  $(\supseteq)$ .

# T9<sup>™</sup>-tekstinvoer

U kunt T9<sup>TM</sup>-tekstinvoer gebruiken wanneer u bijvoorbeeld SMS- en e-mailberichten schrijft. De T9<sup>TM</sup>-invoermethode gebruikt een in de telefoon ingebouwd woordenboek. Dit woordenboek herkent het meest gebruikte woord voor iedere reeks toetsaanslagen. Op die manier hoeft u een toets slechts één keer in te drukken, zelfs als de gewenste letter niet de eerste letter onder die toets is. Van de multitoetsmethode overschakelen naar T9-tekstinvoer

Druk op (\*a/A) en houd deze toets ingedrukt.

# Letters invoeren met T9™-tekstinvoer

- 1. Ga naar Berichten, SMS, Nieuw bericht.
- 2. Als u bijvoorbeeld het woord "Jane" wilt schrijven, drukt u op (5), (2), (5), (3).
- **3.** Als dit het gewenste woord is, kunt u het volgende doen:
  - Druk op (#\_) om het woord te accepteren en een spatie toe te voegen.

(Druk op  $\Rightarrow$  om een woord te accepteren zonder een spatie toe te voegen.)

Als dit niet het gewenste woord is, kunt u het volgende doen:

 Druk herhaaldelijk op ↑ of ↓ zodat alternatieven (kandidaten) worden weergegeven. Accepteer een woord en voeg een spatie toe door op (#--) te drukken.

Als u het gewenste woord niet vindt door op  $\uparrow$  of  $\clubsuit$  te drukken, kunt u het volgende doen:

- Druk op Meer om een lijst met opties te openen.
- Selecteer Woord bewerken.

- Druk op C en houd deze toets ingedrukt om het hele woord te verwijderen, of verwijder één letter tegelijk door herhaaldelijk op C te drukken.
- Schrijf het nieuwe woord door meerdere malen op de toetsen voor de gewenste letters te drukken en druk op Invoegen.

Het woord wordt aan het woordenboek toegevoegd. Als u het woord een volgende keer invoert, wordt dit woord als een van de alternatieven weergegeven.

4. Schrijf de rest van uw bericht. Zie "SMS-berichten verzenden" op pagina 50. Druk op 1 om een punt in te voeren. Voer andere leesteken in door op 1 en vervolgens herhaaldelijk op ↑ of ↓ te drukken. Accepteer een leesteken door op (#-) te drukken.

Druk op  $(\#_{-})$  en houd deze toets ingedrukt om een invoertaal te selecteren.

### De lijst met opties

Als u tijdens het schrijven van een SMS-bericht op **Meer** drukt, krijgt u een lijst met opties te zien:

- *Symbool toev.* Symbolen en leestekens zoals ? en , worden weergegeven. Schakel tussen deze symbolen met de joystick.
- Item invoegen Afbeeldingen, melodieën en geluiden.

#### 16 De functies van de telefoon

- *Woord bewerken* Bewerk het voorgestelde woord met de multitoetsmethode voor tekstinvoer.
- SMS-indeling Bewerk stijl, grootte en uitlijning.
- · Invoertaal Wijzig de invoertaal.
- Invoermethode Wijzig de invoermethode.
- Alternatieven Selecteer deze optie om een lijst met voorgestelde woorden weer te geven.
   Mijn woorden – Een lijst met woorden die u aan het

woordenboek hebt toegevoegd.

• Help.

# De telefoon aan uw persoonlijke wensen aanpassen

U kunt de telefooninstellingen aan uw wensen aanpassen.

**Opmerking:** als u een instelling wijzigt die bij een profiel hoort, wordt het actieve profiel ook gewijzigd. Zie "Profielen" op pagina 26.

# Thema's

U kunt het uiterlijk van de display wijzigen, bijvoorbeeld de kleuren en de achtergrondafbeelding, door thema's te gebruiken. De telefoon is voorzien van een aantal vooraf gedefinieerde thema's. U kunt deze niet verwijderen, maar u kunt nieuwe thema's maken en deze naar de telefoon downloaden.

Bezoek voor meer informatie www.SonyEricsson.com of wap.SonyEricsson.com.

### Een thema downloaden

- 1. Ga naar Afbeelding & geluid, Meer thema's.
- 2. Selecteer een koppeling naar een belsignaal.

#### Een thema verzenden

U kunt thema's uitwisselen via infrarood, *Bluetooth* draadloze technologie, MMS-berichten of e-mailberichten. U mag geen materialen uitwisselen die auteursrechtelijk zijn beschermd. Zie "Berichten" op pagina 50. voor meer informatie over het verzenden van thema's in berichten.

- 1. Ga naar Afbeelding & geluid, Thema's.
- 2. Selecteer een thema en druk op Meer.
- 3. Selecteer Verzenden.
- 4. Selecteer een overdrachtmethode.

### Een thema ontvangen en opslaan

- 1. Druk vanuit stand-by op Meer en selecteer *Bluetooth aan* of *IR aanzetten*.
- **2.** Als u het thema ontvangt, drukt u op **Opslaan** om het thema op te slaan.

# Afbeeldingen

De telefoon is voorzien van een aantal afbeeldingen. U beschikt over de volgende mogelijkheden:

- U kunt meer afbeeldingen downloaden naar uw telefoon.
- U kunt een afbeelding weergeven als achtergrond in de stand-bymodus.
- U kunt een afbeelding toewijzen aan een contact in het telefoonboek. Wanneer deze persoon belt, wordt de afbeelding op de display weergegeven (op voorwaarde dat uw abonnement nummerweergave ondersteunt). Zie "Een afbeelding aan een contact in het telefoonboek toevoegen" op pagina 31.
- U kunt een afbeelding invoegen in een SMS-bericht.

Alle afbeeldingen worden opgeslagen in *Alle afb. bekijken* in het menu *Afbeelding & geluid.* U kunt ook animaties in de telefoon opslaan. Deze worden op dezelfde wijze verwerkt als afbeeldingen.

#### 18 De telefoon aan uw persoonlijke wensen aanpassen

#### Werken met afbeeldingen

U kunt afbeeldingen toevoegen aan, bewerken in en verwijderen uit *Alle afb. bekijken*. Het aantal afbeeldingen dat kan worden opgeslagen, is afhankelijk van de grootte van de afbeeldingen. De volgende bestandstypen worden ondersteund: GIF, JPEG en WBMP.

De afbeeldingen worden weergegeven in de miniatuurweergave. Druk op **Bekijken** om de afbeeldingen in de normale weergave te bekijken.

### Uw afbeeldingen bekijken

Ga naar Afbeelding & geluid, Mijn afbeeldingen.

# Een afbeelding downloaden

- 1. Ga naar Afbeelding & geluid, Afbeeldingeditor.
- 2. Selecteer een koppeling naar een belsignaal.

# Een achtergrond aan- of uitzetten

Ga naar Instellingen, Display, Achtergrond, Activeren.

# Een afbeelding als achtergrond instellen

- 1. Ga naar Instellingen, Display, Achtergrond, Afb. selecteren.
- 2. Selecteer een afbeelding.

**Tip:** Druk op **Meer** wanneer u afbeeldingen bekijkt in Mijn afbeelding om een Achtergrond te selecteren.

# Een afbeelding bewerken en opslaan

- 1. Ga naar Afbeelding & geluid, Alle afb. bekijken.
- 2. Ga naar de gewenste afbeelding en druk op Meer.
- 3. Ga naar Bewerken. U kunt de afbeelding nu bewerken.
- **4.** Druk op **Meer** en selecteer *Afb. opslaan*. De afbeelding wordt opgeslagen in Alle afb. bekijken.

**Opmerking:** Als u foto's wilt bewerken die u hebt gemaakt met de camera, moet u de grootte 120 x 160 selecteren voor de afbeelding.

# Een afbeelding maken

- 1. Ga naar Afbeelding & geluid, Afbeeldingeditor.
- 2. Selecteer een type.
- **3.** Selecteer **Gereeds**. en kies het gereedschap waarmee u wilt werken.

Gebruik tijdens het bewerken of tekenen van een afbeelding de volgende toetsen:

Toets Gewenste actie

(1)

- De cursor omhoog en naar links verplaatsen.
- De cursor omhoog verplaatsen.
- De cursor omhoog en naar rechts verplaatsen.
- 4 De cursor naar links verplaatsen.
- 5 Het huidige tekengereedschap activeren.
- De cursor naar rechts verplaatsen.
- 7 De cursor omlaag en naar links verplaatsen.
- B De cursor omlaag verplaatsen.
- De cursor omlaag en naar rechts verplaatsen.
- Meer Een menu met opties bekijken.
- Ingedrukt houden om de afbeeldingeditor af te sluiten.
- C De laatste bewerking ongedaan maken.

ToetsGewenste actie(\*a/A)Gereedschap selecteren.(#-)Een kleur selecteren.

# Afbeeldingen uitwisselen

U kunt afbeeldingen uitwisselen via infrarood, *Bluetooth* draadloze technologie, MMS-berichten of e-mailberichten. U mag geen materialen uitwisselen die auteursrechtelijk zijn beschermd. Zie "Berichten" op pagina 50 voor meer informatie over het verzenden van afbeeldingen in berichten. Als u het e-mailadres van een WAP-album in het telefoonboek opslaat, kunt u afbeeldingen in dat album opslaan als u de afbeeldingen als bijlagen verzendt.

### Een afbeelding verzenden

- Ga naar Afbeelding & geluid, Alle afb. bekijken. Ga naar de gewenste afbeelding en druk op Meer.
- 2. Selecteer Verzenden.
- Selecteer een verzendmethode. Zorg ervoor dat de poorten naar elkaar zijn gekeerd als u infrarood gebruikt.

#### 20 De telefoon aan uw persoonlijke wensen aanpassen

#### Een afbeelding ontvangen en opslaan

- 1. Ga naar Verbindingen, Bluetooth, Aanzetten.
- **2.** Als u de afbeelding ontvangt, drukt u op **Opslaan** om deze op te slaan in *Alle afb. bekijken*.

Wanneer u een afbeelding ontvangt als een SMSbericht of MMS-bericht, wordt een nieuw bericht weergegeven in uw Postvak IN. Als u de afbeelding wilt opslaan in *Alle afb. bekijken*, markeert u de afbeelding door deze met de joystick te selecteren en drukt u op **Opslaan**.

# Screensaver

De telefoon is voorzien van een screensaver die automatisch wordt geactiveerd wanneer de telefoon een aantal seconden niet wordt gebruikt. De screensaver schakelt na enkele seconden over op de spaarstand om stroom te besparen. Als u de screensaver *Aan* of *Uit* wilt zetten, gaat u naar *Instellingen*, *Display*, *Screensaver*, *Activeren*.

#### Een afbeelding als screensaver gebruiken

U kunt een in de telefoon opgeslagen afbeelding selecteren en deze als screensaver gebruiken.

- 1. Ga naar Instellingen, Display, Screensaver, Afb. selecteren.
- **2.** Ga naar de afbeelding die u als screensaver wilt gebruiken en selecteer deze afbeelding.
- 3. Druk op Ja om uw keuze te bevestigen.

### Belsignalen en melodieën

De telefoon is voorzien van een aantal belsignalen en melodieën. U kunt uw eigen belsignalen en melodieën bewerken en deze in een SMS-bericht verzenden aan vrienden en kennissen. U kunt ook melodieën uitwisselen via WAP, *Bluetooth* draadloze technologie, infrarood of kabel. U mag geen materialen uitwisselen die auteursrechtelijk zijn beschermd. U kunt belsignalen ook downloaden naar uw telefoon.

#### Een belsignaal selecteren

Ga naar Instellingen, Geluid & signaal, Belsignalen.

# Een belsignaal downloaden

- 1. Ga naar Afbeelding & geluid, Meer geluiden.
- 2. Selecteer een koppeling naar een belsignaal.

#### Het volume van het belsignaal instellen

- 1. Ga naar Instellingen, Geluid & signaal, Belvolume.
- 2. Verhoog of verlaag het volume met  $\leftarrow$  of  $\rightarrow$ .
- 3. Druk op Opslaan om de instelling op te slaan.
- Druk vanuit stand-by op C en houd deze toets ingedrukt om het belsignaal aan of uit te zetten. Alle signalen, met uitzondering van het wekkersignaal, worden aan- of uitgezet.

# Een belsignaal of melodie componeren

- 1. Ga naar Afbeelding & geluid, Muziek DJ.
- 2. Kies een selectie van vooraf opgenomen muziekblokken en voeg deze in. U kunt een keuze maken uit vier verschillende selecties.
- **3.** Kopieer en plak deze blokken om een melodie te componeren.
- Selecteer Meer om de melodie af te spelen en andere opties te bekijken.

**Opmerking:** Ga naar Afbeelding & geluid, Mijn geluiden, selecteer de melodie en druk op **Meer** als u een melodie wilt bewerken. Selecteer **Bewerken**.

# Een melodie verzenden

- 1. Ga naar Afbeelding & geluid, Mijn geluiden.
- 2. Ga naar een melodie en druk op Meer.
- 3. Selecteer Verzenden.
- 4. Selecteer een overdrachtmethode.

**Opmerking:** Zie "Een item in een SMS-bericht invoegen" op pagina 51. Voor meer informatie over het verzenden van een belsignaal of melodie in een SMS-bericht.

### Melodieën ontvangen

U kunt een geluid of melodie ontvangen via infrarood, *Bluetooth* draadloze technologie, SMS- of MMS-berichten. U kunt het geluid of de melodie ook downloaden via WAP. Als u het geluid of de melodie ontvangt, drukt u op **Opslaan** om het geluid of de melodie op te slaan in *Mijn geluiden*.

### Toenemend belvolume

U kunt een belsignaal selecteren dat stapsgewijs toeneemt van het laagste naar het hoogste volume.

#### 22 De telefoon aan uw persoonlijke wensen aanpassen

#### Een toenemend belvolume Aan of Uit zetten

Ga naar Instellingen, Geluid & signaal, Bel wordt luider.

# Specifieke belsignalen voor persoonlijke gesprekken

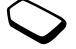

Als u een abonnement neemt op een tweede lijn, kunt u voor de twee lijnen verschillende belsignalen instellen. *Lijn 1* en *Lijn 2* worden dan weergegeven in plaats van *Spraakoproepen*.

Als in uw abonnement nummerweergave is inbegrepen, kunt u voor maximaal tien bellers persoonlijke belsignalen instellen.

# Een bepaald belsignaal voor een beller instellen

- 1. Ga naar Telefoonboek, Pers. melodieën, Nieuw maken.
- 2. Voer de eerste letters van de naam van het contact in en druk op OK.
- 3. Selecteer een contact.
- 4. Selecteer een belsignaal.

# Geluid en signalen

U kunt ervoor kiezen om bij inkomende gesprekken te worden gewaarschuwd door het zoemen van het trilalarm. U kunt de volgende instellingen voor het trilalarm van de telefoon kiezen:

- Aan altijd.
- Aan indien stil aan wanneer het belsignaal uit staat of wanneer u de telefoon op Stil hebt gezet.
- Uit altijd.

# Het trilalarm instellen

- 1. Ga naar Instellingen, Geluid & signaal, Trilalarm.
- 2. Selecteer de gewenste instelling.

In het menu *Instellingen*, *Geluid & signaal*, kunt u ook *Berichtsignaal*, *Toetsgeluid* selecteren en de *Minutentoon* aanzetten.

Als u de minutentoon aanzet, hoort u tijdens het gesprek elke minuut een pieptoon.

#### Menutaal

Bij de meeste SIM-kaarten wordt de menutaal automatisch ingesteld op de taal van het land waarin u de SIM-kaart hebt gekocht. Als dit niet het geval is, is de vooraf ingestelde taal Engels.

#### De menutaal wijzigen

- 1. Ga naar Instellingen, Taal, Menu.
- 2. Selecteer een taal.

# Displayverlichting

U kunt de displayverlichting instellen op automatisch of aan. In de automatische modus wordt een aantal seconden na de laatste keer dat u op een toets hebt gedrukt, de displayverlichting uitgezet.

- Ga naar *Instellingen*, *Display*, *Verlichting* om de displayverlichting in te stellen.
- Ga naar *Instellingen*, *Display*, *Contrast* om het contrast voor de display in te stellen.

# Tijdinstellingen

De tijd wordt altijd weergegeven in de standbymodus.

• Ga naar *Instellingen, Tijd en datum, Tijd instellen* om de tijd in te stellen.

U hebt de keuze uit een 12-uurs of een 24-uurs klok.

• Ga naar *Instellingen, Tijd en datum, Tijdnotatie* om de tijdnotatie in te stellen.

#### Datum

Als de telefoon in stand-bymodus staat, drukt u op de volumeknop omhoog of omlaag om de actuele datum in het menu Status weer te geven. U kunt de datum- en tijdnotatie instellen in het menu *Instellingen, Tijd en datum.* 

### Geavanceerde tijdinstellingen

Onder *Geavanceerd* in het menu *Instellingen, Tijd en datum* kunt u de tijdzone en de zomertijd instellen. Als u deze instellingen wijzigt, wijzigt u ook de tijd.

Wanneer u van netwerk verandert en de tijd die de nieuwe operator uitzendt, afwijkt van de tijd op uw telefoon, wordt u gevraagd of u de tijd wilt aanpassen als de optie *Autom. tijdzone* is aangezet. Als u op **Ja** drukt, wordt de tijd automatisch bijgewerkt.

#### 24 De telefoon aan uw persoonlijke wensen aanpassen

### Antwoordmodus

Wanneer u een draagbare handsfree kit gebruikt, kunt u een gesprek aannemen met een druk op een willekeurige toets (de toets **Nee** uitgezonderd) of kunt u het gesprek automatisch laten beantwoorden door de telefoon.

• Ga naar *Instellingen, Handsfree, Antwoordmodus* om de antwoordmodus te selecteren.

# Welkomstafbeelding

Wanneer u de telefoon aan- of uitzet, wordt de welkomstafbeelding op de display weergegeven. Ook de welkomstafbeelding van de netwerkoperator kan worden weergegeven.

#### Een welkomstafbeelding selecteren

- 1. Ga naar Instellingen, Display, Welkomstafb.
- 2. Selecteer een welkomstafbeelding.

### Mijn telefoonnummers

U kunt uw eigen telefoonnummer(s) controleren.

• Ga naar *Telefoonboek, Speciale nrs., Mijn nummers* om uw eigen telefoonnummer te controleren. Als uw nummer niet op uw SIM-kaart is opgeslagen, kunt u dit zelf invoeren.

# Toetsblokkering

U kunt de toetsen vergrendelen om te voorkomen dat per ongeluk een nummer wordt gekozen.

**Opmerking:** *u kunt nog steeds het internationale alarmnummer 112 bellen, zelfs als de toetsen zijn vergrendeld.* 

#### Automatische toetsblokkering

Automatische toetsblokkering geeft aan dat de toetsen 25 seconden nadat u op de laatste toets hebt gedrukt worden geblokkeerd.

• Als u de toetsen handmatig wilt blokkeren, drukt u vanuit stand-by op **Meer** en selecteert u *Blokkering AAN*.

De toetsen blijven geblokkeerd tot u een inkomend gesprek beantwoordt of tot u de toetsblokkering handmatig uitzet.

 Als u de toetsblokkering wilt uitzetten, drukt u op Vrijgeven en vervolgens op (\*a/a).

# Mijn tabblad

U kunt uw favoriete functies waartoe u snel en eenvoudig toegang wilt hebben in het menu *Mijn tabblad* plaatsen.

#### Een functie toevoegen aan Mijn tabblad

- 1. Ga naar Mijn tabblad, Bewerken.
- **2.** Selecter een functie in de lijst door op **Selecteren** te drukken.
- **3.** Voer het positienummer in dat u aan deze functie wilt toewijzen in het menu en druk op **OK**.
- 4. Druk op Opslaan om de lijst te sluiten.

# Profielen

De telefoon bevat een aantal vooraf geprogrammeerde profielen die geschikt zijn voor een bepaalde omgeving. U kunt accessoires aan deze profielen toevoegen, de namen van deze profielen en de profielen zelf wijzigen. Wanneer u bijvoorbeeld naar een vergadering gaat, kiest u het profiel *Vergadering* waardoor een aantal instellingen, zoals het belsignaal, wordt uitgezet.

• Ga naar *Instellingen*, *Profielen*, *Profiel select*. als u een profiel wilt selecteren.

# Een profielinstelling wijzigen

- 1. Ga naar Instellingen, Profielen, Profiel bewerken.
- 2. Selecteer een instelling.
- **3.** Wijzig de profielinstellingen en druk op **Opslaan** om deze wijzigingen te bevestigen.
- Ga naar Instellingen, Profielen, Profiel bewerken, Naam profiel als u de naam van een profiel wilt wijzigen.

U kunt de instellingen van de telefoon opnieuw instellen op de fabrieksinstellingen die de telefoon had op het moment van aanschaf.

• Ga naar *Instellingen*, *Profielen*, *Prof. resetten* om alle profielen te resetten.

# Automatische activering

Sommige profielen, bijvoorbeeld *In auto*, worden automatisch geactiveerd wanneer een bepaald accessoire wordt gebruikt. Wanneer het accessoire wordt verwijderd, wordt het profiel hersteld.

#### 26 De telefoon aan uw persoonlijke wensen aanpassen

### Fabrieksinstellingen

U kunt de instellingen van de telefoon opnieuw instellen op de fabrieksinstellingen die de telefoon had op het moment van aanschaf door *Instell. resetten* te selecteren.

Selecteer *Alles resetten* als u alle contacten, berichten en andere persoonlijke gegevens wilt verwijderen.

# De telefoon resetten

- 1. Ga naar Instellingen, Fabrieksinstell.
- 2. Selecteer *Instell. resetten* of *Alles resetten*. Voer de telefoonblokkeringscode in (0000 of de nieuwe code als u deze hebt gewijzigd) en druk op **OK**.

**Opmerking:** als u Alles resetten selecteert, wordt een deel van de inhoud van de telefoon mogelijk verwijderd.

# Bellen

U kunt pas bellen en gesprekken ontvangen wanneer u de telefoon hebt aangezet en u zich binnen bereik van een netwerk bevindt. Zie "Telefoon aanzetten" op pagina 6.

# Bellen

- 1. Voer het netnummer en het telefoonnummer in.
- 2. Druk op Bellen om het gesprek tot stand te brengen.
- 3. Druk op Beëindig om het gesprek te beëindigen.

# Het volume van de oortelefoon tijdens een gesprek aanpassen

Gebruik de volumeknoppen aan de zijkant van de telefoon om het volume van de oortelefoon tijdens een gesprek te verhogen of verlagen.

# De microfoon uitzetten tijdens een gesprek

Druk op C en houd deze toets ingedrukt tot het bericht *Geluid UIT* op de display wordt weergegeven. Druk opnieuw op C en houd deze toets ingedrukt om het gesprek te hervatten. **Opmerking:** *de microfoon moet aan staan om het volume van de oortelefoon tijdens een gesprek aan te passen.* 

#### Automatische nummerherhaling

Als de verbinding van het gesprek is mislukt en op de display *Opnieuw*? wordt weergegeven, drukt u op **Ja**. De telefoon kiest het nummer (maximaal tien keer) opnieuw:

- · tot het gesprek is verbonden;
- totdat u op een toets drukt of wordt gebeld.

**Opmerking:** houd de telefoon tijdens het wachten niet bij uw oor. Wanneer het gesprek wordt verbonden, hoort u een luid signaal. Automatische nummerherhaling is niet beschikbaar voor fax- en dataoproepen.

### Internationale gesprekken

- Druk op 

   en houd deze toets ingedrukt tot een plusteken (+) op de display verschijnt.
   De + vervangt het internationale toegangsnummer van het land van waaruit u belt.
- 2. Voer het landnummer, het netnummer (zonder voorafgaande nul) en het telefoonnummer in en druk op Bellen.

# Alarmnummers bellen

• Voer 112 (het internationale alarmnummer) in en druk op **Bellen**.

De internationale alarmnummers, 112, 911 en 08 worden door uw telefoon ondersteund. Dit houdt in dat u vanuit elk land te allen tijde een alarmnummer kunt bellen, met of zonder SIM-kaart in het toestel, zolang u zich binnen bereik van een GSM-netwerk bevindt.

**Opmerking:** *bij een aantal netwerkoperators moet wel een SIM-kaart in het toestel zijn geplaatst en soms moet ook de pincode zijn ingevoerd.* 

In bepaalde landen kunnen ook andere alarmnummers worden aangeboden. Uw netwerkoperator heeft daarom mogelijk extra lokale alarmnummers op de SIM-kaart opgeslagen.

• Ga naar *Telefoonboek*, *Speciale nrs.*, *Alarmnummers* als u de lokale alarmnummers wilt bekijken.

#### 28 Bellen

#### Inkomende gesprekken

Wanneer u een gesprek ontvangt, gaat de telefoon over en wordt op de display *Aannemen?* weergegeven. Als in uw abonnement nummerweergave is inbegrepen en het nummer van de beller wordt herkend, wordt het nummer weergegeven. Als u het nummer in het telefoonboek hebt opgeslagen, worden de naam en het nummer weergegeven. Als u een afbeelding aan een contact hebt toegewezen, wordt de afbeelding weergegeven. Als het een geheim nummer betreft, ziet u het bericht *Privénr*. op de display.

*Een gesprek aannemen* Druk op **Ja**.

*Een gesprek weigeren* Druk op **Nee**.

**Tip:** *u kunt gesprekken ook aannemen of weigeren met uw stem. Zie "Spraakbesturing" op pagina 35.* 

# Gemiste gesprekken

Als u een gesprek hebt gemist, ziet u *Gemiste* gesprekken:1 in de stand-bymodus, wat het aantal gemiste gesprekken aangeeft.

# Gemiste gesprekken controleren

- 1. Druk op Ja om de gemiste gesprekken weer te geven.
- 2. Als u een nummer uit de lijst wilt bellen, gaat u naar het nummer en drukt u op Bellen.

# Gesprekkenlijst

De nummers van de laatste 30 gesprekken die u hebt gevoerd, worden in de gesprekkenlijst opgeslagen. Als in uw abonnement nummerweergave is inbegrepen en het nummer van de beller wordt herkend, bevat de gesprekkenlijst ook de nummers van aangenomen of gemiste gesprekken.

# Een nummer uit de gesprekkenlijst bellen

- 1. Druk vanuit stand-by op **Gesprek** om de gesprekkenlijst te openen.
- 2. Ga naar het gewenste nummer en druk op Bellen.
- Ga naar Gesprekken, Opties, Gespr. lijst wissen om de gesprekkenlijst te wissen.
- Ga naar *Gesprekken*, *Opties*, *Gesprekkenlijst* als u de gesprekkenlijst wilt aan- of uitzetten.

# Prioriteit van gesprekken

Wanneer u belt, kunt een bepaalde prioriteit voor een gesprek aanvragen als uw abonnement dit ondersteunt.

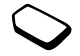

De prioriteitsniveaus worden door de netwerkoperator bepaald en hebben gewoonlijk een bereik van 0 - 4, waarbij 0 de hoogste prioriteit heeft.

# De standaardprioriteit controleren of wijzigen

- 1. Ga naar Gesprekken, Beheer, Standaardprioriteit.
- 2. Het netwerk verzendt de beschikbare prioriteitsniveaus.
- 3. Selecteer een prioriteitsniveau.

# De prioriteit voor één gesprek wijzigen

- 1. Voer het telefoonnummer in dat u wilt bellen.
- 2. Ga naar Gesprekken, Vlgnd gesprek, Vlgnd inkomend.
- 3. Selecteer een prioriteit. Het nummer wordt gebeld.

# Telefoonboek

De informatie in het telefoonboek kunt u opslaan op de SIM-kaart en op de telefoon. U hebt voldoende ruimte voor 510 nummers. U kunt alle informatie opslaan die u nodig hebt om met anderen contact op te nemen. U kunt ook instellen hoeveel informatie u wilt weergeven. Vermeldingen worden in het geheugen van de telefoon en niet op de SIM-kaart opgeslagen. Zie "Synchronisatie" op pagina 78 als u de lijst met contacten uit uw telefoon wilt synchroniseren met uw palmtop of pc.

# De velden in contactinformatie instellen

- 1. Ga naar Telefoonboek, Opties, Contactinformatie.
- 2. Druk op Selecteren/Deselect. om velden te selecteren of te wissen.

Als het telefoonboek leeg is, wordt u gevraagd informatie van de SIM-kaart te kopiëren. Als u op **Nee** drukt, kunt u nieuwe contacten toevoegen. Als u op **Ja** drukt, worden de namen en nummers van de SIM-kaart gekopieerd.

# Een contact toevoegen

- 1. Ga naar Telefoonboek, Contact toev.
- 2. Ga naar het veld dat u wilt invullen en druk op Toev.
- 3. Voer de gegevens in en druk op OK.
- 4. Selecteer het volgende veld, enzovoort.
- Druk op Opslaan wanneer u alle gegevens hebt ingevoerd.

#### 30 Bellen

**Tip:** als u een niet-opgeslagen nummer wilt invoeren, drukt u op **Opzoeken** in het nummerveld en selecteert u een nummer in de lijst met nietopgeslagen nummers.

# Afbeeldingen, persoonlijke belsignalen en spraakopdrachten

U kunt een afbeelding, persoonlijk belsignaal en spraakopdracht aan een contact toevoegen.

# Een afbeelding aan een contact in het telefoonboek toevoegen

- 1. Ga naar Telefoonboek, Afbeeldingen.
- 2. Voer de eerste letters van de naam van het contact in en druk op OK.
- 3. Selecteer het contact.
- 4. U gaat nu naar *Alle afb. bekijken*. Selecteer een afbeelding en druk op Ja.
- Selecteer *Pers. melodieën* om een persoonlijk belsignaal toe te voegen.
- Selecteer *Spraaklabels* om een spraakopdracht toe te voegen.

# Een contact uit de contactenlijst bellen

- 1. Druk vanuit stand-by op een van de nummertoetsen 2-9 en houd deze ingedrukt als u een contact wilt zoeken waarvan de naam begint met de eerste letter op die toets (of de letter die daarop volgt).
  - Druk bijvoorbeeld op 5 en houd deze toets ingedrukt als u naar het eerste contact wilt gaan dat begint met de "J". Als u naar een contact wilt gaan waarvan de naam begint met een "L", drukt u drie keer op 5 nadat u de lijst met contacten hebt geopend.
- 2. Wanneer de naam van het gewenste contact is gemarkeerd, drukt u op Selecteren.
- 3. Selecteer het nummer dat u wilt bellen.

# Een naam van de SIM-kaart bellen

- 1. Ga naar Telefoonboek, Geavanceerd, Bellen van SIM.
- 2. Voer de eerste letter van de naam in en druk op OK.
- 3. Selecteer de naam en druk op Bellen.

### Het telefoonboek bijwerken

Indien nodig kunt u op eenvoudige wijze contactinformatie bijwerken of verwijderen.

# Een contact bewerken

- **1.** Ga naar *Telefoonboek*, *Contactbeheer*, *Contact bewerken*.
- 2. Voer de eerste letters van de naam van het contact in en druk op OK.
- Druk op Bewerken wanneer het contact is gemarkeerd.
- 4. Selecteer Info bewerken
- **5.** Ga naar het veld dat u wilt invullen en druk op **Bewerken**.
- 6. Voer de gegevens in en druk op OK.
- 7. Selecteer het volgende veld, enzovoort.
- 8. Druk op **Opslaan** wanneer u alle gegevens hebt ingevoerd.

# Een contact verwijderen

 Ga naar Telefoonboek, Contactbeheer, Contact verw. Selecteer vervolgens het contact en druk op Verwijder.

# Tip: u kunt een contact ook verwijderen door op

C te drukken wanneer het contact is gemarkeerd.

# Alle contacten verwijderen

 Ga naar Telefoonboek, Geavanceerd, Alles verwijderen om alle contacten te verwijderen. **Opmerking:** contacten die op de SIM-kaart zijn opgeslagen, worden niet verwijderd.

### Standaardnummer

Elk contact heeft een standaardtelefoonnummer. Het eerste telefoonnummer dat u aan een contact koppelt, wordt automatisch het standaardnummer. Als u naar een bepaald contact in de lijst *Zoek & bel* gaat en vervolgens op **Selecteren** drukt, wordt het standaardnummer gemarkeerd.

#### Het standaardnummer instellen

- 1. Ga naar Telefoonboek, Contactbeheer, Contact bewerken.
- 2. Voer de eerste letters van de naam van het contact in en druk op OK.
- 3. Selecteer het contact en druk op Bewerken.
- **4.** Selecteer *Standaardnr*. Markeer het nummer dat u als standaard wilt instellen en druk op **Selecteren**.

# Groepen

U kunt een groep met contacten maken. Zo kunt u een SMS-bericht gelijktijdig naar verschillende ontvangers verzenden. Zie "SMS-berichten verzenden" op pagina 50.

#### 32 Bellen

# Een groep met contacten maken

- 1. Ga naar Telefoonboek, Contactbeheer, Groepen, Nieuwe groep, Toev.
- 2. Voer een naam voor de groep in en druk op OK.
- 3. Selecteer Nieuw lid, Toev.
- 4. Voer de eerste letters in van de naam van het contact dat u wilt toevoegen en druk op OK.
- 5. Selecteer het contact.
- 6. Selecteer een telefoonnummer.
- 7. Herhaal de stappen 3-6 als u meer leden wilt toevoegen.

# Visitekaartjes

U kunt uw eigen visitekaartje aan het telefoonboek toevoegen.

 Ga naar Telefoonboek, Contactbeheer, Mijn kaartje om uw visitekaartje toe te voegen. Selecteer vervolgens Toevoegen.

# Visitekaartjes uitwisselen

U kunt visitekaartjes uitwisselen tussen uw telefoon en een soortgelijke telefoon, een palmtop of een pc via *Bluetooth* draadloze technologie, de infraroodpoort, een SMS- of MMS-bericht.

# Uw visitekaartje verzenden

- 1. Ga naar Telefoonboek, Contactbeheer, Mijn kaartje, Verzenden.
- 2. Selecteer een overdrachtmethode.

Wanneer u een visitekaartje via een SMS-bericht ontvangt, kunt u het kaartje accepteren door op **Ja** te drukken. Als u een visitekaartje wilt ontvangen via de infraroodpoort of *Bluetooth* draadloze technologie, moet u deze functies eerst aanzetten.

# Een visitekaartje ontvangen

- 1. Druk vanuit stand-by op Meer en ga naar *Bluetooth aan* of *IR aanzetten*.
- 2. Wanneer u een visitekaartje ontvangt, drukt u op Ja.

# Een contact verzenden

- 1. Ga naar Telefoonboek, Contactbeheer, Verzend contact.
- 2. Voer de eerste letters in van de naam van het contact dat u wilt verzenden en druk op OK.
- **3.** Selecteer het contact dat u wilt verzenden en druk op **Verzenden**.
- 4. Selecteer een overdrachtmethode.

#### Alle contacten verzenden Ga naar *Telefoonboek*, *Geavanceerd*, *Telefoonboek* en selecteer een overdrachtmethode.

#### Namen en nummers kopiëren

U kunt de namen en nummers van en naar het geheugen van de telefoon en de SIM-kaart kopiëren. Het aantal telefoonnummers dat kan worden opgeslagen, is afhankelijk van het type SIM-kaart.

#### Namen en nummers naar de SIM-kaart kopiëren Ga naar Telefoonboek, Geavanceerd, Export naar SIM.

**Opmerking:** alle gegevens op de SIM-kaart worden vervangen.

Als u een SIM-kaart met opgeslagen nummers in de telefoon plaatst, kunt u een nummer bellen door *Telefoonboek, Geavanceerd, Bellen van SIM* te selecteren. Als u op de SIM-kaart opgeslagen namen en nummers wilt bewerken, dient u deze eerst naar de telefoon te kopiëren. Namen en nummers naar de telefoon kopiëren Ga naar Telefoonboek, Geavanceerd, Kopiëren van SIM.

**Tip:** wanneer u een naam op de SIM-kaart hebt geselecteerd in het menu Bellen van SIM, kunt u deze naar de telefoon kopiëren door op **Meer** te drukken en vervolgens Kopieer > telefoon te selecteren.

# Snelkiezen

U kunt de telefoonnummers die u snel en eenvoudig wilt bereiken, opslaan op de posities 1-9 op uw SIM-kaart.

*Een van deze nummers bellen vanuit stand-by:* Voer het positienummer in en druk op **Bellen**.

### Positienummers wijzigen

- 1. Ga naar Telefoonboek, Geavanceerd, Positielijst.
- 2. Selecteer het telefoonnummer dat u wilt wijzigen.
- **3.** Selecteer de positie waarnaar u het telefoonnummer wilt verplaatsen.
- 4. Herhaal de stappen 2 en 3 als u nog meer telefoonnummers wilt verplaatsen.
- 5. Druk als u klaar bent op Terug.

#### 34 Bellen

# Het geheugen controleren

Met de functie Geheugenstatus in het telefoonboek kunt u controleren hoeveel posities er nog in het geheugen beschikbaar zijn voor de telefoon, SIM, e-mail en spraakopdrachten.

# Het geheugen controleren

Ga naar Telefoonboek, Geavanceerd, Geheugenstatus.

# Spraakbesturing

Met uw stem kunt u de volgende functies uitvoeren:

- Kiezen met uw stem, d.w.z. iemand bellen door de naam en het type nummer te zeggen.
- · Het laatst gekozen nummer opnieuw kiezen.
- Gesprekken aannemen en weigeren wanneer u een handsfree kit gebruikt.
- · Het profiel wijzigen
- Geluidsopnames opnemen of afluisteren met spraakopdrachten.
- Spraakbesturing activeren door een "toverwoord" te zeggen.

In de 40 seconden die beschikbaar zijn, kunt u ongeveer 50 opgenomen woorden als spraakopdrachten vastleggen. Dit is ook afhankelijk van de informatie die met andere functies in het geheugen wordt opgeslagen. Maak de opname zoveel mogelijk in een rustige omgeving. Voordat u met uw stem een nummer kiest (voicedialling) Zet eerst de functie voor kiezen met stem (voicedialling) aan en neem de spraakopdrachten op.

# Voicedialling aanzetten en verschillende soorten nummers vastleggen

- 1. Ga naar Instellingen, Spraakbesturing, Kiezen met stem.
- Selecteer Aan. U gaat nu een spraakopdracht opnemen voor elk soort nummer dat u wilt gebruiken voor de contacten in uw telefoonboek, bijvoorbeeld "thuis" of "mobiel".
- 3. Er worden instructies weergegeven. Druk op OK.
- 4. Selecteer een nummersoort.
- Breng de hoorn naar uw oor, wacht op de toon en zeg de opdracht die u wilt opnemen. De spraakopdracht wordt afgespeeld.
- Druk op Ja om de spraakopdracht op te slaan als de opname goed klinkt. Als dat niet zo is, drukt u op Nee en herhaalt u stap 4.
- 7. Herhaal stap 4 en 5 voor elke benodigde spraakopdracht.

U moet ook spraakopdrachten opnemen voor elk contactpersoon, bijvoorbeeld "Jan".

# Een spraakopdracht opnemen voor de naam van een contactpersoon

- 1. Ga naar Instellingen, Spraakbesturing, Kiezen met stem, Namen bewerken, Nieuw spraaklabel.
- 2. Selecteer een contact.
- **3.** Volg de aanwijzingen op de display. Naast een contactnaam met een spraakopdracht wordt een pictogram weergegeven.

# De naam van de beller

U kunt aangeven of u de opgenomen contactnaam wilt horen wanneer u een inkomend gesprek van die persoon ontvangt.

• Ga naar *Instellingen, Spraakbesturing, Naam beller* als u de naam van de beller *Aan* of *Uit* wilt zetten.

# Kiezen met stem (voicedialling)

U kunt met uw stem kiezen door het vooraf opgenomen woord te zeggen of door bepaalde toetsen achtereenvolgens in te drukken.

#### Bellen

- 1. Druk vanuit stand-by gedurende één seconde op een volumeknop.
- Breng de hoorn naar uw oor, wacht op de toon en zeg een naam, bijvoorbeeld "John". De naam wordt afgespeeld.
- **3.** Als u een aantal nummers voor het contact hebt opgenomen, zegt u na de tweede toon het soort nummer, bijvoorbeeld "thuis".

Het nummersoort wordt afgespeeld en er wordt verbinding gemaakt.

U kunt op de volgende wijze vanuit stand-by ook het kiezen met uw stem, spraakprofielen en spraakbesturing van geluidsopnames activeren:

- Een volumeknop ingedrukt houden.
- Op de handsfreeknop drukken en deze ingedrukt houden (bij gebruik van een portable handsfree of een *Bluetooth* headset).
- Het toverwoord zeggen. Zie "Het toverwoord" op pagina 38.

#### 36 Bellen
Met behulp van uw stem kunt u het laatst gekozen nummer herhalen als u een spraakopdracht hebt opgenomen voor nummerherhaling.

## Opdracht voor nummerherhaling activeren en opnemen

- 1. Ga naar Instellingen, Spraakbesturing, Opnieuw kiezen.
- 2. Selecteer Aan.
- 3. Er worden instructies weergegeven. Druk op OK.
- Breng de hoorn naar uw oor, wacht op de toon en zeg "Nummerherhaling" of een ander woord. Als de opname goed klinkt, drukt u op Ja. Als dat niet zo is, drukt u op Nee en herhaalt u stap 4.

## Een nummer herhalen met behulp van een spraakopdracht

- 1. Druk vanuit stand-by gedurende één seconde op een volumeknop.
- Breng de hoorn naar uw oor, wacht op de toon en zeg "Nummerherhaling". De spraakopdracht wordt afgespeeld en het laatst gekozen nummer wordt herhaald.

#### Aannemen met uw stem

Wanneer u een portable handsfree of handsfree carkit gebruikt, kunt u inkomende gesprekken met uw stem aannemen of weigeren.

## De functie Aannemen met stem aanzetten en spraakopdrachten opnemen

- 1. Ga naar Instellingen, Spraakbesturing, Aannemen m. stem.
- 2. Selecteer Aan.
- 3. Selecteer de accessoires die u in combinatie met de functie Aannemen met stem wilt gebruiken door achtereenvolgens op Selecteren en op Opslaan te drukken.
- 4. Er worden instructies weergegeven. Druk op OK.
- Breng de hoorn naar uw oor, wacht op de toon en zeg "Aannemen" of een ander woord. Als de opname goed klinkt, drukt u op Ja. Als dat niet zo is, drukt u op Nee en herhaalt u stap 5.
- 6. Zeg "Bezet" of een ander woord. Druk op OK.

#### *Een gesprek aannemen met spraakopdrachten* Zeg "Aannemen" wanneer de telefoon overgaat. Het gesprek wordt verbonden.

#### Een gesprek weigeren met spraakopdrachten

Zeg "Bezet" wanneer de telefoon overgaat. Het gesprek wordt geweigerd. De beller wordt omgeleid naar de voicemail, als deze is ingeschakeld, of hoort de bezettoon.

#### Het toverwoord

U kunt een toverwoord opnemen en als een spraakopdracht gebruiken zodat u volledig handsfree toegang hebt tot spraakbesturing. In plaats van op een volumeknop te drukken en deze ingedrukt te houden, zegt u het toverwoord en vervolgens een van de opgenomen spraakopdrachten. Het toverwoord is vooral geschikt voor gebruik met een handsfree autokit.

**Tip:** kies een lang, ongebruikelijk woord dat (of een woordgroep die) gemakkelijk te onderscheiden is van normale achtergrondgeluiden.

#### Het toverwoord activeren en opnemen

Ga naar Instellingen, Spraakbesturing, Toverwoord.
Selecteer Aan.

- **3.** Selecteer de accessoires die u in combinatie met het toverwoord wilt gebruiken door achtereenvolgens op **Selecteren** en op **Opslaan** te drukken.
- 4. Er worden instructies weergegeven. Druk op OK.
- 5. Breng de hoorn naar uw oor, wacht op de toon en zeg het toverwoord.

**Tip:** zet het toverwoord uit wanneer u geen volledig handsfree gebruik meer nodig hebt. Zo spaart u batterijvermogen.

#### Van profiel wisselen

Als u spraakopdrachten voor uw profielen opneemt, kunt u met uw stem van profiel wisselen.

#### Profielopdrachten activeren en opnemen

- 1. Ga naar Instellingen, Spraakbesturing, Spraakprofielen.
- 2. Selecteer Aan.
- 3. Er worden instructies weergegeven. Druk op OK.
- 4. Selecteer een profiel.
- Breng de hoorn naar uw oor, wacht op de toon en zeg de profielnaam. Herhaal stap 4 en 5 als u spraakopdrachten voor andere profielen wilt opnemen.

#### 38 Bellen

#### Een ander profiel kiezen met spraakopdrachten

- 1. Druk vanuit stand-by gedurende één seconde op een volumeknop.
- Breng de hoorn naar uw oor, wacht op de toon en zeg de profielopdracht voor het gewenste profiel. De profielopdracht wordt afgespeeld en het huidige profiel wordt gewijzigd.

#### Geluidsopnames

In plaats van de menu's te gebruiken,

kunt u spraakopdrachten opnemen om een opname te starten en te beluisteren.

#### Profielopdrachten activeren en opnemen

- 1. Ga naar Instellingen, Spraakbesturing, Geluid opnemen.
- 2. Selecteer Aan.
- 3. Er worden instructies weergegeven. Druk op OK.
- 4. Breng de hoorn naar uw oor, wacht op de toon en zeg "Opnemen". Druk vervolgens op Ja.
- 5. Zeg "Afspelen" en druk op Ja.

#### Een opname starten met een spraakopdracht

- 1. Druk vanuit stand-by gedurende één seconde op een volumeknop.
- Breng de hoorn naar uw oor, wacht op de toon en zeg "Nummerherhaling". De spraakopdracht wordt afgespeeld en een toon geeft aan dat de opname is begonnen.
- 3. U beëindigt de opname door op Stoppen te drukken.

#### Opnames beluisteren met een spraakopdracht

- 1. Druk vanuit stand-by gedurende één seconde op een volumeknop.
- **2.** Breng de hoorn naar uw oor, wacht op de toon en zeg "Afspelen". De spraakopdracht wordt afgespeeld.
- **3.** Luister naar uw opnames. Druk op **Stoppen** om te stoppen.

#### Spraakopdrachten bewerken

U kunt alle spraakopdrachten actueel houden door deze opnieuw op te nemen of door oude opdrachten die u niet gebruikt te verwijderen. Zie het volgende voorbeeld.

#### Een spraakopdracht opnieuw opnemen

- 1. Ga naar Instellingen, Spraakbesturing, Spraakprofielen, Opdracht bewerken.
- 2. Selecteer een spraakopdracht.
- **3.** Selecteer *Spraak vervangen*. Selecteer *Spraak afspelen* als u een opgenomen spraakopdracht wilt beluisteren.
- 4. Breng de hoorn naar uw oor, wacht op de toon en zeg de opdracht.

U kunt de spraakopdracht voor een contactnaam ook bewerken in *Contact bewerken* in het menu *Telefoonboek*.

## Tips bij het opnemen en gebruiken van spraakopdrachten

Wanneer uw telefoon geen spraak kan herkennen, kan dit de volgende oorzaken hebben:

- U hebt te zacht gesproken. Probeer het nogmaals en spreek luider.
- U hebt de telefoon te ver van u vandaan gehouden. Houd de telefoon vast zoals bij een gewoon gesprek.
- De spraakopdracht is te kort. De opdracht moet ongeveer een seconde duren en uit meer dan een lettergreep bestaan.
- U hebt te laat of te vroeg gesproken. Spreek meteen na de toon.

- U hebt de spraakopdracht niet opgenomen toen de handsfree kit was aangesloten. Voor spraakbesturing met een handsfree kit dient u op te nemen terwijl de handsfree kit is aangesloten.
- U hebt een andere intonatie gebruikt. Gebruik voor de spraakopdracht dezelfde intonatie als tijdens de opname.

#### Voicemail

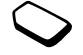

Als in uw abonnement een antwoordservice is opgenomen, kunnen bellers een voicemailbericht achterlaten als u een gesprek niet kunt aannemen.

Een voicemailbericht ontvangen

Afhankelijk van uw netwerkoperator, wordt u door middel van een SMS-bericht of door een voicemailindicatie geïnformeerd als iemand een bericht heeft achtergelaten. Druk op **Ja** om het bericht te beluisteren.

#### Uw voicemail bellen

U kunt uw voicemail eenvoudig bellen door op

1 te drukken en deze toets ingedrukt te houden als u het nummer van uw voicemail in de telefoon

#### 40 Bellen

hebt opgeslagen. U ontvangt dit nummer van uw serviceprovider.

• Ga naar *Berichten*, *Opties*, *Voicemailnr*. om het nummer in te voeren.

#### Gesprekstijd en -kosten

 $\bigcirc$ 

Tijdens een gesprek wordt de duur van het gesprek op de display weergegeven. Als u een abonnement hebt op kosteninformatie, worden de gesprekskosten (of het aantal tikken) weergegeven.

U kunt de duur van uw laatste gesprek, lopende gesprekken en de totale gesprekstijd controleren.

 Ga naar Gesprekken, Tijd en kosten, Gesprekstimers en selecteer een optie om de gesprekstijd te controleren. Selecteer Timers resetten om de gesprekstimer te resetten.

U kunt de kosten van uw laatste gesprek en de totale kosten van alle gesprekken controleren.

• Ga naar *Gesprekken, Tijd en kosten, Gesprekskosten* en selecteer een optie om de gesprekskosten te controleren. Selecteer *Wis tot. kosten* om de gesprekstimer te resetten. **Opmerking:** als u bent geabonneerd op kosteninformatie, dient u uw PIN2 in te toetsen om de kosten- of tijdteller te wissen.

#### Gesprekskosten instellen

Met de functie Tarief kunt u de prijs per tik opgeven. Als u geen prijs per tik opgeeft, wordt het aantal tikken weergegeven.

#### De prijs per tik invoeren

- 1. Ga naar Gesprekken, Tijd en kosten, Gesprekskosten, Tarief instellen.
- 2. Voer uw PIN2-code in en druk op OK.
- 3. Selecteer Wijzigen, OK.
- Voer de code voor de gewenste valuta in (bijvoorbeeld EUR voor euro's) en druk op OK.
- Voer de prijs per tik in en druk op OK. Druk op (★a/a) om een decimaalteken in te voeren.

#### Kredietlimiet voor gesprekken

U kunt een totaal geldbedrag invoeren dat kan worden gebruikt om gesprekken te voeren. Wanneer het bedrag nul is, kan er niet meer worden gebeld. Onthoud dat de kredietlimiet slechts een geschatte waarde is.

#### Een kredietlimiet instellen

- 1. Ga naar Gesprekken, Tijd en kosten, Gesprekskosten, Tegoed instellen.
- 2. Voer uw PIN2-code in en druk op OK.
- 3. Selecteer Wijzigen, OK.
- 4. Voer een bedrag in en druk op OK.

### Omleiden, gesprekken

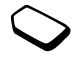

Als u inkomende spraak-, fax- of dataoproepen niet kunt beantwoorden, kunt u deze naar een ander nummer

omleiden, bijvoorbeeld naar uw antwoordservice.

Voor spraakoproepen kunt u kiezen uit de volgende omleidmogelijkheden:

- *Altijd omleiden* hiermee worden alle spraakoproepen omgeleid.
- *Indien bezet* hiermee worden gesprekken omgeleid als u in gesprek bent.
- Niet bereikbaar hiermee worden gesprekken omgeleid als de telefoon uit staat of als u niet bereikbaar bent.
- *Geen antwoord* hiermee worden gesprekken omgeleid als u deze niet binnen de opgegeven tijdslimiet beantwoordt (per operator verschillend).

**Opmerking:** wanneer de functie Gespr. beperken actief is, kan een aantal opties voor Omleiden niet worden gekozen.

#### Een omleiding activeren

- 1. Ga naar Gesprekken, Omleiden.
- 2. Selecteer een oproepcategorie en selecteer vervolgens een omleidoptie.
- 3. Selecteer Activeren.
- Voer het telefoonnummer in waarnaar u de gesprekken wilt omleiden en druk op OK of haal het nummer op uit het telefoonboek.

Als u het omleiden van gesprekken wilt uitzetten, selecteert u een omleidoptie en Annuleren.

#### De status controleren

- Ga naar Gesprekken, Omleiden. Selecteer een gesprekstype. Ga naar de omleiding die u wilt controleren. Selecteer Status ophalen.
- Selecteer *Controleer alles* in het menu *Omleiden* als u de status van alle gespreksomleidingen wilt controleren.

#### 42 Bellen

#### Meer dan één gesprek

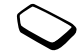

U kunt meerdere gesprekken tegelijk verwerken. Zo kunt u bijvoorbeeld een lopend gesprek in de wachtstand zetten, terwijl u een tweede gesprek start of aanneemt. Vervolgens kunt u tussen de twee gesprekken schakelen.

**Opmerking:** *Druk op de joystick om het menu Lopend gesprek te openen tijdens een gesprek.* 

#### Gesprek in wacht

Als de service Gesprek in wacht actief is, hoort u een pieptoon in de hoorn als u een tweede gesprek ontvangt tijdens een lopend gesprek.

• Ga naar Gesprekken, Beheer, Gesprek in wacht als u de service Gesprek in wacht wilt aan- of uitzetten.

#### Een tweede gesprek voeren

- 1. Druk op In wacht om het lopende gesprek in de wachtstand te zetten.
- 2. Voer het nummer in dat u wilt bellen en druk op Bellen, of haal een nummer op uit het telefoonboek.

**Opmerking:** *u kunt slechts één gesprek in de wachtstand zetten.* 

#### Een tweede gesprek ontvangen

- Als u het tweede gesprek wilt aannemen en het lopende gesprek in de wacht wilt zetten, drukt u op *Aannemen*.
- Als u het tweede gesprek wilt weigeren en het huidige gesprek wilt voortzetten, drukt u op Bezet.
- Selecteer Vrijgeven&aann. als u het tweede gesprek wilt aannemen en het lopende gesprek wilt beëindigen.

### Omgaan met twee gesprekken tegelijk

Wanneer u één actief gesprek hebt en één gesprek in de wachtstand, kunt u een van de volgende dingen doen:

- Druk op de joystick en selecteer *Wissel gesprek* om tussen de twee gesprekken te schakelen.
- Druk op de joystick en selecteer vervolgens *Gespr. koppelen* om de twee gesprekken tot een conferentiegesprek samen te voegen.
- Druk op de joystick en selecteer vervolgens *Doorschakelen* om de twee gesprekken te verbinden. Uw verbinding met de twee gesprekken wordt verbroken.

- Druk op Beëindig om het lopende gesprek te beëindigen en druk vervolgens op Ja om het gesprek uit de wachtstand op te halen.
- Druk tweemaal op **Beëindig** om beide gesprekken te beëindigen.

**Opmerking:** *u kunt geen derde gesprek aannemen zonder een van de eerste twee gesprekken te beëindigen.* 

#### Conferentiegesprekken

In een conferentiegesprek kunt u met maximaal vijf andere personen tegelijk praten. U kunt een conferentiegesprek ook in de wachtstand plaatsen en iemand anders bellen.

**Opmerking:** *het is mogelijk dat een conferentiegesprek extra kosten met zich meebrengt. Neem voor meer informatie contact op met uw serviceprovider.* 

Een conferentiegesprek tot stand brengen Als u een conferentiegesprek tot stand wilt brengen, moet u één lopend gesprek hebben en één gesprek dat in de wachtstand staat.

# De twee gesprekken koppelen om een conferentiegesprek tot stand te brengen

• Druk op de joystick en selecteer Gespr. koppelen.

#### Een nieuwe deelnemer toevoegen

- 1. Druk op In wacht om het conferentiegesprek in de wachtstand te zetten.
- 2. Bel de volgende persoon die u aan het conferentiegesprek wilt laten deelnemen.
- **3.** Druk op de joystick en selecteer *Gespr. koppelen*. Herhaal de stappen 1 t/m 3 als u meer deelnemers wilt toevoegen.

#### Een deelnemer vrijgeven

- 1. Druk op de joystick en selecteer Vrijgeven.
- 2. Selecteer de deelnemer.

#### Het conferentiegesprek beëindigen

• Druk op Beëindig.

#### Een privé-gesprek voeren

U kunt met een van de deelnemers een privé-gesprek voeren en de andere deelnemers in de wachtstand plaatsen.

#### 44 Bellen

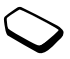

- Druk op Meer en selecteer vervolgens Apart om de deelnemer te selecteren waarmee u (afzonderlijk) wilt praten.
- Selecteer *Gespr. koppelen* om het conferentiegesprek te hervatten.

#### Twee telefoonlijnen

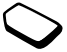

Uw telefoon heeft mogelijk twee telefoonlijnen voor verschillende telefoonnummers. Dit kan handig zijn als u bijvoorbeeld uw zakelijke en privé-gesprekken op afzonderlijke lijnen wilt ontvangen.

• Ga naar Gesprekken, Vlgnd gesprek als u een lijn wilt selecteren.

Alle uitgaande gesprekken worden op deze lijn gevoerd, tot u dit wijzigt. U kunt de inkomende gesprekken nog steeds op beide lijnen ontvangen.

U kunt de namen van de lijnen wijzigen en verschillende opties instellen voor elke lijn, bijvoorbeeld verschillende belsignalen.

• Ga naar *Instellingen*, *Display*, *Lijnlabel bewerken* om de naam van een lijn te wijzigen.

## Bellen met telefoonkaart of creditcard

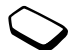

U kunt de telefoonkaartservice gebruiken om de kosten van een gesprek op een creditcard of telefoonkaart in rekening te brengen, in plaats van op uw gewone rekening. Dit kan handig zijn voor bijvoorbeeld internationale gesprekken.

U kunt twee verschillende telefoonkaartnummers opslaan. De nummers en de daaraan gekoppelde codes worden beschermd door de blokkeringscode.

Voordat u belt met een telefoonkaart, dient u een kaart te selecteren en te activeren.

**Opmerking:** *u kunt de telefoonkaartservice niet voor fax- en dataoproepen gebruiken.* 

#### De SIM-kaartblokkering aan- of uitzetten

- 1. Ga naar Gesprekken, Tijd en kosten, Telefoonkaarten, Gebr. tel.kaarten.
- 2. Voer de telefoonblokkeringscode in en druk op OK.
- 3. Selecteer Aan of Uit, OK.

#### Een kaartnummer opslaan

- 1. Ga naar Gesprekken, Tijd en kosten, Telefoonkaarten, Mijn kaarten.
- 2. Voer de telefoonblokkeringscode in en druk op OK.
- 3. Selecteer Nieuwe kaart

Voer de kaartinstellingen in (het toegangsnummer, de naam van de telefoonkaartserver en de verificatiecode). U ontvangt deze informatie bij de kaart. Geef aan of u eerst het te bellen nummer wilt verzenden of eerst de verificatiecode.

### Fen kaart selecteren

- 1. Ga naar Gesprekken, Tijd en kosten, Telefoonkaarten, Mijn kaarten.
- 2. Voer de telefoonblokkeringscode in en druk op OK.
- 3. Selecteer een kaart
- 4. Selecteer Activeer kaart.

#### Bellen met een telefoonkaart

- 1. Voer het telefoonnummer in van de persoon die u wilt bellen of haal het nummer op uit het telefoonboek.
- 2. Druk op Meer en selecteer Via telefoonkaart. Het toegangsnummer van de telefoonkaartserver wordt gekozen. Terwiil de verbinding tot stand wordt gebracht, wordt u gevraagd om het telefoonnummer van degene die u wilt bellen en de verificatiecode te verzenden

3. Druk op Ja wanneer op de display Opgeroepen nummer verzenden?, wordt weergegeven of wacht een paar seconden tot het nummer en de code automatisch worden verzonden

#### Gesprekken beperken

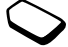

U kunt de service voor het beperken van gesprekken gebruiken om inkomende en uitgaande gesprekken te beperken. Dit kan handig zijn wanneer u bijvoorbeeld in het buitenland bent. Als u van deze service gebruik wilt maken, dient u een wachtwoord aan te vragen bij uw serviceprovider.

**Opmerking:** als u inkomende gesprekken omleidt, zijn bepaalde opties voor Gespr. beperken niet heschikhaar

De volgende gesprekken kunnen worden geblokkeerd:

- Alle uitgaande gesprekken Alle uitgaande.
- Alle uitgaande internationale gesprekken Uitg. internat

#### Bellen 46

- Alle uitgaande internationale gesprekken met uitzondering van die naar uw eigen land – *Uitg. int. roam.*
- Alle inkomende gesprekken Alle inkomende.
- Alle inkomende gesprekken wanneer u zich in het buitenland bevindt (bij roaming) – Inkomend roam.

#### Een gespreksblokkering aan- of uitzetten

- 1. Ga naar Gesprekken, Beheer, Gespr. beperken.
- 2. Selecteer een optie.
- 3. Selecteer Activeren of Annuleren.
- 4. Voer uw pincode in en druk op OK.
- Selecteer *Alles UIT* als u alle gespreksblokkeringen wilt uitzetten.
- Selecteer *Nieuw wachtwrd* als u de pincode wilt wijzigen.

#### Vaste nummers

door de PIN2-code

Met de functie Vaste nummers kunt u alleen bellen naar bepaalde nummers die op de SIM-kaart zijn opgeslagen. De functie Vaste nummers kan alleen worden gebruikt bij een SIM-kaart waarop vaste nummers kunnen worden opgeslagen. De vaste nummers worden beveiligd **Opmerking:** *u kunt nog steeds het internationale alarmnummer 112 bellen, zelfs als de functie Vaste nummers is geactiveerd.* 

- U kunt delen van nummers opslaan. Wanneer u bijvoorbeeld 0123456 opslaat, kunt u bellen naar alle nummers die met 0123456 beginnen.
- U kunt nummers met vraagtekens opslaan. Wanneer u 01234567?0 opslaat, kunt u bellen met de nummers van 0123456700 t/m 0123456790. Druk op 
  en houd deze toets ingedrukt om een vraagteken in te voeren.

### De functie Vaste nummers aan- of uitzetten

- 1. Ga naar Telefoonboek, Opties, Vaste nummers.
- 2. Voer uw PIN2-code in en druk op OK.
- 3. Selecteer Aan of Uit.
- Ga naar *Telefoonboek*, *Speciale nrs.*, *Vaste nummers* als u een vast nummer wilt opslaan. Selecteer *Nieuw nummer* en voer de informatie in.

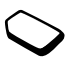

#### Beperkte groepen

Met de functie Beperkte groepen kunt u de gesprekskosten laag houden. Bij sommige netwerken is het goedkoper om nummers binnen een gespreksgroep te bellen. U kunt tien groepen opslaan.

#### Een groep toevoegen

- 1. Ga naar Gesprekken, Beheer, Bprkte groepen, Lijst bewerken.
- 2. Ga naar Nieuwe groep, Toev.
- **3.** Voer de naam van de gebruikersgroep in en druk op **OK**.
- Voer het indexnummer in en druk op OK. U ontvangt het indexnummer van de netwerkoperator.

#### Een groep activeren

- 1. Ga naar Gesprekken, Beheer, Bprkte groepen, Lijst bewerken.
- 2. Selecteer een groep.
- 3. Selecteer Activeren.

U kunt alleen nummers binnen de geselecteerde gebruikersgroep bellen.

• Selecteer *Gesprekken*, Beheer, *Bprkte groepen*, *Open gesprek* en selecteer vervolgens *Aan* als u nummers buiten de gespreksgroep wilt bellen.

#### Filter inkomend

Met de functie Filter inkomend kunt u kiezen of u alleen van bepaalde nummers gesprekken wilt aannemen. Andere gesprekken worden automatisch geweigerd en de beller krijgt een bezettoon te horen. De telefoonnummers van gesprekken die u hebt geweigerd, worden in de Gesprekkenlijst opgeslagen.

### Nummers toevoegen aan de lijst met toegestane bellers

- 1. Ga naar Gesprekken, Beheer, Accepteer gespr., Geaccepteerd.
- 2. Ga naar *Nieuw*, **Toev**. Het telefoonboek of de groepen worden geopend.
- 3. Selecteer een vermelding.
- Ga naar Gesprekken, Beheer, Accepteer gespr., Opties accpt. gespr. om een acceptatieoptie te selecteren.

#### 48 Bellen

#### Netwerken

Wanneer u de telefoon aanzet, wordt automatisch uw eigen netwerk geselecteerd als dit binnen bereik is. Als dit niet binnen bereik is, kunt u een ander netwerk gebruiken, op voorwaarde dat voor dit gastgebruik een overeenkomst is gesloten tussen uw eigen netwerk en het andere netwerk. Deze service wordt ook wel roamen genoemd.

U kunt het netwerk selecteren dat u wilt gebruiken of u kunt een netwerk toevoegen uit de lijst met voorkeurnetwerken. U kunt ook de volgorde wijzigen waarin netwerken worden geselecteerd wanneer automatisch naar netwerken wordt gezocht. Ga naar Verbindingen, GSM-netwerken voor dergelijke opties.

#### Toetstoonsignalen

U kunt gebruikmaken van telebankieren of een antwoordapparaat bedienen door het verzenden van toetstoonsignalen (ook wel DTMF-tonen of toetstonen genaamd) tijdens een gesprek.

 $\bigcirc$ 

#### Notitieblok

U kunt de telefoon gebruiken om een notitie te maken of telefoonnummer te noteren tijdens een gesprek. Wanneer u de nummertoetsen indrukt, hoort de persoon waarmee u spreekt de toetssignalen. Als u deze toetssignalen wilt uitzetten tijdens het gesprek, drukt u op de joystick en selecteert u *Tonen UIT*. Wanneer u het gesprek beëindigt, blijft het nummer op de display. U kunt het nummer bellen door op **Bellen** te drukken.

# Uw eigen nummer weergeven en verbergen

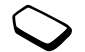

Als in uw abonnement nummerweergave is inbegrepen, kunt u uw telefoonnummer verbergen wanneer u belt.

#### Uw eigen nummer verbergen of weergeven

- 1. Voer het telefoonnummer in dat u wilt bellen.
- **2.** Druk op **Meer** en selecteer *Anoniem* of *Mijn nr. zichtbaar*.
- Druk op de cijfertoetsen 0-9, (\*a/A) en (#-) om de tonen te verzenden.
- Druk op ( ) als u de display wilt wissen nadat het gesprek is beëindigd.

### Berichten

De telefoon ondersteunt verschillende berichtenservices: SMS-berichten, chatberichten, MMS-berichten en e-mail. Neem contact op met uw serviceprovider voor informatie over de services die u kunt gebruiken. Zie "Letters invoeren" op pagina 14 voor meer informatie over tekst.

#### SMS-berichten

U kunt SMS-berichten verzenden naar één persoon, verschillende ontvangers of naar een groep ontvangers die u hebt opgeslagen in het telefoonboek. Zie "Groepen" op pagina 32. SMS-berichten kunnen ook afbeeldingen, animaties, melodieën en geluiden bevatten.

#### Voordat u begint

 Controleer eerst of het nummer van uw servicecentrum is ingesteld. U ontvangt dit nummer van uw serviceprovider en het is gewoonlijk opgeslagen op de SIM-kaart.

#### Het nummer van het servicecentrum instellen

- 1. Ga naar *Berichten, SMS, Opties, Servicecentra.* Als het nummer van het servicecentrum op de SIM-kaart is opgeslagen, wordt dit op de display weergegeven.
- 2. Als de lijst geen nummer bevat, selecteert u *Nieuw nummer* en drukt u op **Toev**.
- **3.** Voer het nummer in, inclusief het internationale prefix (+) en de landcode, en druk op **OK**.

#### SMS-berichten verzenden

Zie "Letters invoeren" op pagina 14 voor meer informatie over het invoeren van letters.

#### Een SMS-bericht schrijven en verzenden

- 1. Ga naar Berichten, SMS, Nieuw bericht.
- 2. Schrijf uw bericht en druk op Doorgaan.
- Voer het telefoonnummer van de ontvanger in en druk op OK of haal het nummer of de groep op uit het telefoonboek door op Opzoeken te drukken
- 4. Druk op Verzenden.

#### 50 Berichten

**Opmerking:** als u een SMS-bericht naar een groep verzendt, worden voor elk lid van de groep kosten in rekening gebracht.

#### Een item in een SMS-bericht invoegen

- 1. Ga naar Berichten, SMS, Nieuw bericht.
- 2. Druk tijdens het schrijven van het bericht op Meer.
- 3. Selecteer Item invoegen.
- 4. Selecteer Afbeelding, Geluidseffect, Melodie, Animatie of Afb. bericht.
- 5. Selecteer een item en druk op Ja.

#### Tekstindeling

U kunt in een SMS-bericht de stijl, grootte en uitlijning van de tekst aanpassen en nieuwe alinea's maken.

#### De tekst in een SMS-bericht indelen

- 1. Ga naar Berichten, SMS, Nieuw bericht.
- 2. Schrijf het SMS-bericht. Druk op Meer.
- 3. Selecteer SMS-indeling. Selecteer vervolgens SMS-stijl, SMS-grootte, Uitlijning of Nieuwe alinea.
- 4. Selecteer een tekstindeling en druk op OK.

#### SMS-berichten ontvangen

Wanneer u een SMS-bericht ontvangt, geeft de telefoon een signaal en wordt het bericht *Nu lezen?* op de display weergegeven. Druk op **Ja** om het SMS-bericht te lezen of druk op **Nee** als u het bericht later wilt lezen.

 Terwijl u het SMS-bericht leest, kunt u bijvoorbeeld een chatsessie met de afzender starten of naar een WAP-adres gaan dat in het SMS-bericht was opgenomen.

Wanneer u het SMS-bericht hebt gelezen, drukt u op **Meer** om een lijst met opties te bekijken. Druk op ( ) om het SMS-bericht te sluiten.

#### Een nummer in een SMS-bericht bellen

U kunt een telefoonnummer bellen dat in een SMS-bericht wordt weergegeven.

· Selecteer het telefoonnummer en druk op Bellen.

#### Inkomende SMS-berichten opslaan

Inkomende SMS-berichten worden in het telefoongeheugen opgeslagen. U kunt berichten ook opslaan op de SIM-kaart. Berichten blijven op de SIM-kaart staan totdat u deze verwijdert.

#### Informatie uit een SMS-bericht opslaan

Wanneer het telefoonnummer, het WAP-adres, de afbeelding, de animatie of de melodie is gemarkeerd, drukt u op Meer. Selecteer vervolgens Opslaan.

- · Een afbeelding of animatie wordt opgeslagen in Alle afb. bekijken.
- Een melodie wordt opgeslagen in Mijn geluiden.
- · Een telefoonnummer wordt opgeslagen in Telefoonboek.
- Een WAP-adres wordt opgeslagen in Favorieten.

#### Lange berichten

Een SMS-bericht kan uit maximaal 160 tekens bestaan. U kunt een langer bericht verzenden door twee of meer berichten te koppelen. Alle berichten in het gekoppelde bericht worden afzonderlijk in rekening gebracht.

· Als u lange berichten wilt aanzetten, selecteert u Lang bericht in het menu Berichten, SMS, Opties en selecteert u vervolgens Aan.

#### Siablonen

Als u een of meer berichten vaak verzendt. kunt u deze opslaan als sjablonen. In de telefoon vindt u vijf vooraf gedefinieerde sjablonen, maar u kunt ook zelf een sjabloon maken.

#### Een siabloon maken

- 1. Ga naar Berichten, SMS, Sjablonen, Nieuwe siabloon. Toev.
- 2. Schrijf het bericht en druk op OK.
- 3. Druk op Ja als u het bericht nu wilt verzenden. Druk op Nee om de sjabloon op te slaan.

#### **Berichtopties**

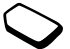

U kunt een standaardwaarde instellen voor de onderstaande berichtopties of u kunt de optie Bij verzenden? aanzetten, die aangeeft dat u de instellingen telkens wanneer u een bericht verzendt opnieuw kiest.

 SMS-type – De telefoon ondersteunt verschillende berichttypen. Uw serviceprovider biedt mogelijk een functie voor het omzetten van een SMS-bericht in een indeling (bijvoorbeeld e-mail of fax) die past bij de apparatuur waarop het bericht zal worden ontvangen.

#### 52 Berichten

- *Geldigheidsduur* Als het bericht niet kan worden afgeleverd, bijvoorbeeld als de ontvanger de telefoon heeft uitgezet, kan het servicecentrum het bericht opslaan voor verzending op een later tijdstip.
- *Met antwoord* Vraag om antwoord als u wilt dat de ontvanger het bericht beantwoordt.
- *Statusaanvraag* Controleer of een bericht is afgeleverd.

#### Een standaardberichtoptie instellen

- 1. Ga naar Berichten, SMS, Opties.
- 2. Selecteer een optie.

#### Bij verzenden? aan- of uitzetten

Herhaal de voorgaande stappen 1 en 2 en selecteer vervolgens *Bij verzenden?*.

#### **MMS-berichten**

MMS-berichten kunnen tekst, afbeeldingen en geluiden bevatten en worden verzonden via MMS (Multimedia Messaging Service). U hebt een abonnement nodig dat MMS ondersteunt. U kunt MMS-berichten verzenden naar mobiele telefoons en e-mailaccounts. U kunt ook contacten, kalendergegevens, geluidsopnames en notities als bijlagen verzenden.

#### Voordat u begint

Controleer het volgende voordat u een MMS-bericht verzendt:

- Is het nummer van het servicecentrum ingesteld? Ga naar *Berichten, Afbeelding, Opties, MMS-server* om het nummer van de MMS-server in te stellen.
- Zijn de WAP-instellingen ingevoerd? Ga naar Berichten, Afbeelding, Opties, WAP-profiel en selecter Selecteren of Nieuw profiel. Zie "WAP en e-mail instellen" op pagina 62 voor meer informatie over het maken van een WAP-profiel. Uw operator kan alle benodigde instellingen automatisch downloaden.

#### Een MMS-bericht opstellen en verzenden

- **1.** Ga naar *Berichten*, *Afbeelding*, *Nieuw bericht*. De volgende opties worden weergegeven:
  - Afbeelding Uit Alle afb. bekijken.
  - SMS Schrijf een bericht.
  - Geluid UitMijn geluiden.
  - Camera Uit de Camera.
  - *Bezig met opnemen...* Voeg een geluidsopname toe.
  - Paginaopties Voeg een nieuwe pagina in.
- 2. Selecteer een optie.

- 3. Druk op Toev. om het bericht verder op te stellen.
- 4. Druk op Meer voor de volgende opties:
  - Verzenden Verzend het bericht.
  - *Bekijk de pag.* Bekijk het bericht voordat u het verzendt.
  - Bekijk MMS Bekijk de pagina in het bericht.
  - Weergavetijd Geef op hoeveel seconden de pagina moet worden weergegeven op de display van de ontvanger.
  - Achtergrond Stel de achtergrondkleur in.
  - Pagina verw. Verwijder een pagina.
- 5. Selecteer Verzenden.
- Voer het telefoonnummer van een ontvanger in of druk op Opzoeken om een nummer op te halen uit het telefoonboek.
- 7. Druk op Verzenden.

**Opmerking:** Als u het nummer handmatig hebt ingevoerd, drukt u op **Doorgaan** om naar geavanceerde verzendopties te gaan.

#### Verzendopties

Voordat u een MMS-bericht verzendt, kunt u verschillende opties instellen.

• Ga naar *Berichten*, *Afbeelding*, *Opties* om een optie te bewerken.

#### Geavanceerde verzendopties

Voer als volgt extra informatie in bij het bericht:

- Aan: Telefoonnummer of e-mailadres. U kunt deze informatie selecteren in het telefoonboek.
- Onderwerp: Schrijf een titel en druk op Ja.
- Cc: Telefoonnummer of e-mailadres.
- Bcc: Telefoonnummer of e-mailadres.
- *Bijlagen:* Voeg uw eigen kaartje, een visitekaartje of een melodie uit *Mijn geluiden* toe.
- Prioriteit: Hoog, normaal, laag.
- Aflevermelding: Aan- of uitzetten.
- Leesbevestiging: Aan- of uitzetten.

**Tip:** *u kunt uw bericht baseren op een van de vooraf gedefinieerde sjablonen.* 

#### Een vooraf gedefinieerd sjabloon voor een MMS-bericht gebruiken

- 1. Ga naar Berichten, Afbeelding, Sjablonen.
- 2. Selecteer een sjabloon en druk op **Toev**. om wijzigingen aan te brengen.

#### 54 Berichten

#### MMS-berichten ontvangen

Wanneer u een MMS-bericht ontvangt, geeft de telefoon een signaal en wordt het bericht *Nu lezen?* op de display weergegeven. Druk op **Ja** om het bericht te lezen.

**Opmerking:** U kunt maximaal 20 berichten ontvangen. U moet misschien oude berichten verwijderen voordat u nieuwe berichten kunt ontvangen.

#### Berichten beperken

Selecteer een van de volgende opties uit de menu's Berichten, Afbeelding, Opties, Berichten beperken, Thuisnetwerk of Netwerk-roaming:

- Toestaan De telefoon downloadt automatisch berichten naar de telefoon zodra deze op de server van de operator aankomen. Dit is de standaardinstelling.
- Altijd vragen U wordt gevraagd of u een bericht wilt downloaden of op de server wilt bewaren.
- *Beperken* Nieuwe berichten worden als pictogrammen weergegeven in het postvak IN. U ontvangt geen vraag bij het bericht.

- Selecteer in het menu *Berichten, Afbeelding, Opties, Berichten beperken, Filter* het type bericht dat u automatisch wilt weigeren:
  - · reclame;
  - · anonieme berichten.

#### Mobiel chatten

De functie voor mobiel chatten werkt op dezelfde manier als chatten via internet. U kunt een bijnaam kiezen die wordt weergegeven op de display van de ontvanger wanneer u een chatbericht verzendt.

#### Een bijnaam voor chatten invoeren

- 1. Ga naar Berichten, Chat.
- 2. Selecteer Bijnaam.
- 3. Voer uw bijnaam in (maximaal 11 tekens) en druk op OK.

#### Een chatsessie starten

- 1. Ga naar Berichten, Chat, Nieuwe starten.
- Voer het telefoonnummer van de ontvanger in en druk op OK of haal dit op uit het telefoonboek door op Opzoeken te drukken.
- 3. Schrijf uw bericht en druk op Verzenden.

Een uitnodiging voor een chatsessie ontvangen Wanneer u een uitnodiging voor een chatsessie ontvangt, geeft de telefoon een signaal en wordt het bericht *Chatbericht Nu chatten?* op de display weergegeven.

- Druk op Ja als u het chatbericht wilt lezen.
- Schrijf uw antwoord op het chatbericht en druk op Ja.
- Druk op Nee als u een chatsessie wilt uitstellen.
- Ga naar *Berichten*, *Chat*, *Hervatten* om een chatsessie te hervatten.
- Druk op 🕣 en houd deze toets ingedrukt om een chatsessie te beëindigen.
- · Druk op Nee om een chatsessie te weigeren.

Als u een nieuw chatbericht ontvangt terwijl u aan het chatten bent, drukt u op **Ja** als u de lopende sessie wilt beëindigen en de nieuwe sessie wilt starten.

#### **Regio-info**

Regio-info is een type SMS-bericht (bijvoorbeeld een lokaal verkeersbericht), dat aan alle abonnees binnen een bepaald netwerkgebied wordt verzonden. Wanneer u een bericht met regio-info ontvangt, wordt het bericht automatisch op de display weergegeven. U kunt berichten met regio-info niet opslaan. Raadpleeg uw serviceprovider voor meer informatie over regio-infocodes.

- Ga naar *Berichten*, *Regio-info*, *Ontvangst* om regio-info aan of uit te zetten.
- Ga naar Berichten, Regio-info, Berichtenlijst, Toevoegen? om een regio-infocode in te voeren.

#### Infoservice

Het infoservicekanaal wordt door sommige netwerkoperators gebruikt om berichten te verzenden aan abonnees binnen een bepaalde netwerkregio.

• Ga naar *Berichten, Regio-info, Infoservice* om het kanaal aan te zetten.

#### E-mail

U kunt de telefoon gebruiken voor het verzenden en ontvangen van e-mailberichten. Voorwaarde is echter wel dat uw abonnement gegevensverzending ondersteunt. Neem contact op met uw serviceprovider voor meer informatie.

#### Voordat u begint

Zorg ervoor dat u over de volgende items kunt beschikken:

• Een data-account instellen. Zie "Data-account" op pagina 65.

#### 56 Berichten

• Een e-mailaccount instellen en selecteren. Zie "Instellingen voor e-mailaccounts" op pagina 69.

E-mailberichten verzenden en ontvangen De optie Zenden&ontvangen biedt de snelste manier om e-mailberichten te verzenden die zijn opgeslagen in het *Postvak UIT* en om te controleren op nieuwe e-mailberichten.

#### Een e-mailbericht schrijven en verzenden

- 1. Ga naar Berichten, E-mail, Nieuw bericht.
- 2. Selecteer:
  - Naar: Selecteer vervolgens Naam toevoegen en voer een e-mailadres in of haal een e-mailadres op uit het telefoonboek. Druk op Meer en selecteer *Telefoonboek* of *Archief* als u een opgeslagen adres wilt ophalen uit het telefoonboek of ontvangen berichten wilt ophalen uit het postvak IN. Druk als u klaar bent met het toevoegen van ontvangers op Gereed om verder te gaan met het schrijven van een e-mailbericht.
  - *Cc:* Als u een kopie van het bericht aan iemand wilt verzenden.
  - Prioriteit: Stel de berichtprioriteit in.
  - Onderwerp: Schrijf een titel en druk op OK.

- *SMS*: Schrijf uw bericht en druk op **OK**.
- Bijlagen: Voeg afbeeldingen toe aan een bericht.

Druk op **Opzoeken** om een nummer op te halen uit het telefoonboek of het archief. Druk als u klaar bent op **Gereed**.

- 3. Selecteer een van de volgende opties:
  - *Nu verzenden* Het e-mailbericht wordt verzonden.
  - Nu met bijlage U kunt een afbeelding bijvoegen uit Mijn afbeeldingen of uit een digitale camera die via infrarood is aangesloten. Selecteer een afbeelding en druk op Verzenden.
  - In Postvak UIT Het e-mailbericht wordt opgeslagen in het Postvak UIT.
  - Conceptmails Het e-mailbericht wordt opgeslagen in de map Conceptmails.
  - Zenden&ontvangen in het menu E-mail Alle e-mailberichten in het Postvak UIT worden verzonden.

#### E-mailberichten verzenden en ontvangen

- 1. Ga naar Berichten, E-mail, Zenden&ontvangen
- 2. Wanneer de e-mailberichten naar de telefoon zijn gedownload, gaat u naar *Berichten, E-mail, Postvak IN* om de berichten te lezen.

**Opmerking:** u kunt afhankelijk van de grootte van de berichten maximaal zes volledige e-mailberichten in de telefoon opslaan of u kunt alleen headers downloaden. Zie "Instellingen voor e-mailaccounts" op pagina 69. Alle e-mailberichten worden ook op de e-mailserver opgeslagen.

Een pijltje linksboven of linksonder geeft aan dat er meer berichten op de server staan.

#### Een e-mailbericht beantwoorden

- 1. Selecteer Antwoord.
- 2. Selecteer *Nieuw bericht* of *Incl. dit bericht* om het ontvangen bericht op te nemen in dit bericht.
- 3. Schrijf het bericht en druk op Verzenden.

#### Een e-mailadres of een telefoonnummer opslaan

• Druk op **Opslaan** wanneer het e-mailadres of telefoonnummer is gemarkeerd.

#### Archiveren

U kunt een e-mailbericht archiveren, zodat u het bericht later kunt lezen. U kunt alleen de hoeveelheid tekst opslaan die op de display wordt weergegeven.

#### Een e-mailbericht archiveren

- 1. Open het e-mailbericht.
- **2.** Zorg ervoor dat de tekst die u wilt archiveren zichtbaar is op de display.
- 3. Plaats de cursor in de tekst en druk op Meer.
- Selecteer Kopieer > archief. U kunt de tekst terugvinden via Archief in het menu.

## Een e-mailbericht verwijderen (POP3-gebruikers)

- 1. Ga naar Berichten, E-mail, Postvak IN.
- 2. Ga naar het bericht en druk op Meer.
- Selecteer Mark. vr. verw. Het bericht wordt verwijderd wanneer u de volgende keer verbinding maakt met de e-mailserver door Zenden&ontvangen te selecteren.

#### E-mailberichten verwijderen (IMAP4-gebruikers)

- 1. Ga naar Berichten, E-mail, Postvak IN.
- 2. Ga naar het bericht en druk op Meer.
- Selecteer Mark. vr. verw. Het bericht is geselecteerd om van de server te worden verwijderd. Selecteer Postvak IN legen in het menu Opties.
- Het bericht wordt verwijderd wanneer u de volgende keer verbinding maakt met de e-mailserver door Zenden&ontvangen te selecteren.

#### 58 Berichten

### Camera

De mobiele telefoon bevat een digitale camera. U kunt foto's nemen en deze vervolgens als MMS-berichten verzenden. Als u dit wilt doen, hebt u wel een abonnement nodig dat deze service ondersteunt. Neem contact op met uw netwerkoperator voor meer informatie. U kunt een foto gebruiken als screensaver of als achtergrondafbeelding. Ook is het mogelijk om de foto bij een contact in het telefoonboek op te slaan, zodat de foto wordt weergegeven als dat contact u belt. Zie "Een afbeelding aan een contact in het telefoonboek toevoegen" op pagina 31.

#### Foto's nemen

U kunt op verschillende manieren foto's nemen. U kunt naar *Camera* gaan en de telefoon vasthouden op de manier die wordt aangegeven in de afbeelding. U ziet het onderwerp van de foto op de display van de telefoon. Druk op **Leg vast** om de foto te nemen.

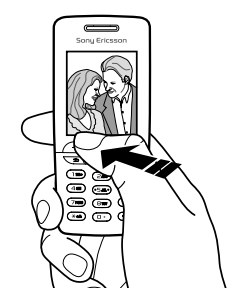

**Tip:** *U kunt snel een hele reeks foto's nemen door herhaaldelijk op de joystick te drukken.* 

Druk op de cameraknop aan de zijkant van de telefoon om de camera te activeren. Houd de telefoon vast op de manier die in de afbeelding wordt aangegeven. U ziet het onderwerp van de foto op de display van de telefoon. Druk nogmaals op de cameraknop om de foto te nemen. U kunt ook een zelfportret maken. Houd de telefoon vast op de manier die in de afbeelding wordt aangegeven. U kunt zichzelf in spiegelbeeld zien op de meegeleverde spiegel. Druk op de cameraknop aan de zijkant van de telefoon om de camera te activeren. Druk nogmaals op de cameraknop om de foto te nemen.

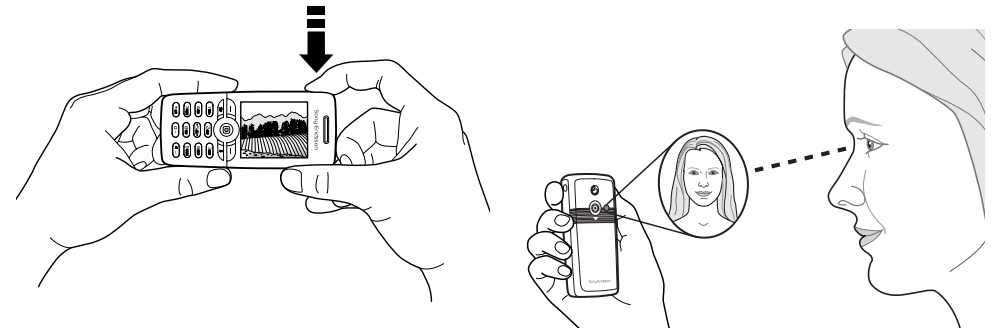

#### 60 Camera

#### De spiegel aan de telefoon bevestigen

- **1.** Verwijder het achterste frontje en de rubberen stekker van de telefoon.
- **2.** Plaats de spiegel in de opening en druk deze naar beneden voor een stevige bevestiging.

#### Opties

Wanneer de camera is geactiveerd, drukt u op **Meer** voor de volgende opties.

Alle afb. bekijken - Bekijk alle afbeeldingen.

*Fotoafmeting* – Maak een keuze voor de grootte 288 x 352 of 120 x 160.

*Nachtmodus* – Gebruik deze optie bij slechte belichtingscondities.

*Effecten* – Selecteer verschillende effecten voor de foto. *Standaardnaam* – Geef de foto een naam.

*Zelfontspanner* – Laat de foto na een paar seconden nemen.

**Tip:** *Duw de joystick herhaaldelijk omhoog of omlaag om de helderheid aan te passen.* 

**Opmerking:** Alle telefoons met ondersteuning voor afbeeldingen kunnen de grootte 120 x 160 ontvangen. Bepaalde telefoons met ondersteuning voor afbeeldingen kunnen de grootte 288 x 352 echter niet ontvangen. Als u de foto wilt weergeven op een pc, is de grootte 288 x 352 het meest geschikt.

#### Foto's opslaan, wissen en verwijderen

#### Een afbeelding wissen

Wanneer u een foto hebt genomen, wordt het pictogram *Opslaan* op de display, direct boven de joystick, weergegeven. Als u de afbeeldingen niet wilt opslaan, selecteert u **Wissen**.

#### Een foto opslaan

• Druk op de joystick om de foto op te slaan in *Alle afb. bekijken*.

#### Een foto verwijderen uit Mijn afbeelding

- 1. Ga naar Afbeelding & geluid, Alle afb. bekijken.
- 2. Markeer de foto die u wilt verwijderen en druk op Meer.
- 3. Selecteer Verwijderen, Ja.

**Opmerking:** Als het bericht Geheugen vol wordt weergegeven, kunt u pas weer foto's opslaan wanneer u een item uit het telefoongeheugen hebt verwijderd.

#### **MMS-berichten**

U moet het nummer van het servicecentrum en de WAP-instellingen voor de telefoon invoeren voordat u een MMS-bericht kunt verzenden. U ontvangt de instellingen van de netwerkoperator. Zie "WAP en email instellen" op pagina 62. De telefoon waarnaar u de foto zendt, moet gegevensverzending en afbeeldingen ondersteunen. Anders kan de foto niet worden ontvangen en weergegeven.

#### Een foto nemen en verzenden

- 1. Ga naar Camera.
- 2. Druk op Leg vast om een foto te nemen.
- 3. Druk op Verzenden en maak het MMS-bericht.

### WAP en e-mail instellen

U kunt alleen gebruikmaken van internet, via *WAP-services* browsen of MMS-berichten en e-mailberichten verzenden en ontvangen als aan de volgende voorwaarden is voldaan:

- 1. Een telefoonabonnement dat gegevensverzending ondersteunt.
- 2. De juiste instellingen zijn in de telefoon ingesteld.
  - Deze instellingen kunnen al zijn ingevoerd wanneer u de telefoon koopt.
  - Het is mogelijk dat u de instellingen ontvangt in een SMS-bericht van uw netwerkoperator of serviceprovider. U kunt de instellingen ook ophalen op www.SonyEricsson.com/.
  - U kunt de instellingen opgeven met de wizard in Verbindingen, WAP-opties, WAP-profielen, Nieuw profiel. De wizard wordt ook gestart wanneer u toegang tot internet probeert te verkrijgen terwijl er nog geen profiel is geconfigureerd.
- **3.** U moet zich mogelijk aanmelden als WAPof e-mailgebruiker bij uw serviceprovider of netwerkoperator.

#### 62 WAP en e-mail instellen

**Opmerking:** Niet alle instellingen zijn verplicht. Neem contact op met uw netwerkoperator of serviceprovider voor meer informatie.

#### Instellingen ontvangen in een SMS-bericht

De GSM-netwerkoperator of uw internetprovider kan de benodigde instellingen voor de data-account, WAP en e-mail rechtstreeks naar uw telefoon verzenden in een SMS-bericht.

#### Instellingen opvragen bij Sony Ericsson

1. Gebruik een pc en ga naar

*http://www.SonyEricsson.com/*. Selecteer uw regio en gebruik vervolgens de *configurators* om te vragen om een SMS-bericht met daarin de benodigde instellingen.

- 2. Wanneer het bericht aankomt,
  - drukt u op **Ja** om de nieuwe instellingen te installeren.

**Opmerking:** als er al instellingen in de telefoon aanwezig zijn, kunt u deze behouden of vervangen. Zie "Instellingen handmatig invoeren of bewerken" op pagina 64 voor meer informatie.

**3.** Raadpleeg na installatie "WAP gebruiken" op pagina 71.

#### Instellen met de wizard

Als uw telefoon niet is ingesteld voor WAP, kunt u de netwerkoperator of serviceprovider vragen u van informatie over WAP-instellingen te voorzien. Vervolgens gebruikt u de wizard in de telefoon als hulpmiddel bij het vastleggen van de desbetreffende instellingen.

#### **Opmerking:** *De wizard wordt automatisch gestart als er geen WAP-instellingen zijn opgegeven in de telefoon.*

#### Instellen met de wizard

- 1. Ga naar *Internetservices* en selecteer een homepage (bijvoorbeeld *Sony Ericsson*).
- 2. Nu maken? wordt weergegeven. Druk op Ja.
- 3. Voer een naam voor het profiel in. Druk op OK.
- 4. Selecteer Verbinden via. Druk op Bewerken.
- 5. Selecteer Nieuwe account. Druk op Toev.
- 6. Selecteer een accounttype: GSM-data of GPRS-data.
- 7. Selecteer *Nieuwe account*, druk op **Bewerken** en voer de volgende gegevens in:
  - · Voer een naam in voor de data-account.

- Voer voor GSM het telefoonnummer in, en voor GPRS het APN-adres (adres van de Access pointnaam) - dit is het adres van het externe datanetwerk waarmee u een verbinding wilt maken, in de vorm van een IP-adres of een tekenreeks.
- Meld u aan bij het externe datanetwerk met de gebruikers-id.
- Meld u met uw wachtwoord aan bij het externe datanetwerk.
- Sla de nieuwe data-account op.
- Selecteer de nieuwe data-account die u wilt gebruiken.
- 8. Voer het IP-adres voor de gateway in.
- 9. Sla het nieuwe profiel op.

### Instellingen handmatig invoeren of bewerken

U kunt instellingsgegevens van de netwerkoperator of serviceprovider handmatig invoeren of bewerken.

#### Profielinstellingen handmatig wijzigen

- 1. Ga naar Verbindingen, WAP-opties, WAP-profielen.
- 2. Selecteer *Nieuw profiel* en druk op **Toev**. om een nieuw profiel te maken, of selecteer een bestaand

profiel en druk op **Bewerken** om een bestaand profiel te bewerken.

• Zie de stappen 3 tot 7 in "Instellen met de wizard" op pagina 63.

**Opmerking:** Als er nog geen instellingen zijn opgegeven, moet u niet alleen instellingen opgeven voor het WAP-profiel maar ook voor de data-account.

 Voer instellingen in of bewerk deze totdat alle benodigde informatie is ingevoerd. Druk op Opslaan.

#### Profielinstellingen bewerken

- 1. Ga naar Verbindingen, WAP-opties, WAP-profielen.
- 2. Selecteer een bestaand profiel en druk op **Bewerken** om dit profiel te bewerken.

Als u een profiel bewerkt, kunt u het volgende doen:

- · de naam van het profiel wijzigen;
- een data-account selecteren;
- het adres van de WAP-gatewayserver invoeren, selecteren of wijzigen;
- meer profielinstellingen toevoegen (zie verderop);
- · het profiel verwijderen.

#### 64 WAP en e-mail instellen

Als u *Geavanceerd* instellingen selecteert, kunt u ook nog het volgende doen:

- het adres van de WAP-site invoeren die u als homepage wilt instellen;
- een alternatieve data-account selecteren, voor het geval dat de eerste account niet werkt;
- · uw gebruikers-id voor de WAP-gateway invoeren;
- uw wachtwoord voor de WAP-gateway invoeren;
- Zie WAP-beveiliging voor meer informatie.
- afbeeldingen bekijken tijdens het bladeren.

#### Data-account

Mogelijk wilt u een data-account maken of een bestaande account bewerken.

#### Handmatig een data-account maken

- 1. Ga naar Verbindingen, Datacomm., Data-accounts.
- **2.** Zie de stappen 5 tot 7 in "Instellen met de wizard" op pagina 63.

#### Een data-account bewerken

- 1. Ga naar Verbindingen, Datacomm., Data-accounts.
- 2. Selecteer een data-account.
- 3. Selecteer Bewerken.
- 4. Selecteer de instelling die u wilt bewerken.

**5.** Herhaal stap 4 voor andere instellingen die u wilt bewerken.

#### Meer informatie over instellingen

Als u de WAP-browser wilt gebruiken via een WAPserviceprovider, hebt u instellingen nodig voor het volgende:

• een specifieke data-account voor WAP en een WAP-profiel.

Als u e-mailberichten wilt gebruiken via een serviceprovider, hebt u instellingen nodig voor het volgende:

• een specifieke data-account voor e-mail en een e-mailaccount.

Als u een SMS-bericht via uw netwerkoperator wilt verzenden naar een e-mailadres, moet u het volgende instellen:

• het telefoonnummer van een e-mailgateway.

#### Omschrijvingen

Een **data-account** bevat verbindingsinstellingen voor toegang tot een internetserver bij uw serviceprovider. Een **WAP-profiel** omvat gebruikersinstellingen voor browsen en MMS-berichten.

Een e-mailaccount bevat gebruikersinstellingen waarmee u e-mailberichten vanaf uw telefoon kunt verzenden via de service van uw internetprovider. E-mail via WAP daarentegen omvat ook gebruikersinstellingen voor e-mailberichten via de service van uw internetprovider. Daarbij worden de instellingen echter opgeslagen op de WAP-site van de serviceprovider.

**Opmerking:** vraag uw WAP-serviceprovider of de site e-mail ondersteunt.

#### WAP-profiel

De WAP-instellingen worden opgeslagen in een WAP-profiel. In de meeste gevallen hoeft u slechts één profiel te gebruiken voor toegang tot internet.

U stelt extra WAP-profielen in en gebruikt deze bijvoorbeeld voor toegang tot beveiligde internetsites, zoals de site van een bank of een bedrijfsintranet. Vervolgens schakelt u eenvoudig tussen profielen wanneer u de netwerkverbinding moet wijzigen. Zie "Instellen met de wizard" op pagina 63 voor meer informatie.

#### Data-account

U kunt meerdere data-accounts in uw telefoon definiëren, met verschillende instellingen voor diverse doeleinden. De belangrijkste instelling voor een data-account is de verbindingsmethode.

U kunt instellingen voor data-accounts opgeven met de wizard. Zie "Instellen met de wizard" op pagina 63 voor meer informatie.

U kunt kiezen uit de accounttypen GSM-data of GPRS-data.

**Opmerking:** *neem contact op met uw netwerkoperator voor informatie over de kosten.* 

**GPRS** (General Packet Radio Service) geeft toegang zodat u altijd on line kunt zijn.

### **Opmerking:** *u hebt een abonnement nodig dat GPRS ondersteunt.*

Beschikbare GPRS-instellingen:

• APN-adres (adres van de Access point-naam) dit is het adres van het externe datanetwerk waarmee u een verbinding wilt maken, in de vorm van een IP-adres of een tekenreeks.

#### 66 WAP en e-mail instellen

- De gebruikers-id waarmee u zich bij het externe datanetwerk aanmeldt.
- Het wachtwoord waarmee u zich bij het externe datanetwerk aanmeldt.
- Wachtwoord? als deze instelling actief is, moet u telkens wanneer u zich bij het externe datanetwerk aanmeldt uw wachtwoord invoeren.
- Voorkeursservice selecteer*Automatisch* als u inkomende berichten wilt kunnen aannemen tijdens een GPRS-sessie. Selecteer *Alleen GPRS* als u dit niet wilt.
- Het IP-adres dat door de telefoon wordt gebruikt bij de communicatie met het netwerk. Als u geen adres invoert, wordt u door het netwerk een tijdelijk IP-adres toegewezen.
- Als u in het netwerk niet automatisch een IP-adres krijgt toegewezen voor de DNS-server, kunt u hier een adres invoeren.
- Geavanceerde instellingen deze instellingen zijn optioneel. Raadpleeg uw netwerkoperator.

**GSM**-instellingen omvatten een aantal instellingen die lijken op de GPRS-instellingen, andere instellingen zijn specifiek voor GSM:

- Voer het telefoonnummer van uw internetprovider in.
- Selecteer de gewenste snelheid voor de verbinding.
- Selecteer een analoge verbinding of een ISDNverbinding.

**Opmerking:** als u de toegangssoort wilt wijzigen, moet u een nieuwe data-account maken en daarvoor de gewenste toegangssoort selecteren.

#### Voorkeursservice

U kunt GPRS of GSM als voorkeursservice instellen.

#### Een voorkeursmodus selecteren

• Ga naar Verbindingen, Datacomm., Voork. service en selecteer GPRS&GSM of Alleen GSM.

#### WAP-beveiliging

Uw telefoon biedt ondersteuning voor beveiligd WAP-browsen. Als u de beveiliging aanzet, is de verbinding tussen uw telefoon en de WAPgateway veilig. **Opmerking:** *de beveiliging voor een verbinding tussen een WAP-gateway en een WAPserviceprovider valt onder de verantwoordelijkheid van de WAP-serviceprovider.* 

#### Een veilige verbinding aanzetten

- 1. Ga naar Verbindingen, WAP-opties, WAP-profielen.
- Selecteer het profiel dat u wilt gebruiken. Druk op Bewerken.
- 3. Selecteer Geavanceerd, Beveiliging.
- 4. Selecteer Aan of Uit.

#### Beveiligingsmodule (Blokkeringen)

De beveiligingsmodule bevindt zich op de SIMkaart als uw netwerkoperator of serviceprovider een dergelijke service biedt. De module kan zowel certificaten als uw persoonlijke sleutels bevatten. De beveiligingsmodule is beschermd door een speciale toegangscode (pincode) en de telefoon vraagt om deze code wanneer een veilige verbinding tot stand wordt gebracht.

#### De toegangscode (voor de beveiligingsmodule) en de handtekeningcode invoeren

• Ga naar Verbindingen, WAP-opties, Beveiliging, Kaart blokk.

#### Digitale handtekeningen

U kunt een contract tekenen met uw telefoon door een digitale handtekening (pincode) in te voeren alsof u met pen op papier uw handtekening zet. Records van digitale handtekeningen kunnen worden getraceerd tot uw persoonlijke sleutel via een certificaat dat wordt gebruikt voor het tekenen van een contract.

Alle transacties (ondertekende contracten) die u met uw telefoon tijdens het browsen hebt vastgelegd, worden in de telefoon opgeslagen.

#### De contracten controleren

• Ga naar Verbindingen, WAP-opties, Beveiliging, Contracten.

#### Certificaten en klantcertificaten

Als u veilige verbindingen tot stand wilt brengen wanneer u bepaalde WAP-services gebruikt, bijvoorbeeld voor bankieren of WAP-winkelen,

#### 68 WAP en e-mail instellen

dienen er certificaten in de telefoon te zijn opgeslagen.

- De volgende verschillende typen certificaten zijn beschikbaar:
- Servercertificaten worden gebruikt om een WAPgateway te identificeren voor de telefoon en om aan te geven dat deze is gecertificeerd door een vertrouwde instantie. Het servercertificaat wordt gecontroleerd aan de hand van vertrouwde certificaten die zijn opgeslagen in de telefoon of in een beveiligingsmodule. Als de telefoon de identiteit van een server niet kan verifiëren, kunt u kiezen of u wilt doorgaan of de verbinding wilt verbreken.
- 2. Vertrouwde certificaten worden gebruikt om de WAP-gateway te verifiëren waarmee u een verbinding probeert te maken. Mogelijk bevat de telefoon al vertrouwde certificaten wanneer u deze koopt. Als u een beveiligingsmodule hebt, kan deze ook vertrouwde certificaten bevatten. U kunt vertrouwde certificaten ook downloaden van www.SonyEricsson.com.
- 3. Klantcertificaten bevinden zich in een beveiligingsmodule samen met uw persoonlijke sleutels. U kunt klantcertificaten gebruiken om

uw identiteit kenbaar te maken aan een bank of aan andere services. U kunt deze certificaten ook gebruiken als digitale handtekeningen.

#### De certificaten in uw telefoon controleren

• Ga naar Verbindingen, WAP-opties, Beveiliging, Klantcertificat.

#### Instellingen voor e-mailaccounts

Een e-mailaccount geeft bijvoorbeeld de server aan die voor e-mailberichten wordt gebruikt.

U kunt op twee manieren een e-mailaccount maken:

- · handmatig een e-mailaccount maken;
- internet gebruiken.

#### Handmatig een e-mailaccount maken

- 1. Ga naar Berichten, E-mail, Opties.
- 2. Selecteer Account bew.
- 3. Selecteer Nieuwe account.
- 4. Voer een naam in voor de account, bijvoorbeeld **Thuis** of **Kantoor**.
- 5. Selecteer Verbinden via.
- 6. Selecteer de data-account die u met deze e-mailaccount wilt gebruiken.

- 7. Voer de resterende instellingen in de lijst in. Sommige instellingen zijn optioneel. Als u de instellingen wilt invoeren, gaat u naar de betreffende instelling, drukt u op Selecteren en voert u vervolgens de informatie in. Druk op OK om een instelling te bevestigen. Herhaal dit voor elke gewenste instelling. U gebruikt dezelfde e-mailinstellingen in de telefoon als het e-mailprogramma op uw pc. Neem contact op met uw operator voor de benodigde instellingen als u geen e-mailservice hebt.
- Protocol selecteer POP3 of IMAP4.
- Server inkomend voer de naam of het IP-adres van de serviceprovider voor inkomende e-mailberichten in. Bijvoorbeeld, mail.server.com of 10.1.1.1.
- Ink. poort indien nodig kunt u het nummer wijzigen van de poort die wordt gebruikt door het gebruikte protocol.
- *Loginnaam* voer een gebruikersnaam in voor uw e-mailaccount
- *Wachtwoord* voer een wachtwoord in voor uw e-mailaccount. Uw serviceprovider kan u om een wachtwoord vragen wanneer een verbinding tot stand wordt gebracht.

- *Uitg. server* voer de naam of het IP-adres van de SMTP-server in om e-mailberichten te kunnen verzenden.
- *Uitgaande poort* indien nodig kunt u het nummer wijzigen van de poort die wordt gebruikt door het SMTP-protocol.
- E-mailadres voer uw e-mailadres in.
- *Downloaden* geef aan of u headers en tekst of alleen headers wilt ontvangen.
- Afzender voer uw naam in.
- Handtekening selecteer als u uw visitekaartje aan uw e-mailberichten wilt toevoegen. gekopieerd en kunt u deze opslaan voor toekomstig gebruik.
- Intervalcontrole Selecteer hoe vaak u wilt dat de telefoon verbinding maakt met de e-mailserver en controleert op inkomende e-mailberichten.

Als u zowel thuis als op kantoor een e-mailaccount hebt, kunt u een van de twee als standaardaccount instellen:

• Selecteer *Account inst.* in het menu *Berichten*, *E-mail*, *Opties* en selecteer de account.

#### 70 WAP en e-mail instellen

#### Internet

Op <u>www.sonyericsson.com</u> kunt u ondersteuning opvragen voor het invoeren van e-mailinstellingen. Gebruik de e-mailconfigurator om de telefoon in te stellen voor e-mail, of lees het document Getting Started (Aan de slag). Neem contact op met uw netwerkoperator voor informatie over instellingen.

### WAP gebruiken

Uw telefoon heeft een WAP-browser (Wireless Application Protocol) en e-mailfunctie die zijn ontworpen om een aangepast internet via de mobiele telefoon beschikbaar te maken. Er zijn meer services beschikbaar, bijvoorbeeld nieuws, entertainment, vertrektijden, reserveringen, banken, e-commerce en e-mail.

#### Voordat u begint

Zorg ervoor dat u over de volgende items kunt beschikken:

- Een telefoonabonnement dat gegevensverzending ondersteunt.
- De juiste instellingen voor Mobile Internet, WAP- en/of e-mailberichten.
- Een aanmelding als WAP- of e-mailgebruiker bij uw netwerkoperator of serviceprovider.

**Opmerking:** *zie* "Instellingen voor e-mailaccounts" op pagina 69 of "E-mail" op pagina 56 voor meer informatie over e-mailinstellingen en -berichten.

#### Een WAP-profiel selecteren

- 1. Ga naar Verbindingen, WAP-opties, WAP-profielen.
- **2.** Selecteer het profiel dat u wilt gebruiken. Ga vervolgens terug naar het menu *WAP-opties*, het WAP-profiel is nu geselecteerd.

#### De WAP-browser gebruiken

#### Beginnen met browsen

- Selecteer het pictogram midden- of linksboven op het bureaublad. Druk op Meer wanneer de WAPpagina in de telefoon is geladen en kies een van de volgende handelingen:
  - Open uw homepage boven aan de lijst, bijvoorbeeld Sony Ericsson.
  - Ga naar een van de bladwijzers. Selecteer *Favorieten.*
  - Voer het adres van een WAP-site in. Selecteer *Voer URL in* om een nieuw WAP-adres in te voeren of selecteer een van de 10 laatst ingevoerde adressen.

**Tip:** als u een WAP-adres invoert, hoeft u het *http:// prefix niet in te voeren.* 

#### WAP afsluiten en de verbinding verbreken

• Druk op Meer en ga naar WAP afsluiten.

#### Opties tijdens het browsen

- 1. Selecteer Meer.
- 2. Selecteer een van de volgende opties:
  - Ga naar de homepage die is ingesteld voor het huidige profiel.
  - Voeg de site die u momenteel bezoekt toe aan de lijst met bladwijzers of geef de lijst met bladwijzers weer.
  - Voer het WAP-adres in van een site die u wilt bezoeken.
  - Sla een afbeelding afkomstig van de site op.
  - Verzend een SMS-bericht met een koppeling naar de huidige WAP-pagina naar een andere telefoon.
  - Verzend een koppeling naar de huidige site naar een andere telefoon via infrarood of *Bluetooth*.
  - Vernieuw de inhoud van de WAP-pagina.
  - Sluit de huidige browsersessie.
  - Geef de huidige statusinformatie weer, bijvoorbeeld profiel, toegangstype, verbindingstijd, beveiliging en adres.
  - Stel de huidige site in als homepage voor het WAP-profiel dat u gebruikt.

#### 72 WAP gebruiken
#### Bladwijzers gebruiken

U gebruikt bladwijzers in uw mobiele telefoon op dezelfde wijze als in een internetbrowser op uw pc. U kunt maximaal 25 bladwijzers instellen.

## Werken met bladwijzers

- 1. Ga naar Internetservices.
- 2. Druk op Meer, Favorieten.
- 3. Selecteer de bladwijzer waarmee u wilt werken.
- 4. Druk op Meer en selecteer een van de volgende opties:
  - Ga naar Ga naar het geselecteerde WAP-adres.
  - *Bewerken* Hiermee bewerkt u de naam en/of het WAP-adres van de bladwijzer.
  - Verwijderen Hiermee verwijdert u de bladwijzer.
  - Zend als SMS Verzend een koppeling naar het WAP-adres in een SMS-bericht.
  - Verzenden Verzend een koppeling naar het huidige WAP-adres via infrarood of *Bluetooth*.
  - *Nwe homepage* Stel het WAP-adres in als homepage.

## Downloaden

U kunt, om enkele voorbeelden te noemen, afbeeldingen, thema's, games en belsignalen van WAP-sites rechtstreeks naar uw telefoon downloaden.

## Downloaden van wap.sonyericsson.com

- 1. Ga naar Sony Ericsson.
- **2.** Selecteer het item dat u wilt downloaden en volg de instructies op de display.

## **Opgeslagen informatie**

U kunt de volgende informatie in de telefoon opslaan:

- Cache verbetert de efficiëntie van het geheugen.
- Wachtwoorden verbetert de efficiëntie van de servertoegang.
- · Cookies verbetert de efficiëntie van de servertoegang.

#### Cache wissen

Ga naar Verbindingen, WAP-opties, Cache wissen.

#### Wachtwoorden opslaan

Ga naar Verbindingen, WAP-opties, Wachtwoorden, Wachtw. opslaan.

#### Wachtwoorden wissen

Ga naar Verbindingen, WAP-opties, Wachtwoorden, Wachtw. wissen.

#### Cookies toestaan

1. Ga naar Verbindingen, WAP-opties, Cookies.

2. Selecteer Cookies toestaan.

#### Cookies wissen

- 1. Ga naar Verbindingen, WAP-opties, Cookies.
- 2. Selecteer Cookies wissen.

U wordt geadviseerd gevoelige informatie over eerder bezochte WAP-services te wissen. Zó vermijdt u beveiligingsrisico's wanneer u de telefoon kwijtraakt of verliest, of wanneer de telefoon wordt gestolen.

## Informatie overdragen en uitwisselen

## Bluetooth™ draadloze technologie

De telefoon beschikt over ingebouwde *Bluetooth* draadloze technologie, waarmee u de telefoon draadloos kunt verbinden met andere *Bluetooth* apparaten zoals een handsfree, pc of andere telefoons. U kunt bijvoorbeeld via een draadloos *Bluetooth* handsfreepakket communiceren of op internet browsen via een draadloze verbinding met een mobiele telefoon. U kunt informatie in de telefoon en uw pc automatisch synchroniseren. U kunt bijvoorbeeld ook contacten, kalendergegevens en afbeeldingen uitwisselen.

**Opmerking:** de aanbevolen afstand voor communicatie tussen de telefoon en het Bluetooth apparaat ligt binnen een bereik van 10 meter. U kunt de verbinding verbeteren door geen voorwerpen tussen de telefoon en het andere Bluetooth apparaat te plaatsen.

#### 74 Informatie overdragen en uitwisselen

#### Voordat u begint

Als u wilt communiceren met een ander *Bluetooth* apparaat, moet u dit apparaat eerst toevoegen aan de lijst Mijn apparaten. Installeer de software van de Sony Ericsson-website als u gegevens met de pc wilt synchroniseren en op internet wilt surfen. *www.SonyEricsson.com/support/.* 

U kunt items uitwisselen of games spelen zonder het andere apparaat te hoeven toevoegen aan de lijst Mijn apparaten.

#### Bluetooth aanzetten

- 1. Druk vanuit stand-by op Meer.
- 2. Selecteer Bluetooth aan.

#### Een apparaat toevoegen aan de telefoon

1. Ga naar Verbindingen, Bluetooth, Mijn apparaten, Nieuw apparaat.

Druk op **Toev.** om de telefoon te laten zoeken naar alle beschikbare apparaten. Druk op **Meer** als u wilt zoeken naar een bepaald type apparaat.

**2.** De telefoon zoekt naar *Bluetooth* apparaten. Er wordt een lijst met beschikbare apparaten weergegeven op de display. Selecteer een apparaat. **3.** Typ een pincode (maximaal 16 cijfers) voor het apparaat, zowel voor de telefoon als voor bijvoorbeeld de pc. Als het *Bluetooth* apparaat niet met een pincode wordt geleverd, dient u zelf een code te definiëren.

**Opmerking:** Als u een apparaat toevoegt of de toevoeging daarvan aan Mijn apparaten accepteert, houdt dit in dat dat apparaat toegang heeft tot de functies en de inhoud van de telefoon.

#### De lijst met apparaten ordenen

Ga naar Verbindingen, Bluetooth, Mijn apparaten. Selecteer vervolgens een apparaat in de lijst en druk op **Meer** om een lijst met opties te bekijken.

#### Telefoonnaam

U kunt de telefoon een naam geven. Deze naam wordt op andere apparaten weergegeven wanneer uw telefoon op deze apparaten wordt gedetecteerd en wordt ook gebruikt voor de infraroodpoort.

• Ga naar Verbindingen, Bluetooth, Opties, Telefoonnaam als u een naam wilt invoeren. Als u wilt dat de telefoon wordt gevonden door andere *Bluetooth* apparaten, moet u ervoor zorgen dat *Bluetooth* is aangezet en dat de telefoon zichtbaar is op andere apparaten.

# De telefoon tonen of verbergen bij gebruik van Bluetooth

- 1. Ga naar Verbindingen, Bluetooth, Opties, Zichtbaarheid.
- 2. SelecteerToon telefoon of Verberg telefoon.

#### Handsfree

# Een Bluetooth handsfree apparaat toevoegen aan de telefoon

- 1. Ga naar Verbindingen, Bluetooth, Handsfree, Mijn handsfree, Nieuwe handsfree.
- 2. Selecteer Toev.

# Geluid overdragen bij gebruik van een handsfree apparaat

Als u een *Bluetooth* handsfree apparaat aan uw telefoon hebt gekoppeld, kunt u kiezen waar het geluid tijdens een gesprek naar wordt overgedragen.

• Druk tijdens het gesprek vanuit stand-by op **Meer** en selecteer *Doorschakelen*. Geef vervolgens op of u het geluid wilt overdragen naar de telefoon of naar een andere handsfree apparaat dat aan uw telefoon is toegevoegd.

Wanneer u belt, kunt u opgeven waar u het geluid wilt laten horen.

 Ga naar Verbindingen, Bluetooth, Handsfree, Uitgaande gesprek. en selecteer vervolgens Handsfree, Telefoon, Altijd vragen.

#### Verzenden en ontvangen

Als u een item wilt verzenden met de draadloze *Bluetooth* technologie, moet u ervoor zorgen dat de afstand tussen de apparaten niet meer dan 10 meter is.

#### Een item verzenden

Wanneer u *Bluetooth* als overdrachtsmethode hebt geselecteerd, wordt een lijst met mogelijke ontvangers weergegeven. Het laatste apparaat waarmee u contact hebt gehad, wordt boven aan de lijst weergegeven, gevolgd door apparaten die u eerder aan de telefoon hebt toegevoegd. De telefoon zoekt ook naar de andere apparaten uit de lijst.

#### 76 Informatie overdragen en uitwisselen

**Tip:** *u kunt bepaalde items in de telefoon* (*kalenderoverzichten, afspraken en taken, contacten en SMS-berichten*) verzenden naar specifieke Bluetooth printers.

**Opmerking:** in landen waar het gebruik van Bluetooth draadloze technologie niet is toegestaan, moet u ervoor zorgen dat de functie Bluetooth is ingesteld op Uit.

#### Infraroodpoort

U kunt de ingebouwde infraroodpoort gebruiken om contact te maken tussen de telefoon en een pc of een ander apparaat dat met een infraroodpoort is uitgerust.

#### De infraroodpoort activeren

Voordat u verbinding kunt maken met een ander infraroodapparaat, dient u de infraroodpoort in de telefoon te activeren.

 Ga naar Verbindingen, IR activeren om de infraroodpoort in de telefoon activeren. Vanuit stand-by kunt u ook Meer, IR aanzetten selecteren.

#### Twee apparaten verbinden

1. Plaats de telefoon zoals in de afbeelding wordt aangegeven. De infraroodpoort van de telefoon moet tegenover de infraroodpoort van het andere apparaat worden geplaatst.

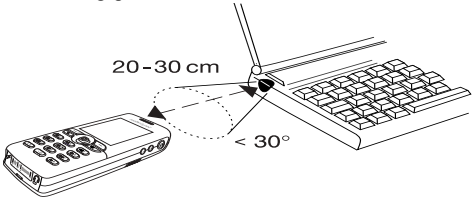

**Opmerking:** wanneer u verbinding maakt met een pc, moet de infraroodcommunicatie zijn geactiveerd (Start, Instellingen, Configuratiescherm, Infrarood, tabblad Opties, Infraroodcommunicatie inschakelen).

2. Uw telefoon legt nu contact met het andere apparaat.

## Synchronisatie

U kunt de kalender en het telefoonboek in uw telefoon synchroniseren met overeenkomstige programma's op bijvoorbeeld een pc, palmtop of mobiele telefoon en met overeenkomstige programma's op internet.

 Ga naar Telefoonboek, Opties, Synchr. volgorde als u de volgorde wilt selecteren waarin de voor- en achternaam in de telefoon worden weergegeven wanneer u contacten synchroniseert.

#### Synchronisatie met apparaten die vlakbij staan Nadat u het synchronisatieprogramma hebt geïnstalleerd vanaf de WAP-site van Sony Ericsson, www.SonyEricsson.com/support/, kunt u de telefoon

met uw pc synchroniseren.

Een statusbalk geeft de voortgang van de synchronisatie aan. Als u een kabel gebruikt, begint de synchronisatie zodra u de kabel aansluit. Raadpleeg de on line Help van de synchronisatiesoftware voor meer informatie.

#### Internetsynchronisatie

U kunt de contacten, afspraken en taken synchroniseren met overeenkomstige programma's op internet, met behulp van WAP. Neem contact op met uw netwerkoperator voor meer informatie over deze programma's op internet en voor een gebruikers-id, wachtwoord en adressen voor de verschillende programma's. Er moet ook een WAPprofiel in de mobiele telefoon zijn ingesteld.

## Fax- en dataoproepen

## Fax- en dataoproepen verzenden

Voor het verzenden van faxberichten en dataoproepen moet u de telefoon aansluiten op een computer en vervolgens het desbetreffende computerprogramma te starten.

## Fax- en dataoproepen ontvangen

De procedure voor het ontvangen van faxberichten en dataoproepen is afhankelijk van uw netwerk en abonnement. Als u afzonderlijke nummers hebt voor spraak-, fax- en dataoproepen, herkent de telefoon het type oproep.

#### 78 Informatie overdragen en uitwisselen

# Een fax- of dataoproep ontvangen (afzonderlijke nummers)

- 1. Sluit de telefoon aan op een computer.
- **2.** Beantwoord de oproep vanuit het computerprogramma (als dit niet automatisch antwoordt).

U kunt een fax- of dataoproep niet beantwoorden door op de telefoon op **Ja** te drukken.

## Eén nummer

Als uw SIM-kaart geen afzonderlijke nummers ondersteunt voor fax- en dataoproepen, wordt het soort inkomende oproep niet door de telefoon herkend.

Als u een fax- of dataoproep wilt ontvangen, dient u eerst de betreffende telefoonoptie in te stellen. Wanneer u de telefoon hebt ingesteld op een specifieke inkomende oproep, blijft deze instelling gehandhaafd totdat u deze wijzigt.

Ga naar Gesprekken, Vlgnd gesprek, Vlgnd inkomend om het oproeptype te selecteren voor het volgende inkomende gesprek.

## **Meer functies**

## Wekker

De wekker kan worden ingesteld om op een bepaald tijdstip binnen vierentwintig uur af te gaan of u kunt de wekker zo instellen dat deze een aantal dagen op een bepaald moment afgaat. Beide instellingen kunnen tegelijkertijd zijn gedefinieerd. Ook wanneer u de telefoon op Stil hebt gezet, hoort u de wekker en de timersignalen. De wekker gaat ook af als de telefoon is uitgezet.

## Een wektijd instellen

- 1. Ga naar Agenda, Wekker, Wekker.
- 2. Voer de tijd in en druk op Opslaan.
- Ga naar Agenda, Wekker, Wekker, Nieuwe tijd om de wektijd te wijzigen.
- Druk op een willekeurige toets om het rinkelende signaal uit te zetten. Als u het wekkersignaal niet wilt laten herhalen, drukt u op Ja.
- Ga naar Agenda, Wekker, Wekker, Annuleren om de wekker uit te zetten.

- Ga naar Agenda, Wekker, Vaste wektijd als u een vaste wektijd wilt instellen. Voer vervolgens de tijd in en selecteer de dagen waarop u de wekker wilt instellen door te bladeren en op Selecteren te drukken. Druk op Opslaan om het menu af te sluiten.
- Ga naar Instellingen, Geluid & signaal, Wekkersignaal om een wekkersignaal te selecteren.

## Stopwatch

Ga naar Agenda, Stopwatch.

- Druk op Starten om de stopwatch te starten.
- Druk op Nw. ronde om een nieuwe rondetijd te starten.
- Druk op Stoppen om de stopwatch stil te zetten.
- Druk op **Start opn.** om de stopwatch opnieuw te starten.
- Druk op **Resetten** om de stopwatch te resetten.

**Opmerking:** *de stopwatch wordt uitgezet wanneer u een inkomend bericht beantwoordt of wanneer u het stopwatchmenu verlaat.* 

#### Timer

De telefoon heeft een timer die kan aftellen vanaf 99 uur, 59 minuten of 59 seconden.

• Ga naar *Agenda*, *Timer* om de timer in te stellen. Wanneer het signaal klinkt, drukt u op een willekeurige toets om het uit te zetten.

## Rekenmachine

De telefoon heeft een rekenmachine waarmee u kunt optellen, aftrekken, delen en vermenigvuldigen, en waarmee u ook percentages kunt berekenen.

- Voer een getal in en ga naar een symbool (+, -, x, /, %, .).
- Druk op C om een cijfer of symbool te verwijderen.
- Druk op 🕤 om een nieuwe berekening te starten.

#### Codememo

U hoeft gelukkig niet langer alle verschillende beveiligingscodes voor bijvoorbeeld creditcards te onthouden. U kunt deze nu namelijk in de codememo van uw telefoon opslaan. Het enige dat u hoeft te onthouden is het wachtwoord waarmee u de codememo opent. U kunt maximaal tien codes in de codememo opslaan.

#### 80 Meer functies

#### Controlewoord en beveiliging

Om te bevestigen dat u het juiste wachtwoord voor de codememo hebt ingevoerd en om ongeoorloofde toegang tot uw codes te voorkomen, dient u een controlewoord in te voeren. Wanneer u het controlewoord invoert om de codememo te openen, wordt dit controlewoord heel even weergegeven. Als het wachtwoord klopt, worden de juiste codes weergegeven. Voert u echter een verkeerd wachtwoord in, dan krijgt u ook een onjuist controlewoord en onjuiste codes te zien.

Er zijn diverse factoren die de beveiliging van de codememo versterken:

- U krijgt geen feedback of u het juiste wachtwoord hebt ingevoerd. U krijgt alleen het controlewoord te zien en u bent de enige die dat woord kent.
- Alle codes zijn gecodeerd in de mobiele telefoon.
- Wanneer u de codes gaat bekijken, worden deze maar kort weergegeven.

#### De codememo voor de eerste keer openen

- **1.** Ga naar *Agenda*, *Codememo*. Er wordt een bericht met instructies weergegeven.
- 2. Druk op OK.
- **3.** Voer een viercijferig wachtwoord in om *Codememo* te openen en druk op **OK**.

- 4. Voer het nieuwe wachtwoord ter bevestiging nogmaals in.
- Voer uw controlewoord in (maximaal 15 tekens) en druk op OK. Het controlewoord mag uit letters en cijfers bestaan. Als u een cijfer wilt invoeren, drukt u op de

desbetreffende toets en houdt u deze ingedrukt.

#### Een nieuwe code toevoegen

- 1. Ga naar Agenda, Codememo.
- 2. Voer uw wachtwoord in.
- 3. Selecteer Nieuwe code, Toev.
- **4.** Voer een naam in die bij deze code hoort, bijvoorbeeld de naam van de creditcardmaatschappij, en druk op **OK**.
- 5. Voer de code in en druk op OK.

## De codememo openen

- 1. Ga naar Agenda, Codememo.
- Voer uw wachtwoord in en druk op OK. Het door u opgegeven controlewoord wordt weergegeven. Zodra het decoderingsproces is voltooid, krijgt u de codes te zien.

Het wachtwoord wijzigen

- 1. Open de codememo zoals hierboven wordt beschreven.
- 2. Druk op Meer, Nieuw wachtwrd.
- 3. Voer uw nieuwe wachtwoord in en druk op OK.
- 4. Voer het nieuwe wachtwoord opnieuw in en druk op OK.
- 5. Voer een controlewoord in en druk op OK.

## Wachtwoord vergeten?

Als u uw wachtwoord bent vergeten, kunt u gewoon een willekeurig wachtwoord invoeren om toegang te krijgen tot de codememo. U krijgt dan een onjuist controlewoord en onjuiste codes te zien. De codememo moet worden gereset.

## De codememo resetten

- 1. Druk op Meer, Resetten.
- Codememo resetten? wordt weergegeven. Druk op Ja. De codememo wordt gereset en alle gegevens worden gewist. De volgende keer dat u de codememo wilt gebruiken, moet u beginnen bij "De codememo voor de eerste keer openen" op pagina 81.

#### Kalender

Met de kalender kunt u belangrijke vergaderingen die u moet bijwonen, telefoontjes die u nog moet plegen of taken die u niet mag vergeten, bijhouden. De kalender kan worden gesynchroniseerd met een pc-kalender of, via WAP, met een kalender op het Web. Zie "Synchronisatie" op pagina 78. voor meer informatie.

#### Afspraken en taken

U kunt maximaal 300 afspraken en 80 taken in de kalender opslaan, afhankelijk van de grootte van de diverse items. U kunt een nieuwe afspraak of taak toevoegen of een oude afspraak of taak als sjabloon gebruiken door deze te kopiëren en te bewerken.

**Tip:** wanneer u de lijst met afspraken en taken voor een bepaalde dag hebt geopend, drukt u op **Meer** om deze te bewerken, te verwijderen, opnieuw te plannen, te verzenden of te kopiëren. U kunt ook een nummer bellen dat in een taak is opgenomen.

#### 82 Meer functies

#### Een nieuwe afspraak toevoegen

- 1. Ga naar Agenda, Kalender, Afspraak toev.
- Voer de benodigde gegevens in, bijvoorbeeld onderwerp, locatie, pictogram en tijden. Bevestig ingevoerde gegevens met OK, Selecteren of Opslaan.
- **3.** Selecteer een herinnering als u een herinnering voor de afspraak wilt instellen.

## Een nieuwe taak toevoegen

- 1. Ga naar Agenda, Kalender, Taken, Nieuwe taak, Toev.
- 2. Selecteer een categorie.
  - Als de categorie een telefoongesprek is, voert u het telefoonnummer in en drukt u op OK.
- 3. Voer een onderwerp in en druk op OK.
- **4.** Druk op **Ja** als u een herinnering voor de afspraak wilt instellen. Sla datum en tijd op.

## De kalender weergeven

Als u de kalenderinhoud wilt weergeven, gaat u naar *Agenda, Kalender* en vervolgens selecteert u een van de volgende opties:

• Vandaag bekijken – alle afspraken voor vandaag en niet-afgeronde taken worden weergegeven.

- *Week bekijken* doorloop de dagen door de joystick te bewegen. Druk op **Selecteren** als u een bepaalde dag wilt weergeven.
- Maand bekijken doorloop de dagen of weken door de joystick te bewegen. Druk op Selecteren als u een bepaalde week wilt weergeven. De dagen waarop u afspraken hebt staan, worden vet weergegeven.

**Tip:** *in de maand- of weekweergave kunt u naar de volgende week gaan door op 3 te drukken, naar de volgende maand door op 6 te drukken en naar het volgende jaar door op 9 te drukken. U kunt een week, maand of jaar teruggaan door op respectievelijk 1, 4 en 7 te drukken. Druk op* C *om naar de actuele dag te gaan.* 

## Kalenderinstellingen

- Selecteer *Opties* in het menu *Agenda*, *Kalender* en selecteer vervolgens een van de opties:
  - Weergave wijzigen. Eerste dag – selecteer de eerste dag voor de week. Weekweergave – selecteer 5 dagen of 7 dagen.

- Profiel wisselen selecteer Handmatig als u wilt dat de telefoon u eraan herinnert dat u van profiel moet wisselen wanneer een vergadering bijna begint. Selecteer Automatisch als u automatisch van profiel wilt wisselen en selecteer vervolgens het profiel.
- *Herinneringen* selecteer *Altijd* als u door de telefoon aan een taak of afspraak wilt worden herinnerd, ook als de telefoon uitstaat.

#### De status controleren

U kunt controleren hoeveel ruimte er vrij is voor nieuwe afspraken en taken.

• Ga naar Agenda, Kalender, Geavanceerd, Status controleren als u de status wilt controleren.

**Tip:** selecteer Alles verwijderen in het menu Geavanceerd als u alle afspraken en taken in de kalender wilt verwijderen.

## Kalendergegevens uitwisselen

U kunt afspraken en taken verzenden en ontvangen via *Bluetooth* draadloze technologie, de infraroodpoort of MMS-berichten.

## Een afspraak of taak verzenden

- Ga in de lijst met afspraken en taken voor een bepaalde dag naar het item dat u wilt verzenden en druk op Meer.
- 2. Selecteer Verzenden.
- 3. Selecteer een overdrachtmethode.

## Een afspraak of taak ontvangen

1. Druk vanuit stand-by op Meer en ga naar *Bluetooth aan* of *IR aanzetten*.

De infraroodpoort en de *Bluetooth* functie worden tien minuten geactiveerd.

2. *Afspraak toev.* of *Taak toevoegen*? wordt weergegeven. Druk op **Ja** om de afspraak of taak op te slaan in uw kalender.

Als de kalender vol is, dient u de kalenderitems te verwijderen voordat u nieuwe items kunt opslaan.

## Een afspraak of taak zoeken

U kunt naar afspraken en taken zoeken die een specifieke tekst bevatten.

#### 84 Meer functies

#### Afspraken of taken zoeken

- 1. Ga naar Agenda, Kalender, Geavanceerd, Zoeken.
- Selecteer of deselecteer items als u naar afspraken of taken wilt zoeken (mits u deze hebt toegevoegd). Druk op OK.
- 3. Voer de tekst in waarnaar u wilt zoeken en druk op OK. De afspraken of taken die aan de zoekcriteria voldoen, worden weergegeven. Selecteer het item om dit te bekijken, te verwijderen, opnieuw te plannen, te verzenden of te kopiëren door op Meer te drukken.

## Geluidsopname

Met de functie Geluidsopname kunt u memo's of gesprekken opnemen. Alle deelnemers aan het gesprek worden automatisch opgenomen. De opname wordt stopgezet wanneer een van de partijen het gesprek beëindigt.

De opnames worden in de mobiele telefoon opgeslagen en u kunt deze zelfs openen als u van SIM-kaart verandert.

**Opmerking:** *in bepaalde landen of staten bent u wettelijk verplicht personen vooraf te informeren dat u het gesprek gaat opnemen.* 

## Een gesprek opnemen

- 1. Druk tijdens het gesprek op de joystick.
- 2. Selecteer Opnemen.

#### Een geluidsopname starten

- Ga naar Afbeelding & geluid, Geluid opnemen.
- Wacht tot u een toon hoort. Wanneer de opname begint, wordt op de display *Bezig met opnemen...* weergegeven, samen met de tijd van de huidige opname.

## De opname beëindigen

• Druk op Stoppen.

**Tip:** *u kunt beginnen met opnemen of opnames beluisteren met een spraakopdracht. Zie "Spraakbesturing" op pagina 35.* De opname stopt automatisch wanneer u wordt gebeld of wanneer het gesprek ten einde is. Een aantal seconden voordat het geheugen vol is, hoort u een toon.

#### **Opnames** beluisteren

- 1. Ga naar Afbeelding & geluid, Mijn geluiden.
- 2. Selecteer de opname die u wilt beluisteren. Druk op Afspelen.

#### Een opname verzenden

- 1. Ga naar Afbeelding & geluid, Mijn geluiden.
- 2. Ga naar de opname die u wilt verzenden.
- 3. Druk op Meer en selecteer Verzenden.

# Een geluidsopname verwijderen of een andere naam geven

- 1. Ga naar Afbeelding & geluid, Mijn geluiden.
- 2. Ga naar de opname die u wilt verwijderen of waarvan u de naam wilt wijzigen.
- 3. Druk op Meer wanneer de opname is gemarkeerd.
- 4. Selecteer Verwijderen of Nieuwe naam.

## Entertainment

De telefoon bevat verschillende toepassingen voor entertainment en games. U kunt bepaalde games samen met anderen spelen, terwijl u beiden uw telefoon gebruikt of u kunt op twee telefoons spelen via *Bluetooth* draadloze technologie of infrarood. U kunt games en toepassingen ook rechtstreeks naar uw telefoon downloaden. Voor sommige games en toepassingen zijn Help-teksten beschikbaar.

## Een toepassing starten

- 1. Ga naar Entertainment, Games en meer.
- 2. Selecteer een toepassing en druk op Starten.

#### 86 Meer functies

## Een toepassing downloaden

- 1. Ga naar Entertainment, Games en meer.
- 2. Ga naar een directe koppeling en druk op Starten.

**Opmerking:** zorg ervoor dat de bestanden niet groter zijn dan de hoeveelheid beschikbaar geheugen in de telefoon. Zie "Het geheugen controleren" op pagina 35.

## Een game starten en beëindigen

- 1. Ga naar Entertainment, Andere games.
- 2. Selecteer Nieuwe game, Start.
- 3. Druk op Meer als u Help-teksten wilt lezen.
- 4. Druk op 🕥 om de game te beëindigen.

## Een game downloaden

- 1. Ga naar Entertainment, Andere games.
- 2. Ga naar een directe koppeling en druk op Start.

**Tip:** Als u op **Meer** drukt, krijgt u meer informatie over de game.

#### Instructies voor games

Voor de meeste games kunt u de joystick gebruiken om omhoog, omlaag, naar links of rechts te gaan en een item te selecteren. Gebruik in andere gevallen de toetsen als volgt:

| $\bigcirc$ | naar links | 2 | omhoog      | Э | naar rechts |
|------------|------------|---|-------------|---|-------------|
|            | en omhoog  |   |             |   | en omhoog   |
| 4          | naar links | 5 | selecteren/ | 6 | naar rechts |
|            |            |   | vuur        |   |             |
| 7          | naar links | 8 | omlaag      | 9 | naar rechts |
|            | en omlaag  |   |             |   | en omlaag   |

## Notities

Als u iets wilt onthouden, kunt u hiervan een notitie maken in de telefoon. U kunt een notitie toevoegen, bewerken, verwijderen of verzenden. U kunt 10 notities opslaan.

## Een notitie toevoegen

- 1. Ga naar Agenda, Notities, Nieuwe notitie, Toev.
- 2. Voer de notitie in en druk op OK.

## De notities weergeven

- 1. Ga naar Agenda, Notities.
- **2.** Er wordt een lijst weergegeven met daarin het begin van elke notitie. Selecteer de notitie die u wilt weergeven.

#### Notitie

U kunt een notitie weergeven in de stand-bymodus.

## Een notitie weergeven in stand-by

- 1. Druk vanuit stand-by op Meer en ga naar *Notitie zichtbaar*.
- 2. Selecteer de notitie die u in stand-by wilt weergeven of selecteer *Nieuwe notitie* om een nieuwe notitie te schrijven.
- Als de notitie lang is en u niet de volledige tekst kunt zien, drukt u op **Meer**, *Notitie tonen*.
- Druk op **Meer**, *Notitie verbergen* als u de notitie in stand-by wilt uitzetten.

## Notities uitwisselen

U kunt notities verzenden en ontvangen via *Bluetooth* draadloze technologie, de infraroodpoort of MMS-berichten.

## Een notitie verzenden

- 1. Ga naar een notitie en druk op Meer om de lijst met opties weer te geven.
- 2. Selecteer Verzenden.
- 3. Selecteer een overdrachtmethode.

## Een notitie ontvangen

1. Druk vanuit stand-by op Meer en ga naar Bluetooth aan of IR aanzetten.

De infraroodpoort en de *Bluetooth* functie worden tien minuten geactiveerd.

2. Notitie toevoegen? wordt weergegeven.

Druk op **Opslaan** om de notitie bij de andere notities op te slaan.

# Beveiliging

## SIM-kaartblokkering

De SIM-kaartblokkering beveiligt alleen uw abonnement, maar niet de telefoon zelf tegen ongeoorloofd gebruik. Als u een andere SIM-kaart in de telefoon plaatst, werkt de telefoon ook met de nieuwe SIM-kaart.

De meeste SIM-kaarten zijn geblokkeerd op het moment van aanschaf. Als de SIM-kaartblokkering is geactiveerd, dient u telkens wanneer u de telefoon aanzet uw PIN (Personal Identity Number) in te voeren.

Als u de pincode drie keer achter elkaar verkeerd invoert, wordt de SIM-kaart geblokkeerd. Dit wordt aangegeven door het bericht *PIN geblokkrd*. U heft de blokkering op door uw PUK-code (Personal Unblocking Key) in te voeren. U ontvangt de pincode en PUK-code van uw operator.

#### 88 Beveiliging

## De blokkering van de SIM-kaart opheffen

- 1. PIN geblokkrd wordt op de display weergegeven.
- 2. Voer uw PUK-code in en druk op OK.
- **3.** Voer een nieuwe pincode in van vier tot acht cijfers en druk op **OK**.
- **4.** Voer de nieuwe pincode ter bevestiging opnieuw in en druk op **OK**.
- Ga naar Instellingen, Blokkeringen, Kaart blokkeren, PIN wijzigen als u de pincode wilt bewerken.

**Opmerking:** als het bericht "Codes komen niet overeen" wordt weergegeven, hebt u de nieuwe pincode niet goed ingevoerd. Als het bericht "PIN is onjuist" wordt weergegeven, gevolgd door "Oude PIN:", hebt u de oude pincode niet goed ingevoerd.

 Ga naar Instellingen, Blokkeringen, Kaart blokkeren, PIN2 wijzigen als u de PIN2-code wilt bewerken.

## De SIM-kaartblokkering aan- of uitzetten

- 1. Ga naar Instellingen, Blokkeringen, Kaart blokkeren, Beveiliging.
- 2. Selecteer Aan of Uit.
- 3. Voer uw pincode in en druk op OK.

## Telefoonblokkering

De telefoonblokkering beveiligt de telefoon tegen ongeoorloofd gebruik als de telefoon wordt gestolen en er een andere SIM-kaart in wordt geplaatst. De blokkering is niet ingeschakeld wanneer u de telefoon koopt. U kunt de code voor de telefoonblokkering (0000) wijzigen in een willekeurige persoonlijke code van vier tot acht cijfers. U kunt de telefoonblokkering instellen op Aan, Automatisch of Uit.

## De telefoonblokkering staat aan

Als de telefoonblokkering Aan staat, verschijnt het bericht *Tel. geblokkrd* telkens wanneer u de telefoon aanzet. U moet in dit geval uw code invoeren en op **Ja** drukken om de telefoon te kunnen gebruiken.

#### Automatisch

Als de telefoonblokkering op Automatisch staat, hoeft u de code voor de telefoonblokkering pas weer in te voeren wanneer u een andere SIM-kaart in de telefoon plaatst.

• Ga naar *Instellingen*, *Blokkeringen*, *Tel. blokkeren*, *Code wijzigen* als u de code voor de telefoonblokkering wilt bewerken.

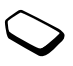

**Opmerking:** *het is van belang dat u de nieuwe code onthoud. Als u deze vergeet, dient u de telefoon in te leveren bij uw plaatselijke Sony Ericsson-dealer.* 

## De telefoonblokkering instellen

- 1. Ga naar Instellingen, Blokkeringen, Tel. blokkeren, Beveiliging.
- 2. Selecteer een alternatief.
- **3.** Voer de code voor de telefoonblokkering in en druk op **OK**.

## Problemen oplossen

In dit hoofdstuk komen een aantal problemen aan de orde die zich kunnen voordoen tijdens gebruik van de telefoon. Voor het oplossen van bepaalde problemen moet u contact opnemen met uw serviceprovider, maar de meeste problemen kunt u eenvoudig zelf oplossen.

## U kunt de telefoon niet aanzetten

#### Handtelefoon

Laad de batterij opnieuw op of vervang de batterij. Zie "SIM-kaart en batterijgegevens" op pagina 5.

## Geen aanduiding van laden

Wanneer u begint met het opladen van een lege batterij of een batterij die lang niet is gebruikt, kan het maximaal dertig minuten duren voordat het batterijpictogram op de display wordt aangegeven.

#### 90 Problemen oplossen

#### Menutaal

Als op de display een taal wordt weergegeven die u niet begrijpt, kunt u altijd Automatisch kiezen (afhankelijk van uw SIM-kaart) door in stand-by op  $\leftarrow$  8888  $\Rightarrow$  te drukken. U kunt altijd Engels kiezen door in stand-by op  $\leftarrow$  0000  $\Rightarrow$  te drukken.

#### Grijze menuopties

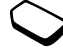

Met grijze tekst wordt een functie aangegeven die tijdelijk niet kan worden gekozen, bijvoorbeeld omdat de functie niet in uw abonnement is opgenomen of omdat een bepaalde instelling ontbreekt.

Aangezien u geen thema's, afbeeldingen en geluiden mag verzenden die auteursrechtelijk zijn beschermd, is het menu *Verzenden* soms niet beschikbaar.

#### Foutberichten

#### Plaats kaart

Er zit geen SIM-kaart in de telefoon of u hebt deze niet goed aangebracht. Plaats een SIM-kaart in de telefoon. Zie "SIM-kaart en batterijgegevens" op pagina 5. Plaats de juiste SIM-kaart De telefoon werkt alleen met bepaalde SIM-kaarten. Plaats de juiste SIM-kaart.

#### Alleen noodopr.

U bevindt zich binnen bereik van een netwerk, maar mag dit niet gebruiken. In geval van nood staan bepaalde operators u echter toe het internationale alarmnummer 112 te bellen. Zie "Alarmnummers bellen" op pagina 28.

#### Geen netwerk

Er is geen netwerk binnen bereik of het ontvangen signaal is te zwak. Ga naar een andere plek waar het signaal sterk genoeg is.

#### PIN is onjuist/PIN2 is onjuist

U hebt een onjuiste pincode of PIN2-code ingevoerd.

• Voer de juiste pincode of PIN2-code in en druk op **Ja**. Zie "SIM-kaartblokkering" op pagina 88 voor meer informatie.

### Codes komen niet overeen

Als u een beveiligingscode wilt wijzigen (bijvoorbeeld uw pincode), moet u de nieuwe code bevestigen door deze opnieuw in te voeren. De twee codes die u hebt ingevoerd, komen niet overeen. Zie "SIM-kaartblokkering" op pagina 88 voor meer informatie.

## PIN geblokkrd/PIN2 geblokkrd

U hebt uw pincode of PIN2-code drie keer achter elkaar verkeerd ingevoerd. Zie "SIMkaartblokkering" op pagina 88 voor opheffing van de blokkering.

# PUK geblokkeerd. Neem contact op met operator.

U hebt de persoonlijke code voor het opheffen van blokkeringen (PUK-code) 10 keer achter elkaar verkeerd ingevoerd. Neem contact op met uw netwerkoperator of serviceprovider.

## Tel. geblokkrd

De telefoon is geblokkeerd. Zie "Telefoonblokkering" op pagina 89. voor het opheffen van de telefoonblokkering.

#### -----

## Blokkeringscode: Uw telefoon wordt geleverd met de

standaardbeveiligingscode 0000. U kunt deze code veranderen in een persoonlijke code van vier tot acht cijfers. Zie "Telefoonblokkering" op pagina 89.

## Nummer niet toegestaan

De functie Vaste nummers is actief en het nummer dat u hebt gekozen, komt niet voor in de lijst met vaste nummers. Zie "Vaste nummers" op pagina 47.

## Laden onbe- kende batterij

De batterij die u gebruikt, is geen door Sony Ericsson goedgekeurde batterij en wordt om veiligheidsredenen "veilig" (vertraagd) opgeladen.

#### 92 Problemen oplossen

## Aanvullende informatie

## Richtlijnen voor veilig en efficiënt gebruik

**Lees** deze informatie voordat u de mobiele telefoon in gebruik neemt.

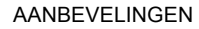

- Ga altijd voorzichtig met de mobiele telefoon om en bewaar deze op een schone en stofvrije plaats.
- Stel de mobiele telefoon niet bloot aan vloeistoffen, vocht of damp.
- Stel de mobiele telefoon niet bloot aan extreem hoge of lage temperaturen.
- Breng de mobiele telefoon niet in contact met open vuur of brandende rookwaren.
- Laat de mobiele telefoon niet vallen, gooi er niet mee en probeer deze niet te verbuigen.
- Breng geen verf aan op de mobiele telefoon.

- Gebruik uw telefoon niet in de buurt van medische apparatuur zonder daarvoor toestemming te vragen.
- Gebruik de mobiele telefoon niet in en om vliegtuigen of in gebieden waar u wordt geadviseerd tweezijdige radioverbindingen uit te zetten.
- Gebruik de mobiele telefoon niet in ontstekingsgebieden of explosieve omgevingen.

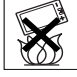

- Plaats geen mobiele telefoon of andere draadloze apparatuur in de ruimte boven de airbag van uw auto.
- Probeer de mobiele telefoon niet uit elkaar te halen. Onderhoud dient uitsluitend te worden uitgevoerd door erkend personeel van Sony Ericsson.

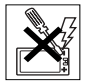

- Richt de infraroodstraal nooit op iemands oog. Zorg er tevens voor dat er geen storing optreedt bij andere infraroodapparaten.
- Accepteer een oproep voordat u de mobiele telefoon (of een draagbaar handsfree product) naar uw oor brengt om gehoorbeschadiging te voorkomen.

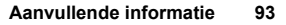

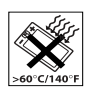

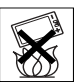

#### ANTENNE

Gebruik uitsluitend een originele Sony Ericssonantenne die specifiek voor uw mobiele telefoon is ontworpen. Gebruik van niet-goedgekeurde of aangepaste antennes kan schade aan de mobiele telefoon veroorzaken en kan inbreuk maken op reglementen, waardoor de prestatie verslechtert en SAR-niveaus (Specific Absorption Rate) boven de aanbevolen grenzen uit kunnen komen (zie verder).

#### EFFICIËNT GEBRUIK

Houd de mobiele telefoon vast zoals u elke andere telefoon zou vasthouden. Raak de antenne niet aan tijdens gebruik van de mobiele telefoon omdat dit de geluidskwaliteit beïnvloedt en ertoe kan leiden dat de mobiele telefoon meer energie verbruikt dan nodig is, hetgeen de spreek- en stand-bytijd verkort.

# BLOOTSTELLING AAN RADIOFREQUENTIE EN SAR

Uw mobiele telefoon is een lage-

spanningsradiozender en –ontvanger. Wanneer de mobiele telefoon wordt aangezet, wordt een kleine hoeveelheid radiofrequentie-energie uitgezonden (ook bekend als radiogolven of radiofrequentievelden).

Overheden hebben wereldwijd uitgebreide internationale veiligheidsrichtlijnen aangenomen die door onafhankelijke wetenschappelijke organisaties, zoals bijvoorbeeld de International Commission on Non-Ionizing Radiation Protection (ICNIRP), zijn ontwikkeld op basis van periodieke en grondige evaluatie van wetenschappelijke onderzoeken. Deze richtlijnen leggen aanbevolen niveaus voor blootstelling van het publiek aan radiogolven vast. Alle mobiele telefoonmodellen van Sony Ericsson zijn ontworpen om binnen de aanbevolen grenzen te werken. De grenzen voorzien in een ruime veiligheidsmarge die de veiligheid van alle personen garandeert, ongeacht leeftijd en gezondheid, en die rekening houdt met alle mogelijke variaties voortvloeiend uit afwijkende meetmethoden.

Specific Absorption Rate (SAR) is de meeteenheid voor de hoeveelheid radiofrequentie-energie die door het lichaam wordt geabsorbeerd tijdens het gebruik van een mobiele telefoon. De SAR-waarde wordt bepaald door het hoogste gecertificeerde energieniveau gemeten in laboratoria. Wanneer u de telefoon gebruikt, ligt de werkelijke SAR-waarde van de telefoon echter ver onder deze waarde.

Dit komt doordat de mobiele telefoon is ontworpen om de minimaal benodigde hoeveelheid stroom te gebruiken om het netwerk te bereiken. Dus hoe dichter u in de buurt bent van een basisstation, des te waarschijnlijker wordt het dat de werkelijke SARwaarde afneemt.

Verschillen in SAR beneden de normen voor blootstelling aan radiofrequentie betekenen niet dat er verschillen in veiligheid zijn. Hoewel de diverse

#### 94 Aanvullende informatie

mobiele telefoonmodellen verschillende SAR-niveaus hebben, zijn alle mobiele telefoonmodellen van Sony Ericsson ontworpen om aan deze richtlijnen te voldoen.

Bij deze mobiele telefoon is een afzonderlijke folder met SAR-informatie over dit model mobiele telefoon meegeleverd. U vindt deze informatie ook, samen met informatie over blootstelling aan radiogolven en SAR, op www.SonyEricsson.com/.

#### AUTORIJDEN

Controleer of plaatselijke wetten en/of regelgeving het gebruik van mobiele telefoons beperken en of het gebruik van handsfree oplossingen verplichten. U wordt geadviseerd uitsluitend handsfree oplossingen van Ericsson of Sony Ericsson te gebruiken die zijn bedoeld voor gebruik in combinatie met uw mobiele telefoon. Wegens de invloed die het gebruik van mobiele telefoons kan hebben op bepaalde elektronische systemen in motorvoertuigen, verbieden sommige autofabrikanten het gebruik van mobiele telefoons in hun voertuigen, tenzij daarbij gebruik wordt gemaakt van een handsfree carkit met een externe antenne.

Houd uw aandacht bij het verkeer en ga als de situatie dit vereist van de weg af en parkeer voordat u een nummer kiest of een gesprek aanneemt.

#### PERSOONLIJKE MEDISCHE APPARATUUR

Mobiele telefoons kunnen invloed hebben op de werking van sommige pacemakers en andere geïmplanteerde medische apparatuur. Draag de mobiele telefoon niet ter hoogte van de pacemaker, bijvoorbeeld in een borstzak. Wanneer u de mobiele telefoon gebruikt, plaatst u deze aan het oor dat het verste van de pacemaker is verwijderd. Als er een afstand van minimaal 15 cm tussen de mobiele telefoon en de pacemaker wordt aangehouden, is de kans op interferentie beperkt. Als u reden hebt om te vermoeden dat er interferentie optreedt, moet u de mobiele telefoon onmiddellijk uitzetten. Neem voor meer informatie contact op met uw cardioloog.

Raadpleeg voor overige medische apparatuur de fabrikant van het apparaat.

#### **KINDEREN**

LAAT KINDEREN NOOIT MET UW MOBIELE TELEFOON OF DE BIJBEHORENDE ACCESSOIRES SPELEN. ZIJ KUNNEN BIJ ZICHZELF EN ANDEREN LETSEL VEROORZAKEN OF DE MOBIELE TELEFOON OF ACCESSOIRES BESCHADIGEN. DE MOBIELE TELEFOON OF DE ACCESSOIRES KUNNEN KLEINE ONDERDELEN BEVATTEN DIE LOS KUNNEN RAKEN EN VERSTIKKINGSGEVAAR MET ZICH MEE KUNNEN BRENGEN.

#### DE MOBIELE TELEFOON WEGGOOIEN

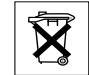

U mag de mobiele telefoon nooit met het huisvuil weggooien. Houd u aan de plaatselijke regelgeving voor het weggooien van elektrische apparaten.

#### VOEDING

Sluit de stroomvoorziening (voeding) alleen aan op de daarvoor bestemde stroombronnen zoals aangegeven op de mobiele telefoon. Plaats het snoer zo, dat er geen druk op wordt uitgeoefend en dat het niet kan beschadigen. Koppel de eenheid los van de voeding voordat u deze reinigt om de kans op elektrische schokken te verkleinen. Gebruik de oplader niet buiten of in vochtige ruimten. Breng geen wijzigingen aan in het snoer of de stekker. Laat een passend stopcontact installeren door een erkend elektricien wanneer de stekker niet in het stopcontact past.

#### ALARMNUMMERS

Mobiele telefoons werken door middel van radiosignalen, waardoor u niet onder alle omstandigheden zeker kunt zijn van een verbinding. Daarom moet u voor essentiële communicatie (bijvoorbeeld medische hulp in noodgevallen) nooit uitsluitend op een mobiele telefoon vertrouwen.

Het kan zijn dat noodoproepen bij een aantal cellulaire netwerken of bij gebruik van bepaalde

netwerkservices en/of mobiele telefoonfuncties niet mogelijk zijn. Voor meer informatie kunt u terecht bij uw plaatselijke serviceprovider.

# GEBRUIK EN ONDERHOUD VAN DE BATTERIJ

U wordt geadviseerd de batterij volledig op te laden voordat u deze voor het eerst gaat gebruiken. De batterij kan alleen worden opgeladen bij een temperatuur tussen de +5°C (+41°F) en +45°C (+113°F).

Een nieuwe batterij, of een batterij die lang niet is gebruikt, heeft de eerste paar keer dat deze wordt gebruikt minder vermogen.

De spreek- en stand-bytijd hangen af van de daadwerkelijke zendomstandigheden op het moment dat u de mobiele telefoon gebruikt. Als de mobiele telefoon dichtbij een basisstation wordt gebruikt, is minder energie nodig en wordt de spreek- en standbytijd verlengd.

- Waarschuwing! De telefoon niet in het vuur gooien, omdat deze daardoor kan ontploffen.
- Gebruik alleen originele Sony Ericsson-batterijen en opladers die zijn bedoeld voor uw mobiele telefoon. Andere opladers laden mogelijk onvoldoende op of kunnen oververhit raken. Het gebruik van niet-originele batterijen en laders kan gevaarlijk zijn.

#### 96 Aanvullende informatie

- · Stel de batterij niet bloot aan een vloeistof.
- Zorg dat de metalen contacten op de batterij niet in aanraking komen met een ander metalen voorwerp. Dit kan kortsluiting veroorzaken en de batterij beschadigen.
- Probeer de batterij niet uit elkaar te halen of aan te passen.
- Stel de batterij nooit bloot aan extreme temperaturen (boven +60°C). Voor een maximaal batterijvermogen kunt u de batterij het beste bij kamertemperatuur gebruiken.
- Zet uw mobiele telefoon uit voordat u de batterij verwijdert.
- Buiten bereik van kinderen houden.
- Gebruik de batterij alleen voor het doel waarvoor deze bestemd is.
- Zorg dat de batterij niet in de mond wordt genomen. De elektrolyten van de batterij kunnen giftig zijn indien zij worden doorgeslikt.

#### DE BATTERIJ WEGGOOIEN

Houd u aan de plaatselijke regelgeving voor het weggooien van batterijen of neem contact op met het regionale Sony Ericsson Customer Care Center voor meer informatie.

U mag de batterij nooit met het huisvuil weggooien. Maak indien aanwezig gebruik van de batterijinleverpunten.

#### Beperkte garantie

Sony Ericsson Mobile Communications AB, S-221 88 Lund, Sweden, (Sony Ericsson), verstrekt deze Beperkte garantie voor uw mobilele telefoon en elk origineel accessoire dat bij uw mobiele telefoon is geleverd (hierna "Product" te noemen).

Mocht het nodig zijn om gebruik te maken van de garantie op uw product, retourneer het product dan aan de leverancier bij wie u het product hebt gekocht of neem contact op met het regionale Sony Ericsson Customer Care Center (hiervoor kunnen nationale tarieven in rekening worden gebracht) of bezoek www.SonyEricsson.com voor meer informatie.

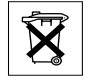

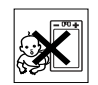

#### ONZE GARANTIE

Conform de bepalingen in deze beperkte garantie garandeert Sony Ericsson dat dit product vrij is van defecten in ontwerp, materiaal en arbeid op het moment van oorspronkelijke aanschaf door een consument, en tijdens de daarop volgende periode van één (1) jaar.

#### WAT WIJ DOEN

Indien dit product gedurende de garantieperiode bij normaal gebruik en onderhoud niet functioneert vanwege ontwerp-, materiaal- of afwerkingsfouten, zullen dochterondernemingen van Sony Ericsson, bevoegde distributeurs, of servicepartners, in het land of de regio\* waar u het product hebt gekocht het product naar eigen keus repareren of vervangen conform de voorwaarden en bepalingen die in dit document zijn neergelegd.

Sony Ericsson en haar servicepartners behouden zich het recht voor een bedrag in rekening te brengen indien een geretourneerd product niet onder de garantie valt volgens de onderstaande voorwaarden.

Wanneer het product wordt gerepareerd of vervangen, kunnen persoonlijke instellingen/ gedownloade informatie verloren gaan.

#### VOORWAARDEN

- De garantie is alleen geldig indien de originele kwitantie die door de leverancier aan de oorspronkelijke koper is afgegeven door een, voor dit product, geautoriseerde Sony Ericsson dealer, met daarop de aankoopdatum en het serienummer\*\*, wordt overlegd samen met het product dat moet worden gerepareerd of vervangen. Sony Ericsson behoudt zich het recht voor om onderhoud uit hoofde van de garantie te weigeren indien deze gegevens zijn verwijderd of gewijzigd na de oorspronkelijke aanschaf van het product bij de leverancier.
- 2. Als Sony Ericsson de mobiele telefoon repareert of vervangt, geldt de resterende garantieperiode of gedurende negentig (90) dagen vanaf de datum van de reparatie, als dat langer is, voor het gerepareerde of vervangende product. Reparatie of vervanging kan door middel van functioneel equivalente soortgelijke producten plaatsvinden. Vervangen onderdelen worden eigendom van Sony Ericsson.

#### 98 Aanvullende informatie

- 3. Deze garantie is niet van toepassing op tekortkomingen van het product ten gevolge van normale slijtage, misbruik (inclusief maar niet beperkt tot gebruik op een andere dan de normale en gebruikelijke wijze conform de instructies voor gebruik en onderhoud van het product), ongevallen, wijziging of aanpassing van software of hardware, calamiteiten, of schade ten gevolge van vloeistoffen.
- Aangezien het cellulaire systeem waarop het Product werkt niet wordt verstrekt door Sony Ericsson, is Sony Ericsson niet verantwoordelijk voor de werking, beschikbaarheid, dekking, service of het bereik van dat systeem.
- Deze garantie vervalt bij productschade die is veroorzaakt door installaties, aanpassingen of reparatie, of het openen van het product door een niet door Sony Ericsson bevoegde persoon.
- De garantie vervalt bij productschade die is veroorzaakt door het gebruik van niet-originele Sony Ericsson-accessoires of randapparatuur.
- 7. Bij beschadiging van verzegelingen van het product vervalt de garantie.

8. ER ZIJN GEEN EXPLICIETE GARANTIES VAN TOEPASSING, HETZIJ SCHRIFTELIJK HETZIJ MONDELING, DAN DEZE GEDRUKTE BEPERKTE GARANTIE. ALLE IMPLICIETE GARANTIES, DAARONDER BEGREPEN MAAR NIET BEPERKT TOT IMPLICIETE GARANTIES OF VERKOOPBAARHEID OF GESCHIKTHEID VOOR EEN BEPAALD DOEL, WORDEN BEPERKT DOOR DE DUUR VAN DEZE BEPERKTE GARANTIE. SONY ERICSSON OF HAAR LICENTIEGEVERS ZULLEN IN GEEN GEVAL AANSPRAKELIJK ZIJN VOOR INDIRECTE SCHADE OF GEVOLGSCHADE VAN WELKE AARD DAN OOK, DAARONDER BEGREPEN MAAR NIET BEPERKT TOT WINSTDERVING EN/OF BEDRIJFSSTAGNATIE.

In sommige landen/staten is de uitsluiting of beperking van incidentele schade, vervolgschade of de beperking van de duur van impliciete garanties niet toegestaan. De voorgaande beperkingen en uitsluitingen zijn dus mogelijk niet op u van toepassing.

Deze garantie is niet van invloed op de wettelijke rechten van de consument onder het toepasselijk recht, noch op de rechten van de consument ten opzichte van de leveranciers, die voortvloeien uit een verkoop- of inkoopcontact.

### \* EUROPESE UNIE (EU)

Indien u het product in een ÉU-lidstaat hebt gekocht, kunt u het product, onder de hierboven vermelde voorwaarden, binnen de garantieperiode in een willekeurige EU-lidstaat waar identieke producten worden verkocht door een geautoriseerde Sony Ericsson-distributeur laten repareren. Neem contact op met het regionale Sony Ericsson Customer Care Center als u wilt weten of uw Product in het land wordt verkocht waarin u zich bevindt. Bepaalde services kunnen alleen worden geleverd in het land waarin u het product hebt gekocht, bijvoorbeeld vanwege het feit dat uw Product aan buiten- of binnenzijde afwijkt van gelijkwaardige modellen die in andere EU-landen vorden verkocht. Ook de mogelijkheden van herstel van SIM-gebonden producten kunnen beperkt zijn.

\*\* In sommige landen/regio's wordt om aanvullende informatie gevraagd. Indien dit het geval is, wordt dit duidelijk op het aankoopbewijs vermeld.

#### FCC Statement This device complies with Part 15 of the

F©

FCC rules. Operation is subject to the following two conditions: (1) This device may not cause harmful interference, and (2) This device must accept any interference received, including interference that may cause undesired operation.

## **Declaration of Conformity**

We, Sony Ericsson Mobile Communications AB of Nya Vattentornet S-221 88 Lund, Sweden.

declare under our sole responsibility that our product

#### Sony Ericsson type AAB-1021011-BV

and in combination with our accessories, to which this declaration relates is in conformity with the appropriate standards 3GPP TS 51.010-1, EN 301489-7, EN 300328, EN 301489-17 and EN 60950, following the provisions of, Radio Equipment and Telecommunication Terminal Equipment directive **99/5/EC** with requirements covering EMC directive **89/336/EEC**, and Low Voltage directive **73/23/EEC**.

Lund, February 2003 Place & date of issue

C € 0682

Kentaro Odaka, Head of Product Business Unit GSM/UMTS

Aan de vereisten die in de R&TTE-richtlijn (99/5/EC) worden gesteld, wordt voldaan.

#### 100 Aanvullende informatie

## Pictogrammen

De onderstaande tabel bevat pictogrammen die in de stand-bymodus of in de menu's kunnen worden weergegeven.

#### Pictogram Beschrijving

Bureaubladpictogrammen

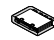

Uw persoonlijke telefoonboek.

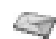

Verwerking van SMS-, MMS-, e-mailen voicemailberichten.

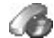

Verwerking van gesprekstijden, gesprekskosteninformatie en lopende gesprekken.

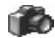

Camerafunctie.

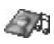

Verwerking van afbeeldingen, geluiden en thema's.

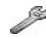

Persoonlijke instellingen, inclusief profielen, display, taal, tijd en blokkeringen.

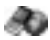

Geeft toegang tot internetservices.

### Pictogram Beschrijving

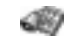

Kalender, wekker en andere extra functies.

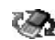

Items ontvangen via Bluetooth of infrarood, netwerken, datacommunicatieinstellingen, WAP-opties en accessoires.

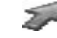

Maak uw eigen menu voor de functies die u het meest gebruikt.

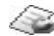

Services van de operator.

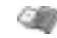

Games en toepassingen.

## Stand-by

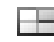

Bureaubladpictogram.

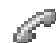

Verwerking van lopende gesprekken. Alleen beschikbaar tijdens gesprekken.

- Geeft de kracht van het GSM-
- netwerksignaal aan.

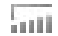

GPRS is binnen bereik.

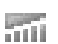

GPRS is binnen bereik en kan worden gebruikt.

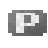

 $\sim$ 

X

ネ

33

ᠿ

**-0** 

Geeft aan dat een gesprek met dit nummer goedkoper is dan een normaal gesprek.

- Geeft de status van de batterij aan.
- U kunt geen inkomende gesprekken ontvangen.

U hebt een inkomend gesprek gemist.

Alle inkomende gesprekken worden omgeleid naar een opgegeven nummer. Er worden geen gesprekken ontvangen of alleen gesprekken van nummers in een lijst.

Alle geluidssignalen zijn uitgezet, behalve de wekker en de timer.

De wekker is ingesteld en staat aan.

De timer is ingesteld en staat aan.

Er is een ander profiel dan Normaal gekozen.

De toetsen zijn geblokkeerd.

#### Pictogram Beschrijving

|             | De kaart- of telefoonblokkering is actief.<br>Een veilige WAP-verbinding is tot stand<br>gebracht. |
|-------------|----------------------------------------------------------------------------------------------------|
| $\square$   | U hebt een SMS-bericht ontvangen.                                                                  |
| @ح          | U hebt een e-mailbericht ontvangen.                                                                |
| $\square$   | U hebt een MMS-bericht ontvangen.                                                                  |
| <u>~</u> 00 | U hebt een voicemailbericht ontvangen.                                                             |
| <u>-@</u>   | U hebt een WAP-pushbericht ontvangen.                                                              |
| þ:          | De infraroodpoort staat aan.                                                                       |
| ĸ           | Infraroodcommunicatie vindt plaats.                                                                |
| $\bigcirc$  | Een GPRS-sessie vindt plaats.                                                                      |
| 1           | Lijn 1 is in gebruik voor uitgaande gesprekken.                                                    |
| 2           | Lijn 2 is in gebruik voor uitgaande gesprekken.                                                    |

#### 102 Pictogrammen

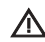

- Encryptie wordt momenteel niet door het netwerk ondersteund
- Dit is het voorkeursnetwerk P
  - U kunt dit gebruiken.
    - Dit is een verboden netwerk. U kunt dit niet gebruiken.

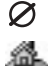

Uw eigen netwerk is binnen bereik en kan worden gebruikt.

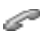

Een lopend gesprek.

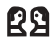

Een GPRS-sessie vindt plaats.

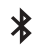

- De Bluetooth functie is ingeschakeld.
- Een Bluetooth headset, die aan de telefoon is toegevoegd.

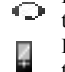

- Een Bluetooth telefoon, die aan de telefoon is toegevoegd.
- Een Bluetooth pc, die aan de telefoon  $\Box$ is toegevoegd.
- Ъ
- Een Bluetooth printer, die aan de telefoon is toegevoegd.
- Een Bluetooth palmtop, die aan de ď telefoon is toegevoegd.

## Pictogram Beschriiving

Een ander Bluetooth apparaat. Ů

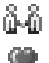

- De afspraak is een vergadering.
- De afspraak is een (romantische) ontmoeting.

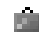

圓

- De afspraak is een reis.
- De afspraak is een vakantie.
- De afspraak is een jubileum. 60
  - Een andere afspraak.
- 圓 Een andere taak.
- Een afspraak die een gehele  $\diamond$ kalenderdag duurt.
  - Er is een herinnering ingesteld voor een afspraak in de kalender.
- De taak is een telefoongesprek. ø.
- Een voltooide taak in uw kalender.  $\nabla$
- Een taak of bericht met hoge prioriteit.

Een taak of bericht met lage prioriteit.

## Telefoonboek

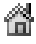

Een thuisnummer in het telefoonboek.

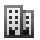

Een werknummer in het telefoonboek.

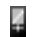

Een mobiel nummer in het telefoonboek.

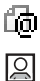

- Een e-mailadres in het telefoonboek.
- Er is een afbeelding aan het contact gekoppeld.

## Berichten

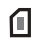

- Er is een SMS-bericht op de SIM-kaart opgeslagen.
- Er is een niet-beluisterd
- voicemailbericht.

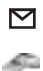

Er is een ongelezen bericht.

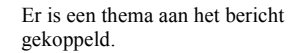

## Pictogram Beschrijving

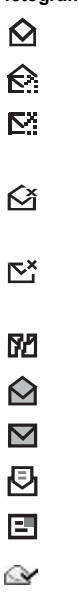

- Het bericht is gelezen.
- Er is slechts een deel van een gelezen e-mailbericht in de telefoon opgeslagen. Er is slechts een deel van een ongelezen e-mail- of MMS-bericht in de telefoon opgeslagen.
- Een gelezen bericht wordt gewist als u de volgende keer verbinding maakt met de server.
- Een ongelezen bericht wordt gewist als u de volgende keer verbinding maakt met de server.
- Een beschadigd bericht.
  - Een gelezen MMS-bericht.
- Een ongelezen MMS-bericht.
- Het bericht is niet verzonden.
- Het bericht is verzonden.
  - Een bericht is gelezen door de ontvanger.

#### 104 Pictogrammen

- Een bericht is afgeleverd bij de
- ontvanger.
- Een verzonden bericht dat is verlopen
  - ✓ of geweigerd door de ontvanger.
    ✓ Vooraf gedefinieerd SMS-
- berichtsjabloon (niet bewerkbaar).
- berichtsjabloon.
- Een notitie is zichtbaar in stand-by.
- Er wordt een MMS-bericht afgespeeld.
  - Het MMS-bericht is stopgezet.
- Het MMS-bericht is onderbroken met een pauze.
- ×
- De afbeelding kan niet worden weergegeven.
- Er is een visitekaartje aan het MMS-
- bericht gekoppeld.
- Er is een afspraak aan het MMS-bericht gekoppeld.

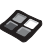

Er is een thema aan het MMS-bericht gekoppeld.

## Pictogram Beschrijving

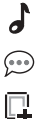

- Een MMS-bericht bevat een melodie.
- Een MMS-bericht bevat een opgenomen geluid.
- Cursor in een MMS-bericht.
- + Meer berichtopties.
- → Chatberichtmelding.

## Gesprekken

- Een gemist gesprek in
  - de gesprekkenlijst.
  - Een aangenomen gesprek in
- de gesprekkenlijst.
  - Een gekozen nummer in de
- gesprekkenlijst.
- Een gesprek van een nummer op de SIM-kaart.
  - Uw toverwoord is geactiveerd.

Multimedia

5

5

- Er is een i-melodie opgeslagen in Mijn
- geluiden.
- Er is een e-melodie opgeslagen in Mijn
- geluiden.
  - Er is een polyfone melodie opgeslagen
  - in Mijn geluiden.

## Camera

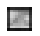

Grote foto.

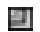

Kleine foto.

## Tekstinvoer

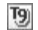

- T9-tekstinvoer.
- Hoofdletters en kleine letters.

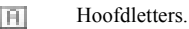

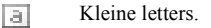

#### 106 Pictogrammen

## Index

## A

Aannemen met stem 37 Afbeeldingeditor 19 Afbeeldingen 18 achtergrondafbeelding 19 bewerken 19 maken 19 uitwisselen 20 Afbeeldingen maken 19 Alarmnummers 28 Antwoordmodus 25

#### В

Batterij 5 Belsignalen 21 Berichten beperken 55 Beveiliging WAP 68 Blokkeringen SIM-kaart 88 telefoon 89 toetsen 25 Bluetooth™ draadloze technologie 74 Bureaublad 7

#### С

Chatten 55 Codememo 80 Componist 22 Conferentiegesprekken 44 Contacten 30 Contrast (display) 24

#### D

Dataoproepen 78 Declaration of conformity 100 Downloaden 73

#### Е

Eigen nummer 25 E-mail 56 gateway 65 instellingen 65, 69

#### F

Fax, verzenden en ontvangen 78 Foto's nemen 59 Foutberichten 91

## G

Games 86 Garantie 97 Geluidsopname 85 Gemiste gesprekken 29 Gesprekken aannemen 6, 29 Automatische nummerherhaling 28 bellen 6, 27 beperken 46 filteren 48 gemist 29 gesprekkenlijst 29 groepen 32 in de wachtstand zetten 43 internationaal 28 nood 28 omleiden 42 ontvangen 6, 29 snelkiezen 34 vaste nummers 47 weigeren 29 Gesprekskosten 41 kredietlimiet 41 minutentoon 23 telefoonkaart 45 Gesprekstijd 41

GPRS 66 Groepen 32 beperkte groepen 48 conferentiegesprekken 44

#### Н

Handsfree 25 Help-teksten 11

#### I

Infoservice 56 Infraroodpoort 77 Internationaal alarmnummer 28 Internationale gesprekken 28

#### Κ

Kalender 82 Kiezen met stem (voicedialling) 36

#### Μ

Melodieën, zie Belsignalen 21 Menutaal 24 Mijn nummers 25 Mijn tabblad 26 Minutentoon 23 MMS 53 MMS-berichten 53 MMS, zie MMS-berichten 53 Multimedia Messaging Service 53 Multitoetsmethode voor tekstinvoer 14

#### Ν

Netwerken 6, 49 Notities 87 Nummerherhaling 28

#### 0

Omleiden, gesprekken 42 On line services 11

#### Ρ

Persoonlijk belsignaal 23 Pictogrammen (weergeven) 101 Pincode 75 invoeren 6 wijzigen 89 PIN2-code wijzigen 89 Profielen 26 PUK-code 89

#### R

Regio-info 56 Rekenmachine 80 Resetten 27

#### s

Screensaver 21 SIM-kaart 12 blokkering opheffen 89 contacten kopiëren 34 SIM-kaartblokkering 88 SMS-berichten 50 e-mailgateway 65 SMS, zie SMS-berichten 50 Snelkiezen 34 Snelkoppelingen 9, 26 Sneltoetsen 9 Spiegel 61 Spraakbesturing 35 Stil belsignaal 22 Stopwatch 80 Synchronisatie 78

#### т

Taal (display) 24 Telefoon aan- en uitzetten 6

#### 108 Index
Telefoonblokkering 89 Telefoonboek 30 geheugen controleren 35 Thema's 17 Tijdinstellingen 24 Timer 80 Toetsblokkering 25 Toetsfuncties 8 Toetsgeluid 23 Toverwoord 38 Trilalarm 23 Twee telefoonlijnen 45 T9-tekstinvoer 15

## ۷

Vaste nummers 47 Visitekaartjes 33 Voicemail 40

## w

WAP beveiliging 68 bladwijzers 72 instellingen (handmatig) 64 instellingen (SMS-bericht) 63 instellingen (wizard) 63 opties 72 Weergeven contrast 24 pictogrammen 101 verlichting 24 welkomstafbeelding 25 Wekker 79 Welkomstafbeelding 25 Werken met de menu's 7